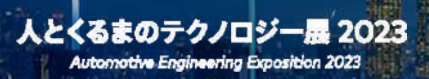

# 原稿入力マニュアル

### ~出展社マイページの利用について~

入力開始 3月28日(火)

<第1版> 2023.3.15 マニュアル公開

<第2版>2023.4.6 P71 リアル展示会ブース紹介について追加 P74 訪問者リスト追加・会場MAP機能について追加

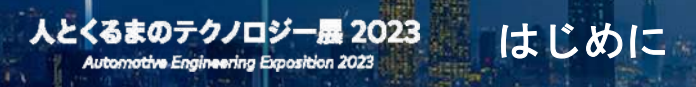

本資料は、人とくるまのテクノロジー展2023 原稿入力サイトの 出展社マイページ使用方法についてのマニュアルです。

お申込みのプラン・オプションによっては、 一部画面仕様が異なる場合がございます。予めご了承ください。

また、本資料には開発中の画面イメージが含まれます。 開発中の項目の詳細は、本マニュアル上で随時更新いたします。 ご不便をお掛けいたしますが、ご理解のほどよろしくお願いいたします。

ご不明な点等ございましたら、下記までお問合せください。

展示会運営事務局 株式会社大成社 お問合せ先 ▲ support@expo.taiseisha.co.jp 人とくるまのテクノロジー展 2023 Automotive Engineering Exposition 2023

1 操作にあたっての注意事項

目次 (1/2)

|   | 注意事項                       | P6  |
|---|----------------------------|-----|
| 2 | 出展社情報ページ関連のデザインサンプルURL一覧   |     |
|   | 出展社情報ページ関連のデザインサンプルURL一覧   | P9  |
| 3 | 出展社マイページへのログイン             |     |
|   | ログインページにアクセス・ログイン          | P11 |
| 4 | 出展社マイページでできること             |     |
|   | 出展社マイページTOP(ページ訪問者数の確認等)   | P13 |
|   | 最新情報通知機能                   | P15 |
|   | 展示会運営事務局からのお知らせ確認          | P16 |
|   | 出展社情報管理                    | P17 |
|   | 各種ダウンロード                   | P18 |
|   | お問合せの確認                    | P19 |
|   | パスワード変更                    | P20 |
| 5 | 出展社情報入力ページについて             |     |
|   | 入力内容の自動保存機能について            | P22 |
| 6 | 出展社基本情報の入力                 |     |
|   | 出展社名、申込みプラン、展示ゾーン、カテゴリ     | P24 |
|   | 編集できない項目                   | P25 |
|   | プライバシーポリシーURL              | P26 |
|   | 出展社ロゴアップロード                | P27 |
|   | 出展社ロゴ(おすすめの出展社表示機能用)アップロード | P28 |
|   | 会社概要                       | P29 |
|   | メインビジュアル                   | P30 |
|   | テーマカラー                     | P31 |
|   | 出展社エリアページ用画像               | P33 |
|   | 会場MAP画像                    | P34 |
|   | 担当者メールアドレス                 | P35 |
|   | チャット入力欄について                | P36 |

7 製品情報の入力 ※1

|    | 製品情報の入力について                | P38 |
|----|----------------------------|-----|
|    | 製品情報の追加・削除・開閉について          | P40 |
|    | 製品画像(メイン)                  | P41 |
|    | 製品名、概要                     | P42 |
|    | 製品詳細                       | P43 |
|    | 製品画像                       | P44 |
|    | 関連デモ動画・カタログの紐付け            | P45 |
|    | 製品情報タグ                     | P46 |
| 8  | 動画掲載 ※1                    |     |
|    | 動画の追加について                  | P48 |
| 9  | カタログ掲載 ※1                  |     |
|    | カタログの追加について                | P50 |
| 10 | ワークショップ ※2                 |     |
|    | ワークショップの追加について             | P52 |
| 11 | 技術ミーティング/オンラインミーティング予約機能   |     |
|    | 技術ミーティング/オンラインミーティング予約について | P55 |
| 12 | アンケート機能 ※1                 |     |
|    | アンケートの追加について               | P58 |
| 13 | 各種ダウンロード ※1                |     |
|    | 訪問者データのダウンロードについて          | P60 |
| 14 | お問合せ機能                     |     |
|    | お問合せフォームについて               | P66 |
| 15 | プレスリリース機能                  |     |
|    | プレスリリース機能について              | P68 |
| 16 | リアル展示会ブース紹介                |     |
|    | リアル展示会ブース紹介について            | P71 |
| 17 | 訪問者リスト追加・会場MAP機能           |     |
|    | 訪問者リスト追加・会場MAP機能について       | P74 |
|    |                            |     |

目次 (2/2)

※1) PREMIUMプラン、STANDARDプラン、LIGHTプランをお申込みいただいた出展社のみの機能になります。 ※2) ワークショップをお申込みいただいた出展社のみの機能になります。

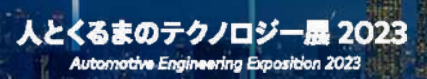

# 1. 操作にあたっての注意事項

#### 外部サイトへのリンク・QRコード掲載について

人とくるまのテクノロジー展 2023 ONLINEでは、「人とくるまのテクノロジー展 2023 ONLINE 出展規約」第7条の 1に基づき主催者が定めたプラットフォーム上でのみ製品や動画を掲載することを前提としております。

ご入稿いただくすべてのコンテンツにリンクの記載はできません。URLやQRコードの掲載は禁止いたします。

#### 複数人での編集について

同時に複数の方が同一 IDでログインすることおよび複数のタブで同時編集することは、入力データの破損や消失を引き 起こす恐れがありますのでおやめください。

ログアウトする際、ブラウザの「閉じるボタン(×)」で原稿入力サイトを閉じてしまうと、ログアウトされません。 必ず原稿入力サイト左下の「ログアウトボタン」でログアウトしてください。 展示会運営事務局はその際に生じた障害は一切の責任を負いません。

|         | ☆ パスワード変更 >         |                                                                                 |
|---------|---------------------|---------------------------------------------------------------------------------|
|         | ログインパスワードを変更いただけます。 |                                                                                 |
| 🕩 ログアウト |                     |                                                                                 |
| JP   EN |                     | Copyright © society of automotive engineers of japan, inc. All Rights Reserved. |

#### 推奨ブラウザについて

下記バージョンのブラウザでのご利用をおすすめいたします。

<u>Windows をお使いの場合</u>

- 1) Chrome 最新版
- 2) Firefox 最新版

3) Microsoft Edge

その他プレビューリリースやベータ版、携帯電話搭載のフルブラウザなどは、動作保証対象外です。

Macintosh をお使いの場合

- 1) Safari 最新版
- 2) Firefox 最新版
- 3) Chrome 最新版

ただし上記環境範囲内であっても、ブラウザとOSの組み合わせにより、一部表示不具合や各種機能がご利用いただけない 場合がございます。

また、新しいブラウザへは随時対応を進めてまいりますが、公表されていないブラウザ固有の不具合により表示や動作の 安定性が確保できない場合がございます。予めご了承ください。

#### ※Microsoft社のInternet Explorerサポート終了に伴い、本サイトはInternet Explorerでは閲覧できませんので、 ご注意ください。

#### 入力情報の保存について

入力情報の保存に時間がかかる場合がございます。 保存ボタンをクリックしたあとは、連続でクリックしたりページの更新等をせずにお待ちください。 入力データの破損や消失を引き起こす恐れがあります。

#### プレビュー機能について

プレビューURLは、24時間以内であれば他の方のブラウザでも表示いただけます。 24時間経過するとURLが無効になりますので、再度プレビューボタンをクリックしプレビューURLを払い出してください。 ※プレビューURLを開くにはログイン情報が求められません。社内共有にご利用いただけます。 ただし外部の方もプレビューできてしまいますので、共有の際は取り扱いに十分ご注意ください。

#### 出展社情報ページの公開/非公開について

出展社情報ページ・各コンテンツごとに公開/非公開を設定することができます。 展示会開催までに出展社情報ページの公開設定をご確認ください。 "公開"ボタンを出展社自身で押さない限り、出展社情報ページは公開されませんのでご注意ください。

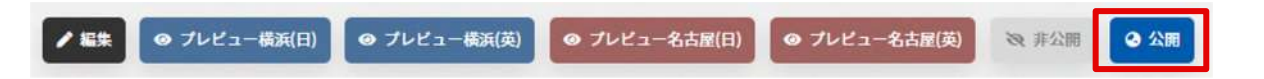

出展社情報すべてを非公開にしたい場合は、出展社基本情報を"非公開"に、

ー部コンテンツを非公開にしたい場合は、該当コンテンツの入力ページにて"非公開"に設定してください。 展示会開催中に出展社基本情報を"非公開"に設定した場合は「ページが存在しない、もしくは、一時的に情報が非公開で す」というメッセージが出展社情報ページに表示されます。

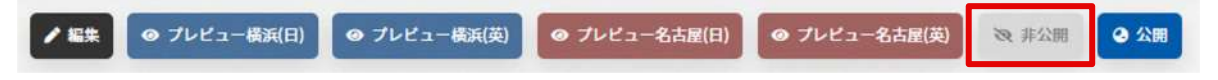

※公開/非公開設定はプレビュー画面では反映されません。

#### 各コンテンツの公開/非公開について

製品情報、カタログ、動画、技術ミーティング/オンラインミーティング、ワークショップに関しては 各コンテンツの詳細ごとに、公開/非公開を設定することができます。

| 例) カタログ |             |                                  |
|---------|-------------|----------------------------------|
| カタログ    |             | ● ブレビュー(日) ● ブレビュー(第) 🗞 非公開 🔮 公開 |
| ■ カタログ1 |             |                                  |
| 178072  |             |                                  |
|         | 他のカタログを追加 O |                                  |

①カタログ全体を公開/非公開

登録されているカタログ(カタログ1、カタログ2、…)がすべて、公開/非公開になります。

②カタログごとの公開/非公開

カタログ別に、公開/非公開になります。

#### 各入力項目について

各入力項目について、HTMLタグ・styleタグ・機種依存文字はご使用にならないでください。

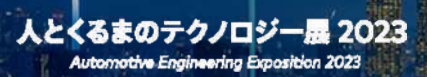

# 2. 出展社情報ページ関連のデザインサンプルURL一覧

STAGE別にテーマカラーごとの出展社情報ページのサンプルページをご確認いただけます。 URLをそのままクリックせず、【新しいタブで開く】を選択し、閲覧ください。

#### **STAGE 1**

エコノミープランサンプルページ (全色共通) https://aee.expo-info.jsae.or.jp/d\_ex/?name=ex2023\_economyplan

**テーマカラー:黒 サンプルページ一覧** ■出展社情報ページ(TOPページ) https://aee.expo-info.jsae.or.jp/d\_ex/?name=ex2023\_bk\_top

■出展製品ページ https://aee.expo-info.jsae.or.jp/d\_ex/?name=ex2023\_bk\_product

■動画閲覧ページ https://aee.expo-info.jsae.or.jp/d\_ex/?name=ex2023\_bk\_video

■カタログ一覧ページ https://aee.expo-info.jsae.or.jp/d\_ex/?name=ex2023\_bk\_catalog

テーマカラー:白 サンプルページ一覧 ■出展社情報ページ(TOPページ) https://aee.expo-info.jsae.or.jp/d\_ex/?name=ex2023\_wht\_top

■出展製品ページ https://aee.expo-info.jsae.or.jp/d\_ex/?name=ex2023\_wht\_product

■動画閲覧ページ https://aee.expo-info.jsae.or.jp/d\_ex/?name=ex2023\_wht\_video

■カタログ一覧ページ https://aee.expo-info.jsae.or.jp/d\_ex/?name=ex2023\_wht\_catalog

テーマカラー:グレー サンプルページ一覧 ■出展社情報ページ(TOPページ)

https://aee.expo-info.jsae.or.jp/d\_ex/?name=ex2023\_gr\_top

■出展製品ページ https://aee.expo-info.jsae.or.jp/d\_ex/?name=ex2023\_gr\_product

■動画閲覧ページ https://aee.expo-info.jsae.or.jp/d\_ex/?name=ex2023\_gr\_video

■カタログ一覧ページ https://aee.expo-info.jsae.or.jp/d\_ex/?name=ex2023\_gr\_catalog

#### **STAGE 2**

エコノミープランサンプルページ (全色共通) https://aee.expo-info.jsae.or.jp/d\_ex\_n/?name=ex2023\_economyplan

**テーマカラー:黒 サンプルページ一覧** ■出展社情報ページ(TOPページ) https://aee.expo-info.jsae.or.jp/d\_ex\_n/?name=ex2023\_bk\_top

■出展製品ページ https://aee.expo-info.jsae.or.jp/d\_ex\_n/?name=ex2023\_bk\_product

■動画閲覧ページ https://aee.expo-info.jsae.or.jp/d\_ex\_n/?name=ex2023\_bk\_video

■カタログ一覧ページ https://aee.expo-info.jsae.or.jp/d\_ex\_n/?name=ex2023\_bk\_catalog

テーマカラー:白 サンプルページ一覧 ■出展社情報ページ(TOPページ) https://aee.expo-info.jsae.or.jp/d\_ex\_n/?name=ex2023\_wht\_top

■出展製品ページ https://aee.expo-info.jsae.or.jp/d\_ex\_n/?name=ex2023\_wht\_product

■動画閲覧ページ https://aee.expo-info.jsae.or.jp/d\_ex\_n/?name=ex2023\_wht\_video

■カタログ一覧ページ https://aee.expo-info.jsae.or.jp/d\_ex\_n/?name=ex2023\_wht\_catalog

**テーマカラー:グレー サンプルページ一覧** ■出展社情報ページ(TOPページ) https://aee.expo-info.jsae.or.jp/d\_ex\_n/?name=ex2023\_gr\_top

■出展製品ページ https://aee.expo-info.jsae.or.jp/d\_ex\_n/?name=ex2023\_gr\_product

■動画閲覧ページ https://aee.expo-info.jsae.or.jp/d\_ex\_n/?name=ex2023\_gr\_video

■カタログ一覧ページ https://aee.expo-info.jsae.or.jp/d\_ex\_n/?name=ex2023\_gr\_catalog

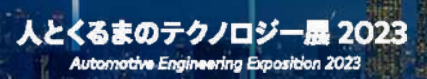

# 3. 出展社マイページへのログイン

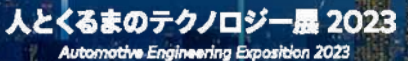

### 3. ログインページにアクセス・ログイン

| 出展社マイページ                                                                                                    |
|----------------------------------------------------------------------------------------------------|
| ID、PASSWORDを入力しログインしてください。<br>出展社情報・プレスリリースの登録・更新 および 各種CSVやマニュアルなどダウンロードを行うこ<br>とができます。                                                                                                    |
| ログイン後、何も操作しない状態で約20分が経過すると自動的にログアウトされ、保存・公開等が<br>正常に行われない場合がありますので、その場合は再ログインをしてください。                                                                                                    |
| 1 ¤#<>                                                                                                    |
| 0                                                                                                    |
| 1120-E                                                                                                    |
| り、入力データの破損や損失者引き起こす単数がたびたび発生しております。<br>同時ログイン・複数タブでの同時編集は「絶対」におやめください。<br>出版社ページの作成に必要な掲載データについてのバックアップ等は自社で行ってください。                                                                                                    |
| www.linuxembleの主した開始には <sup>-</sup> つの対すされいなせん。<br>使 ログイン                                                                                                    |
| vv ⊥novemble O±ULR≊hle™ovstra<br>G ログイン                                                                                                    |
| <ul> <li>キウイトは、下形パージョンのブラウザでのご利用を力動かいたします。</li> <li>中のイイン</li> <li>キウイトは、下形パージョンのブラウザでのご利用を力動かいたします。</li> <li>Windows 毛杉原への場合</li> <li>1) Chrome 最近距</li> <li>2) Mindows 最近距</li> <li>3) Mindows 低い酸</li> <li>4) Mindows 長杉原</li> <li>4) Mindows 長が距</li> <li>4) Mindows 長が距</li> <li>5) Mindows 長が距</li> <li>5) Mindows 長が正</li> <li>5) Mindows 長が距</li> <li>5) Mindows 長が距</li> <li>5) Mindows 長が距</li> <li>5) Mindows 長が距</li> <li>5) Mindows 長が距</li> <li>5) Mindows 長が距</li> <li>5) Mindows 長が正</li> <li>5) Mindows 長が正</li></ul>                                                                                                    |
| 本ウイトは、下おろージョンのフラウザでのご利用をお知めいたします。<br>本ウイトは、下おろージョンのフラウザでのご利用をお知めいたします。<br>Windows もち使いの場合<br>11 Chrome 最終語<br>21 Fitterの 最終語<br>21 Fitterの 最終語<br>21 Fitterの 最終語<br>21 Fitterの 最終語<br>21 Fitterの 最終語<br>21 Fitterの 最終語<br>21 Fitterの 最終語<br>21 Fitterの 最終語<br>21 Fitterの 最終語<br>21 Fitterの 最終語<br>21 Fitterの 最終語<br>21 Fitterの 最終語<br>21 Fitterの 最終語<br>21 Fitterの 最終語<br>22 Fitterの 最終語<br>23 Fitterの 最終語<br>23 Fitterの 最終語<br>24 Fitterの 最終語<br>25 Fitterの 最終語<br>25 Fitterの 最終語<br>26 Fitterの 最終語<br>27 Fitterの 最終語<br>27 Fitterの 最終語<br>27 Fitterの 最終語<br>28 Fitterの 最終語<br>29 Fitterの 最終語<br>29 Fitterの 最終語<br>20 Fitterの 最終語<br>20 Fitterの 表示の Fitterの<br>20 Fitterの BASE<br>20 Fitterの BASE<br>20 FitterのBASE<br>20 |

展示会運営事務局から事前に送付したIDとパスワード※で、出展社マイページへログインすることができます。 ID・パスワードを入力の上、ログインボタンをクリックしてください。 ※原稿入力サイトのIDとパスワードは後日ご案内いたします。

#### ログインできない時は・・・

ログインボタンをクリック後にエラーが表示されてしまう場合は、下記をご確認ください。

- ・ID・パスワードに誤りがないか?
  - 前後にスペースが入ってしまっていないか?
  - 半角英数字で入力されているか?
  - 英数字の大文字、小文字が間違っていないか?
- ・推奨ブラウザ以外で操作をしていないか?(推奨ブラウザについてはp.6をご確認ください)
- ・同一ID・パスワードで複数のタブを開いたり、他の人が操作していないか?
- ・過去にご自身でパスワードを変更済みではないか?

上記を確認してもログインできない場合、お使いのブラウザの設定に原因がある場合がございます。 お使いのブラウザがログイン時のID・パスワードを記憶している場合は、記録内容を消去してから再度ログインをお試しく ださい。

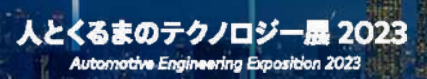

# 4. 出展社マイページでできること

人とくるまのテクノロジー展 2023 Automotive Engineering Exposition 2023 4.1. 出展社マイページTOP (ページ訪問者数の確認等)

|             | メインメニュー                                                                                 |                                                                                                    |                                                                                                    |                                                             |
|-------------|-----------------------------------------------------------------------------------------|----------------------------------------------------------------------------------------------------|----------------------------------------------------------------------------------------------------|-------------------------------------------------------------|
|             | 情報入力状況                                                                                  |                                                                                                    |                                                                                                    |                                                             |
|             | 出版社会中的相                                                                                 | 記入消み(更新日: 2023-02-08)<br>52時消み(気管日: 2023-02-14)                                                                                                |                                                                                                    |                                                             |
| rd<br>1294  | 0.7.6 展前会信用                                                                             | 記入清み(更新日: 2023-02-15)                                                                                                    |                                                                                                    |                                                             |
| 224<br>R    | 制品情報                                                                                    | 記入済み (更新日: 2023-02-02)<br>23開済み (公開日: 2023-02-02)                                                                                              |                                                                                                    |                                                             |
| 80          | 896                                                                                     | 記入済み(更新日:2023-02-08)                                                                                                    |                                                                                                    |                                                             |
| 201         | 8907                                                                                    | 記入請み (更新日: 2023-02-08)                                                                                                    | (1)                                                                                                    |                                                             |
| R(11)       | 目前領職プリーフィング                                                                             | 泉:入酒み(更新日:2023-02-08)                                                                                                    | ٢                                                                                                    |                                                             |
| 4月<br>18月1日 | 後期ミーディング/オンライン<br>ミーティング 枠                                                              | 記入済み (更新日: 2023-02-16)<br>公開済み (公開日: 2023-02-16)                                                                                               |                                                                                                    |                                                             |
|             | 7-79897                                                                                 | 記入済み(更新日:2023-02-08)<br>公開高み(公開日:2023-02-16)                                                                                                   |                                                                                                    |                                                             |
|             | 単現在アンサート                                                                                | 記入済み (更新日: 2023-02-16)<br>公開済み (公開日: 2023-02-16)                                                                                               |                                                                                                    |                                                             |
|             |                                                                                         |                                                                                                    |                                                                                                    |                                                             |
|             | 最新情報                                                                                    |                                                                                                    |                                                                                                    |                                                             |
|             |                                                                                         | 理論ページ放発者数                                                                                                    | (2)                                                                                                    | お気に入り登録数<br>〇                                               |
|             | ABBURN'S MILLAINS<br>ABBURNYE, BROLÂSTE                                                 | 11112-11日かかかる場合でございます。                                                                                                    |                                                                                                    |                                                             |
|             | 事務局からのお知らせ                                                                              |                                                                                                    | (3)                                                                                                    | -878                                                        |
|             | ■悪品からのお知らせ      ● 出版社情報要求 >     タボロゴ・新品俗等、人とくき     のアクセカム、ご知りくさ     回転はます数     (ワス品の合意) | (3のデタノロジー紙オンラインヤイトに再加される荷裕女世球・編集)(<br>35)<br>第 (540年) (84) (54007) (11歳1年(70-7×27) (11歳2-                                                      | <ul> <li>3</li> <li>ただせます。</li> <li>・チィング(オンクイング考報目) (ワークショップ) 第</li> </ul>                                                                                                    | - <b></b>                                                   |
|             | ■単価価からのお知らせ ● 出展社情報管理 >                                                                 | 1200テクノロジー新キンラインヤイト に用意されら目前を登録。 編集い<br>へ、<br>書 (                                                                                              | 3<br>ただけます。<br>- ディング/オンラインエーティング 単数章) (ワークショップ) (本<br>単化ーン天 さがに入る前す                                                                                                    | →<br>1988年アンケート)<br>)<br>1981、ていちコーサーのマイベージ内にサキストを表示いたたけます。 |
|             | <ul> <li>単語版からのお知らせ</li> <li>・・・・・・・・・・・・・・・・・・・・・・・・・・・・・・・・・・・・</li></ul>             | 200テラノロジー結キンラインサイト に用意される目前を登録。最多い<br>へ、<br>唐 (100月前) (100月前)(100月前を登録)(100月前を登録)(100月<br>10日、10日、10日、10日、10日、10日、10日、10日、10日、10日、             | 3<br>ただけます。<br>4<br>-アインダノオンクインエーアイング 単数章<br>のレーシモ かがたしたの 雪が<br>にころ 約合た一覧 ><br>本がた 用合せ一覧 ><br>本がた 用合せ一覧 >                                                                                                    | ・★                                                          |
|             |                                                                                         | 200テクノロジー結キンラインサイト に用面される目前を登録。編集に<br>い、<br>御 (1645年間) (18月1日、(1903) (18月前日70-7+29) (18月1日<br>世報 - 編集いただけます。<br>5<br>9年、高齢有利・データをダウンロードいただけます。 | 3<br>ただけます.<br>・<br>ティング/オンラインエーティング中国) (アークショップ) (家<br>の社ページモキなに入り合わ<br>により聞合せ一覧 ><br>株式市からのが聞合わせまい                                                                                                    | ■ 10<br>10<br>10<br>10<br>10<br>10<br>10<br>10<br>10<br>10  |
|             | 東部紙からのお知らせ      ・・・・・・・・・・・・・・・・・・・・・・・・・・・・・・・・                                        | 20079/ロリー様キンラインサイトに用意される発展を登録。最後の<br>3、<br>1、<br>1、<br>1、<br>1、<br>1、<br>1、<br>1、<br>1、<br>1、<br>1                                             | 3<br>ただけます。<br>4<br>- ディンダ/オンラインニーマーング 年期 (ワークショップ) (本<br>年秋一一 ジョンダンス (マークショップ) (本<br>日本 イー ジョンダンス (マークショップ) (本<br>日本 イー ジョンダンス (マークショップ) (本<br>日本 イー ジョンダンス (マークショップ) (本<br>日本 イー ジョンダンス (マークショップ) (本<br>日本 イー ジョンダンス (マークショップ) (本<br>日本 イー ジョンダンス (マークショップ) (本<br>日本 イー ジョンダンス (マークショップ) (本<br>日本 イー ジョンダンス (マークショップ) (本<br>日本 イー ジョンダンス (マークショップ) (本<br>日本 イー ジョン (マークショップ) (本<br>日本 イー ジョン (マークショップ) (マークショップ) (本<br>日本 イー ジョン (マークショップ) (本<br>日本 イー ジョン (マークショップ) (本<br>日本 イー ジョン (マークショップ) (本<br>日本 イー ジョン (マークショップ) (本<br>日本 イー ジョン (マークショップ) (本<br>日本 イー ジョン (マークショップ) (本<br>日本 イー ジョン (マークショップ) (本<br>日本 イー ジョン (マークショップ) (本<br>日本 イー ジョン (マークショップ) (本<br>日本 イー ジョン (マークショップ) (本<br>日本 イー ジョン (マークショップ) (本<br>日本 イー ジョン (マークショップ) (本<br>日本 イー ジョン (マークショップ) (本<br>日本 イー ジョン (マークショップ) (マークショップ) (本<br>日本 イー ジョン (マーク) (マークショップ) (本<br>日本 イー ジョン (マーク) (マーク) (マー) (マーク) (マー) (マー) (マー) (マー) (マー) (マー) (マー) (マー | ■                                                           |

ログイン後、出展社マイページのTOP画面から以下の情報を確認することができます。

#### ①情報入力状況

各入力項目が入力済みかどうか確認することができます。

#### ②訪問者数

出展社情報ページ(TOPページ)の訪問者数(ユニークユーザー)とお気に入りに登録しているユーザー数を確認する ことができます。

#### ③展示会運営事務局からのお知らせ

展示会運営事務局からのお知らせが表示されます。クリックすると詳細を確認することができます。

#### ④出展社情報管理

各入力項目編集画面へのリンクがあります。

#### ⑤プレスリリース

プレスリリースに掲載する情報を登録・編集いただけます。詳細についてはp.68をご確認ください。

※開発中のため、デザインが変更となる場合がございます。

人とくるまのテクノロジー展 2023 Automotive Engineering Exposition 2023

### 4.1. 出展社マイページTOP(ページ訪問者数の確認等)

| ×  | インメニュー                                                                                                    |                                                                                                    |                                                                                                    |
|----|----------------------------------------------------------------------------------------------------|----------------------------------------------------------------------------------------------------|----------------------------------------------------------------------------------------------------|
|    | 情報入力状況                                                                                                    |                                                                                                    |                                                                                                    |
|    | 1283) <b>5</b> 4 12 1                                                                                                    | 記入道み(更新日: 2022-02-08)<br>公開道み(公開日: 2022-02-14)                                                                                                    |                                                                                                    |
|    | 9.7為廣原会議編                                                                                                    | 記入消み(原新日: 2023-02-15)                                                                                                    |                                                                                                    |
|    | 教品精報                                                                                                    | 記入済み(更新日:2023-02-02)<br>公開省み(公開日:2023-02-02)                                                                                                    |                                                                                                    |
|    | 2014                                                                                                    | 記入消み(更新日:2023-02-08)                                                                                                    |                                                                                                    |
|    | 2905                                                                                                    | 記入消み(更新日:2023-02-08)                                                                                                    |                                                                                                    |
|    | 目前情報プリーフィング                                                                                                    | 記入酒み(更新日:2023-02-08)                                                                                                    |                                                                                                    |
|    | $\begin{array}{c} \lim_{t \to -T} \varepsilon \! > \! \mathcal{T} / \! \! \! \! \! \! \! \! \! \! \! \! \! \! \! \! \! \! $                                                                                                    | 記入済み(更新日:2023-02-16)<br>22開済み(2)開日:2023-02-16)                                                                                                    |                                                                                                    |
|    | 7-25892                                                                                                    | 記入済み (原新日:2023-02-08)<br>公開済み (公開日:2023-02-16)                                                                                                    |                                                                                                    |
|    | 東地古アンサート                                                                                                    | 記入済み(更新日: 2023-02-16)<br>S2間済み(公開日: 2022-02-16)                                                                                                    |                                                                                                    |
|    | Lanaranae                                                                                                    |                                                                                                    |                                                                                                    |
| 1  | I activity                                                                                                    | 調整ページ防発者数                                                                                                    | お気に入り登録数                                                                                                    |
|    |                                                                                                    | 0,                                                                                                    | 0 .                                                                                                    |
| L  | (1)(1)(1)(1)(1)(1)(1)(1)(1)(1)(1)(1)(1)(                                                                                                    | unconstruction and a construction of the second second second second second second second second second second                                                                                                    |                                                                                                    |
| 18 | 事務局からのお知らせ                                                                                                    |                                                                                                    |                                                                                                    |
| 1  | ✓ 出爆社情報管理 >                                                                                                    |                                                                                                    |                                                                                                    |
|    | 2月11日 - 新品版報告、Aとくる。<br>8月79日スの人、ご説明ください<br>(山田七本中期年) (リアル別方面相当                                                                                                    | <ul> <li>(1) (1) (1) (1) (1) (1) (1) (1) (1) (1)</li></ul>                                                                                                    | ダノオンラインスーティング 仲間面)(ワークショップ)(京場会アンラート)                                                                                                    |
|    | ☆ヨロゴ・新品情報等、人とくる<br>谷子アクセスの上 ご登録ください<br>(山田と基本情報) (リアス基本合称)                                                                                                    | N.<br>B. BANN (RE) (2907) (HENN70-7457) (HEL-745                                                                                                    | (7/オンオンスーティング特徴) (ワークショップ) 第単者アンケート) ▲ 最新情報通知機能 >                                                                                                    |
|    | 2月口ゴ・新品幣報告、人たくち<br>さずアクセスのと、ご登録くのさい<br>(Ⅲ転転車項報) (リアル制で登録)<br>(リアル制で登録)<br>(リアル制で登録)<br>(リアル制で登録)<br>(リアル制で登録)<br>(リアル制で登録)<br>(リアル制で登録)<br>(リアル制で登録)<br>(リアル制で登録)<br>(リアル制で登録)<br>(リアル制で登録)<br>(リアル制で登録)<br>(リアル制で登録)<br>(リアル制で登録)<br>(リアル制で登録)<br>(リアル)<br>(リアル)(リアル)(リアル制で登録)<br>(リアル)(リアル)(リアル)(リアル)(リアル)(リアル)(リアル)(リアル)                                                                                                    | 20、<br>11 (1955年11月1日)(日本町町70-7+2-7)(日本町町70-7+2-7)<br>11日 - 福美いたまですます。                                                                                                    | (ダ/オンオインスーティング料業業) (ワークシュップ) (高級者アンケート) ▲ 最新情報通知機能 > 由然ページをお気に入り営業しているユーザーのマイページ60×1×5 またかいただけます。                                                                                                    |
|    | 会別ロゴ・製品類構築、人とくる<br>のデアクセスの上、ご数9(代ロ)<br>(INCE#98)(ワスATABA)<br>マリンスリリース ><br>プレスリリース ><br>プレスリリース ><br>プレスリリースに用面する開催目<br>ま 発展ダウンロード ><br>利用出版目ページへの原語表ゲーク                                                                                                    | <ul> <li>(1)</li> <li>(1)</li></ul>                                                                                                    | (ダ/オンダインモーティング非常要) (ワークショップ) 第単数アンケート) ▲ 最新情報通知機能 > 用出ペーンをも気に入り含意しているユーザーのマイペート600 メトを支充いただけます。 E: お開会せ一覧 > (E: お開会せ一覧 > (E: ARG合せ一覧 >) (E: ARG合せ一覧 =>) (E: ARG合せ一覧 >) (E: ARG合せ一覧 >) (E: ARG合せ =) (E: ARG合せ =) |
|    | 全部ロコ・製品等等等、人とくき<br>のデアクセスの上、ご開発(在空)<br>に脱込ます時間(リワス制力が用)<br>マンスリリース ><br>プレスリリース ><br>プレスリース ><br>プレスリース ><br>プレスリリース ><br>プレスリリース ><br>プレスリース ><br>プレスリース > | <ul> <li>№ Ваява (ляро) (пявяту)-2+29 (якт-7+2)</li> <li>Ваява (ляро) (пявяту)-2+29 (якт-7+2)</li> <li>Ва+анки, слуда,</li> <li>Ва+анки, слуда,</li> <li>Ва+анки, слуда,</li> <li>Ва+анки, слуда,</li> <li>Ва+анки, слуда,</li> <li>Ва+анки, слуда,</li> </ul>                                                                                                    | (ダイキンダキモモ) (ワージショッア) (東美市アンケート) (本 最新情報通知機能 ><br>市然ページを必須にたいきユーザーのマイペート) () エトを有加いただけます。 (三 お開合せ一覧 ><br>AGG 000 向前のFretをご確認いただけます。)                                                                                                    |
| (  | 会別ロコ・製品等等等、人とく各<br>のデアクセスの上、ご開発(在当)<br>(国家と基本等) (リアム制力を用<br>す) プレスリリース ><br>プレスリリース ><br>プレスリリース ><br>プレスリリースに開催する影響を引<br>またスリリースに開催する影響を引<br>点 希望ダウンロード ><br>和目間転引 <- リへの返詰 (デート<br>の<br>パスワード変更 ><br>ロダインパスワードを変更いたが引                                                                                                    | N<br>В ВАЛВ (№ 1000) (ШКВУ70-7+29) (ЖК1-7+2<br>ВЗ - ЖАКАХСТЭТ.<br>98. БАЯН - 7-90<br>75. БАНН - 7-90<br>75. БАНН - 7-90<br>99                                                                                                    |                                                                                                    |
|    | 会別ロゴ・智品祭師等、人とくき<br>のデアクセスの上、ご開えください<br>(国宅と主要)(ワス県市会社)<br>オレスリリース ><br>カレスリリース ><br>カレスリース ><br>カレスリース ><br>カレスリース ><br>カレスリース ><br>カレスリース ><br>カレスリース ><br>カレスリース ><br>カレスリース ><br>カレスリース ><br>カレスリース ><br>カレスリース ><br>カレスリース ><br>カレス<br>(日本)<br>(日本)<br>(日本)<br>(日本)<br>(日本)<br>(日本)<br>(日本)<br>(日本)                                                                                  | N<br>В Валя (лэро) (ляяту70-7+59) (ляяту70-7+59)<br>Панала (лэро) (ляяту70-7+59) (ляяту70-7+59)<br>Панала (лэро) (ляяту70-7+59)<br>Панала (лэро) (лаяту70-7+59)<br>Панала (лэро) (лаяту70-7+59)<br>Панала (лэро) (лэро) (лаяту70-7+59)<br>Панала (лэро) (лэро) (лэ |                                                                                                    |

ログイン後、出展社マイページのTOP画面から以下の情報を確認することができます。

#### ⑥最新情報通知機能

出展社情報ページをお気に入り登録した来訪者へ向けたメッセージを編集することができます。 メッセージは来訪者のマイページ上で表示されます。

#### ⑦各種ダウンロード

出展社向けの各種資料・出展社情報ページへ訪問した来訪者のデータ(訪問者データ)をダウンロードすることができ ます。訪問者データはオンライン展示会開催時からダウンロードすることができます。

#### ⑧お問合せ一覧

来訪者から出展社情報ページより送られたお問合せを確認することができます。

#### ⑨パスワード変更

出展社マイページのログインパスワードを変更することができます。

出展社情報ページのナビゲーションの右上側(PC表示時)にお気に入り登録ボタンが設置されます。

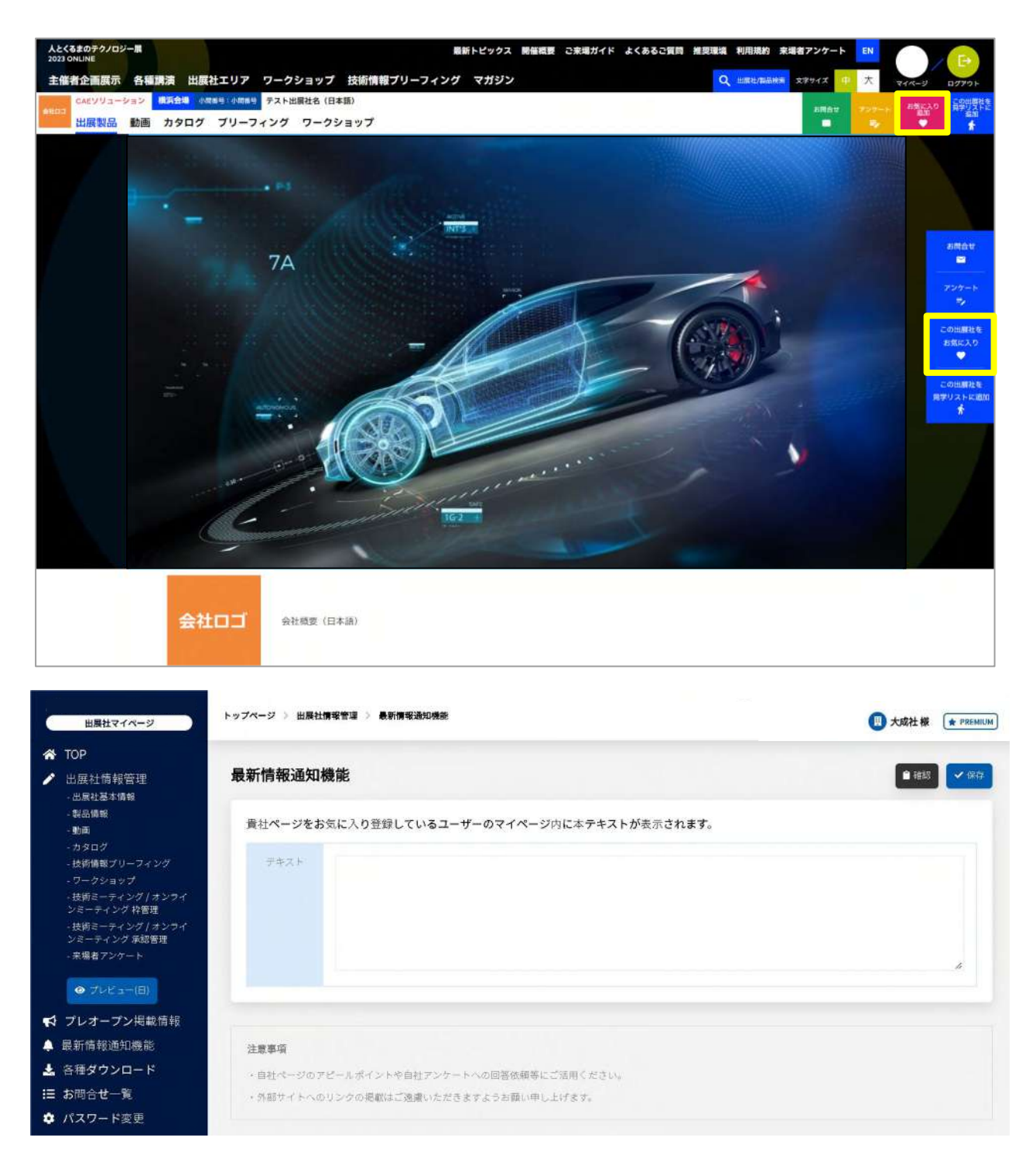

出展社情報ページを「お気に入り登録」している来訪者に対して、出展社からのお知らせを表示することができます。 お知らせは来訪者のマイページに表示されます。

出展社情報ページのアピールポイント・更新内容等のご案内やアンケートへの回答依頼等にご活用ください。

#### 500文字以内で入力ください。 ※日本語、英語共通のものが表示されます。

※テキスト内容は変更すると上書きされます。履歴は残りませんのでご注意ください。 ※外部サイトへのリンクの掲載はご遠慮ください。 人とくるまのテクノロジー展 2023 Automative Engineering Exposition 2023 4.3. 展示会運営事務局からのお知らせ確認

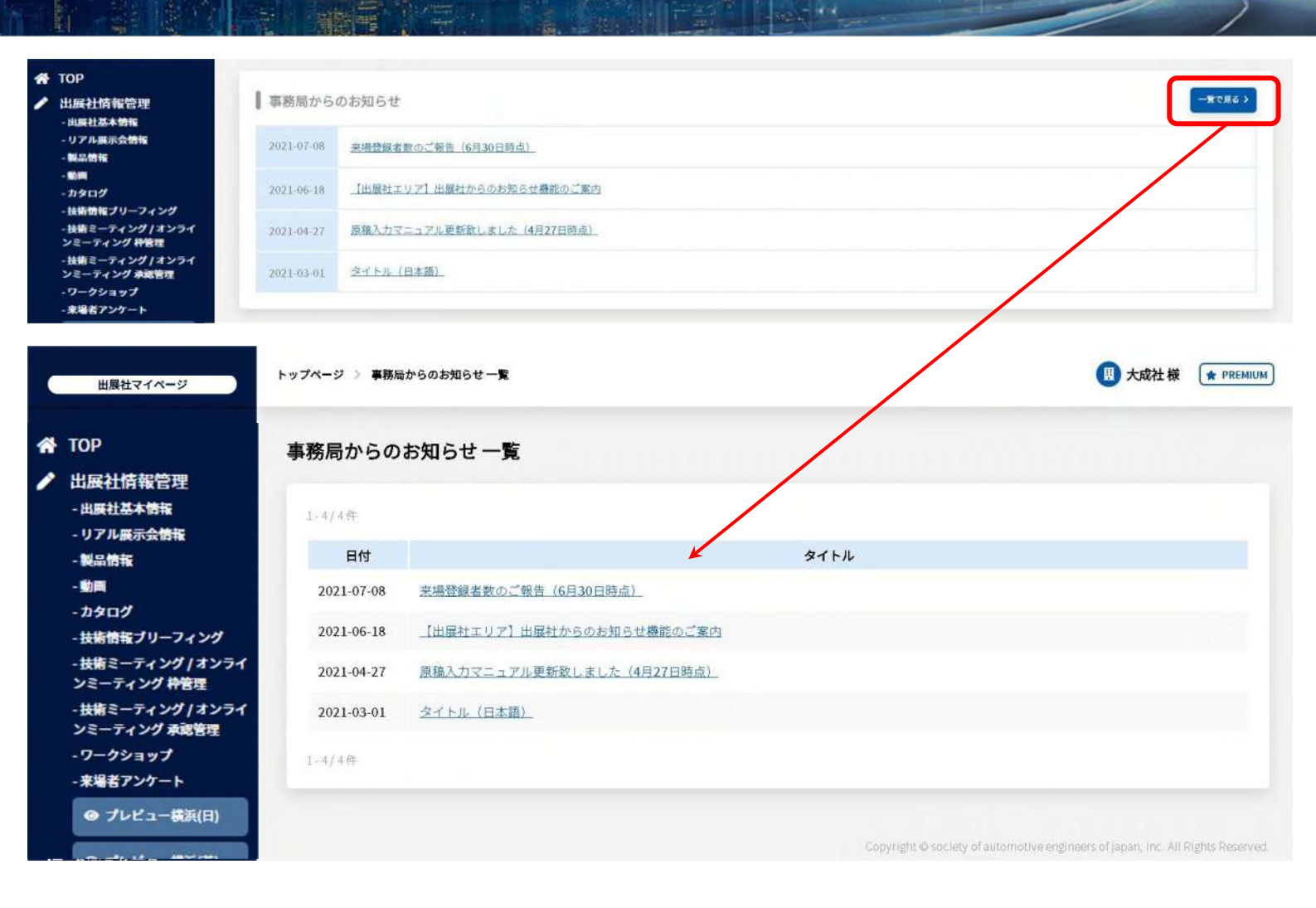

出展社マイページのTOP画面に展示会運営事務局からの最新のお知らせが表示されます。

タイトルをクリックすると詳細を確認することができます。

「一覧で見る」をクリックすると、過去のお知らせを確認することができます。

#### 人とくるまのテクノロジー展 2023

### 4.4. 出展社情報管理

Automotive Engineering Exposition 2023

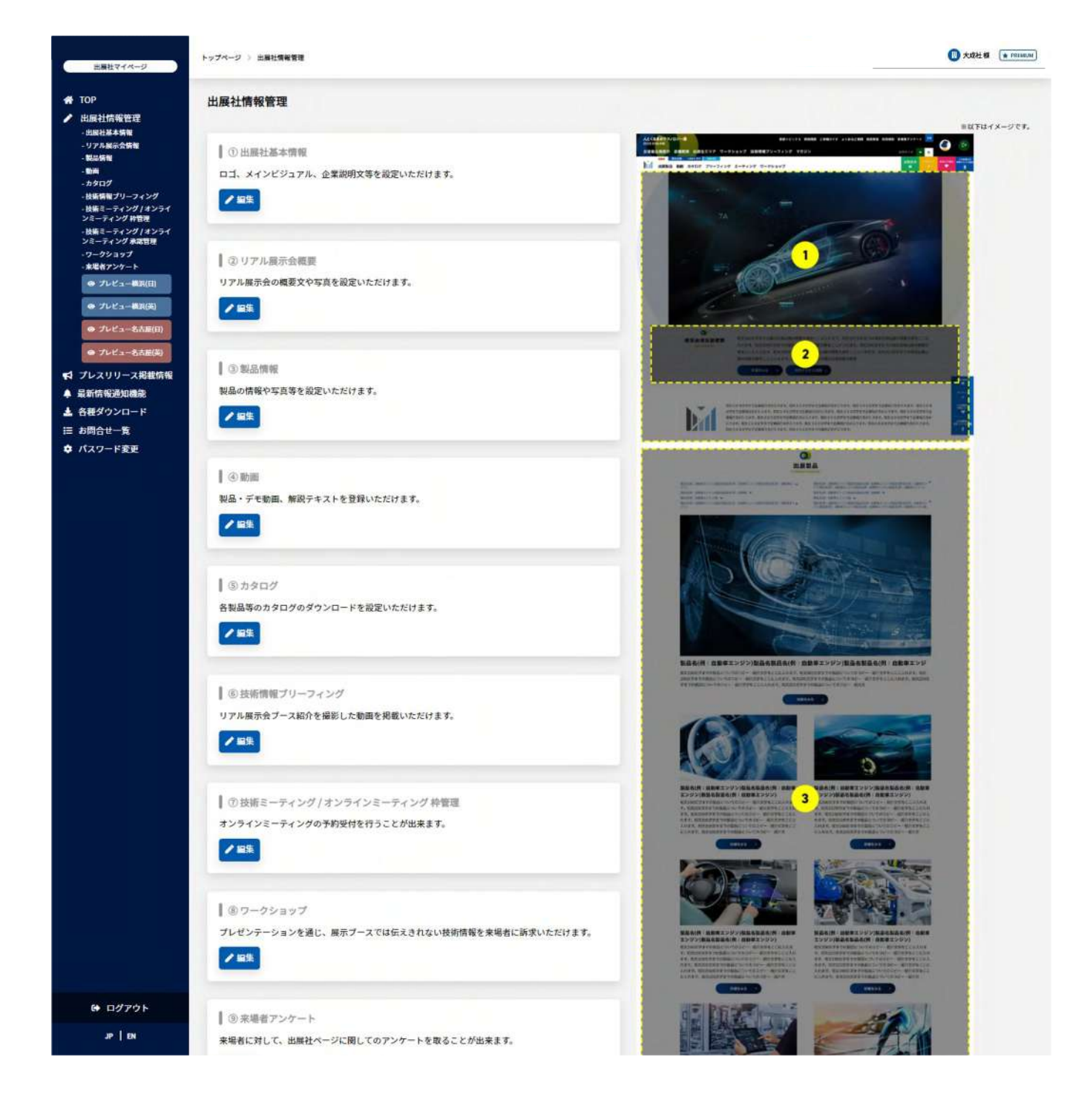

出展社情報の管理画面です。

編集ボタンをクリックすると各ブロックの編集画面へ移動します。左のナビゲーションから直接移動することも可能です。 各ブロックの入力方法については、p.24 以降をご確認ください。

# 4.5. 各種ダウンロード

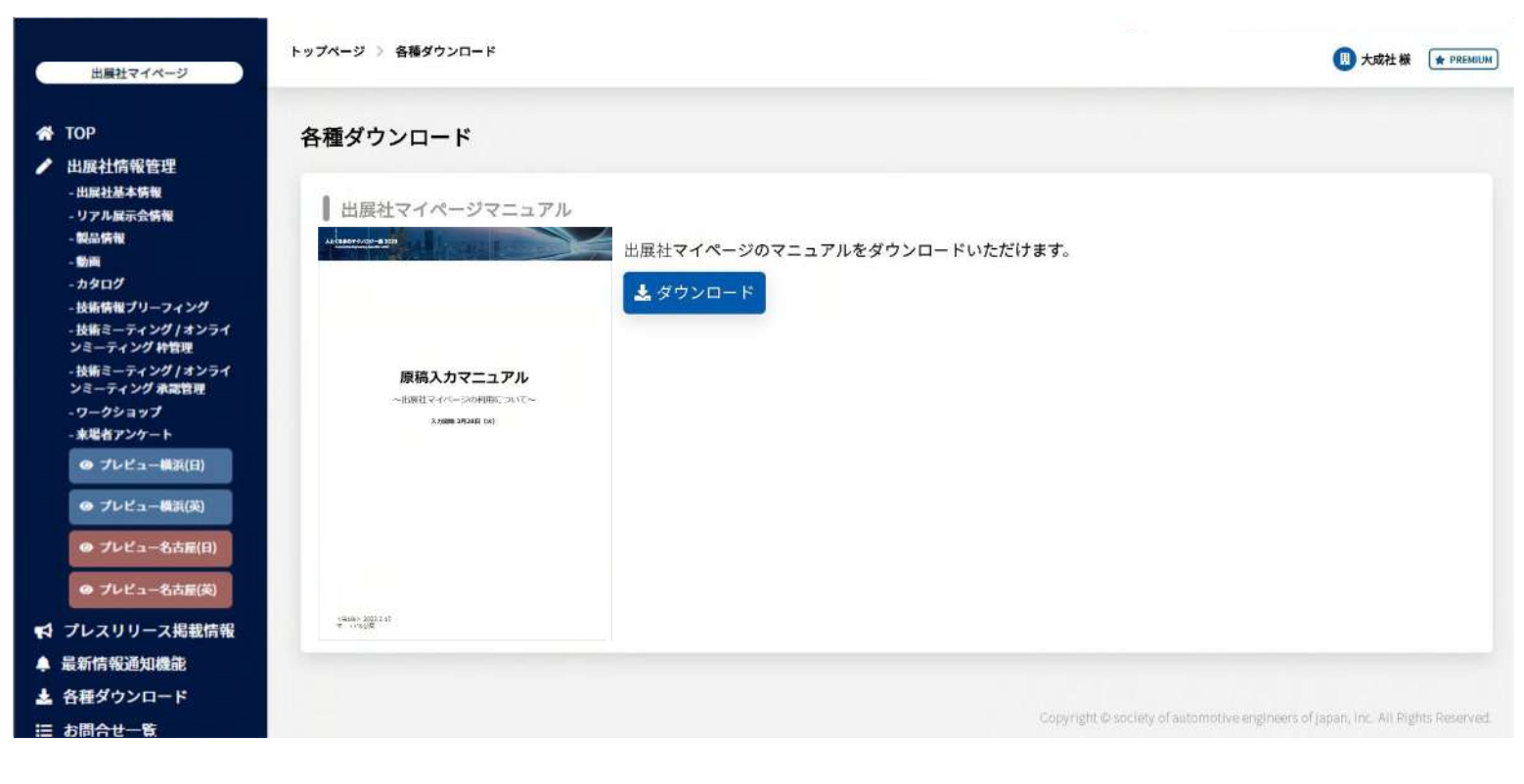

各種資料をダウンロードできます。

人とくるまのテクノロジー展 2023 Automative Engineering Exposition 2023

・訪問者データ
 オンライン展示会開催時からダウンロードすることができます。
 ※データのダウンロードには申請が必要です。 詳細は p.60 をご確認ください。
 ※会期開始まではダウンロードできませんのでご了承ください。

・本マニュアルの最新版

#### 人とくるまのテクノロジー展 2023 Automotive Engineering Exposition 2023

4.6. お問合せの確認

| ТОР                                                    | お問合せ一覧              |        |           |      |                       |      |                                                                                              |
|--------------------------------------------------------|---------------------|--------|-----------|------|-----------------------|------|----------------------------------------------------------------------------------------------|
| 出展社情報管理<br>- 出展社基本情報<br>- リアル展示会情報                     | 1-1/1#              |        |           |      |                       |      |                                                                                              |
| - 製品情報                                                 | 受信日時▼               | 氏名     | 会社名 / 団体名 | 所属部署 | メールアドレス               | 対象製品 | 詳細                                                                                           |
| - 動画<br>- カタログ                                         | 2022-03-16<br>18:16 | デストテスト | デスト       | テスト  | aaaaaaaaaaa@gmail.com |      | (i¥ H                                                                                        |
| - 技術情報プリーフィング<br>- 技術ミーティング / オンライ<br>ンミーティング 枠管理      | 2022-03-16<br>18:16 | テストテスト | テスト       | テスト  | aaaaaaaaaaa@gmail.com |      | 】<br>詳細                                                                                      |
| - 技術ミーティング / オンライ<br>ンミーティング 承認管理                      | 2022-03-16<br>18:16 | テストテスト | テスト       | テスト  | aaaaaaaaaaa@gmail.com |      | (i¥ iE                                                                                       |
| - ソークショップ<br>- 来場者アンケート                                | 2022-03-16<br>18:16 | テストテスト | デスト       | テスト  | aaaaaaaaaa@gmail.com  |      | ā¥#                                                                                          |
| <ul> <li>● プレビュー構築(日)</li> <li>● プレビュー構築(英)</li> </ul> | 2022-03-16<br>18:16 | テストテスト | テスト       | テスト  | aaaaaaaaaaa@gmail.com |      | []<br>]<br>]<br>]<br>]<br>]<br>]<br>]<br>]<br>]<br>]<br>]<br>]<br>]<br>]<br>]<br>]<br>]<br>] |
| ● プレビュー名古屋(日)                                          | 1.1/14              |        |           |      |                       |      |                                                                                              |

来訪者からのお問合せ一覧を確認することができます。 ※詳細は p.66 をご確認ください。

| 出屋社マイページ                                                                                                    | トップページ ) バスワ                           | <b>洋麦菜</b>                   | ⑦ 大成社様 ★ PREMIUM                                                                |
|----------------------------------------------------------------------------------------------------|----------------------------------------|------------------------------|---------------------------------------------------------------------------------|
| <ul> <li>✔ TOP</li> <li>✔ 出展社情報管理         <ul> <li>・出展社局報管理</li> <li>・出展社局報管理</li> <li>・切アル展示会情報</li> <li>・製品情報</li> <li>・参加</li> <li>・かちログ</li> <li>・技術情報プリーフィング</li> </ul> </li> </ul> | パスワード変<br>新しいパスワ<br>ード<br>あっ<br>新しいパスフ | 1<br>12字以上英文大文字 · 小文字 · 撒子器合 | ✓ ##                                                                            |
| - 技術ミーディング /オンライ<br>ンミーディング 特徴理<br>- 技術ミーディング / オンライ<br>ンミーディング / オンライ<br>ンミーディング / オンライ<br>- 小石 / サンテト<br>● プレビュー横耳(日)                                                                  | - F (6E 28)                            |                              | Copyright © society of automotive engineers of japan, inc. All Rights Reserved. |

4.7. パスワード変更

出展社マイページのログインパスワードを変更することができます。 英文大文字・小文字・数字を混合した8文字以上のパスワードを設定してください。

変更したパスワードはお忘れのないよう、取り扱いに十分ご注意ください。

人とくるまのテクノロジー展 2023

utomotive Engineering Exposition 2023

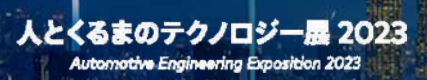

# 5. 出展社情報入力ページについて

とくるまのテクノロジー展 2023 Automotive Engineering Exposition 2023

### 5.1. 入力内容の自動保存機能について

| 出展社マイページ                                                                                                    | トップページ 〉 出展社 | 社情報管理 > 出展社基本情報 | 関 大成社 様 ( * PREMIUM )                                                          |
|----------------------------------------------------------------------------------------------------|--------------|-----------------|--------------------------------------------------------------------------------|
| ✿ TOP ✔ 出展社情報管理                                                                                                   | 下書きを保存し      | ました。            | 8                                                                              |
| - 出版社基本質報<br>- リアル展示会情報<br>- 制品情報<br>- 動画<br>- カタログ                                                               | 出展社基本情       | 報               | <ul> <li>● 保存して戻る </li> <li>※「プレビュー」ボタンは、必ず「保存」ボタンを押下いただいてからご利用ください</li> </ul> |
| - 技術情報プリーフィング<br>- 技術ミーティング / オンライ<br>ンミーティング 神管理<br>- 技術ミーティング / オンライ<br>ンミーティング 水器管理<br>- ワークショップ<br>- 実知有アンケート | <b>日本語</b>   | 出展社名            |                                                                                |
| <ul> <li>● プレビュー構浜(日)</li> <li>● プレビュー構浜(英)</li> </ul>                                                            | 英語           | test            |                                                                                |
| <ul> <li>● プレビュー名古屋(日)</li> <li>● プレビュー名古屋(英)</li> </ul>                                                          | フリガナ<br>しま   | テスト             |                                                                                |
| 📢 プレスリリース掲載情報                                                                                                    |              |                 |                                                                                |

出展社情報入力ページには、自動保存機能がついています。

#### 1. 自動保存されるタイミング

入力欄をクリックして入力内容を変更後、下記のいずれかの状態になった場合に入力内容が自動保存されます。

- ・別の入力欄に移ったとき
- ・どの入力欄も選択されていない状態になったとき

自動保存された場合は、画面上部に青色の帯で通知されます。

#### 2. 自動保存された内容を復元する

編集画面の【保存ボタン】をクリックせずにページを閉じた後、 再度編集画面を開くと「編集途中のデータがあります。利用しますか?」とポップアップコメントが表示されます。 自動保存されたデータを利用する場合には「OK」をクリックしてください。 編集途中のデータが復元されます。

#### 3. 注意事項

ー度ページを閉じた後に再度編集する際は、自動保存したときと同じブラウザで再度アクセスしてください。 別のブラウザでアクセスした場合、データを復元することができません。 また、ブラウザのCookieを削除したり、シークレットモード(Cookieが保存されないモード)で編集した場合も、 データの復元ができませんのでご注意ください。

なお、本機能は入力したデータの保持を保証するものではございません。 入力後は必ず保存ボタンをクリックするようお願いいたします。

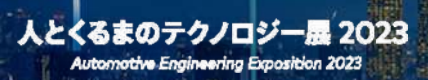

# 6. 出展社基本情報の入力

人とくるまのテクノロジー展 2023

Automotive Engineering Exposition 2023

### 6.1. 出展社名、申込みプラン、展示ゾーン、カテゴリ

| 出展社基本情報                                                                                                    |                                       |                                                   | ✓ 55% ● プレビュー(日) | ● プレビュー(英) ● 第公 |
|----------------------------------------------------------------------------------------------------|---------------------------------------|---------------------------------------------------|------------------|-----------------|
| 出展社名                                                                                                    |                                       |                                                   |                  |                 |
| 日本語<br>(111) 株:                                                                                                    | 式会社 大成社                               | (1)                                               |                  |                 |
| TA                                                                                                    | ISEISHA LTD.                          | _                                                 |                  |                 |
| フリガナ<br>() () () () () () () () () () () () () (                                                                                                    | イセイシャ                                 | 2                                                 |                  |                 |
|                                                                                                    |                                       |                                                   |                  |                 |
| 申し込みプラン                                                                                                    |                                       |                                                   |                  |                 |
| CIA STA                                                                                                    | vDARD MAX(+ワークショップ&ブリーフィング)           | 3                                                 |                  |                 |
|                                                                                                    |                                       |                                                   |                  |                 |
| ┃ 展示ゾーン                                                                                                    |                                       |                                                   |                  |                 |
|                                                                                                    |                                       |                                                   |                  |                 |
| <b>51 7</b> 2                                                                                                    | ラインのみ                                 | 4                                                 |                  |                 |
| ()<br>()<br>()<br>()<br>()<br>()<br>()<br>()<br>()<br>()<br>()<br>()<br>()<br>(                                                                                                    | <b>ラインのみ</b><br>集中町                   | 4                                                 |                  |                 |
| は、<br>また、<br>また、<br>また、<br>また、<br>また、<br>また、<br>また、<br>また                                                                                                    | ラインのみ<br>集中型<br>単                     | (4)                                               |                  |                 |
| エン ボン ボン     エン ボン     エン ボン     エン ゴリ     ロー ロー ロー     ロー ロー     ロー     | ラインのみ<br>生<br>単<br>生<br>生             | <ul> <li>(4)</li> <li>(5)</li> </ul>              |                  |                 |
| またした。 またした。 またした. またした. またした. またした. またした. またした. またした. またした. またした. またした. またした. またした. またした. またした. またした. | ラインのみ<br>金行可<br>車<br>金行可              | (4)                                               |                  |                 |
| エレー     オン       出展カテゴリ     自動       「小問番号     「「」」                                                                                                    | <b>ラインのみ</b><br>集中町<br>集下町<br>集下町     | <ul> <li>(4)</li> <li>(5)</li> <li>(6)</li> </ul> |                  |                 |
|                                                                                                    | <b>ラインのみ</b><br>集市<br>ま下町<br>条下町      | <ul> <li>(4)</li> <li>(5)</li> <li>(6)</li> </ul> |                  |                 |
| 出展力テゴリ                 山原力テゴリ                  小間番号                 山展技術分野                                                                                                    | <b>学インのみ</b><br>生<br>生<br>生<br>生<br>生 | <ul> <li>(4)</li> <li>(5)</li> <li>(6)</li> </ul> |                  |                 |

出展社基本情報を確認することができます。下記項目は編集することができません。

#### ①出展社名(日本語、英語)

出展申込みの際にご入力いただいた出展社名が表示されます。

#### ②出展社名フリガナ

出展申込みの際にご入力いただいた出展社名フリガナが表示されます。

#### ③申し込みプラン

出展申込の際にお選びいただいたプランです。

#### ④展示ゾーン

出展申込の際にお選びいただいた会場です。

#### ⑤出展社カテゴリ

出展申込の際にお選びいただいた業種区分です。

#### ⑥小間番号

横浜展示会/名古屋展示会の小間番号です。両会場ご出展の場合は、開催中の小間番号が表示されます。

※STAGE 1 :横浜小間番号、STAGE 2 :名古屋小間番号 ※ONLINEのみご出展の場合は、空欄となります。

#### ⑦出展技術分野

出展申込後にお選びいただいた出展技術分野です。

下記項目は編集することができません。 変更したい場合は、展示会運営事務局までご連絡ください。

#### 出展社基本情報

- ・出展社名
- ・出展社英名
- ・出展社名フリガナ
- ・申し込みプラン
- ・展示ゾーン
- ・出展カテゴリ
- ・小間番号
- ・出展技術分野

#### 製品情報

・掲載製品 点数の上限

#### 動画

・掲載動画 点数の上限

#### カタログ

・掲載カタログ 点数の上限

#### ブリーフィング情報

- ・サムネイル
- ・ブリーフィング動画URL埋め込みコード

#### アカウント

・アカウントID

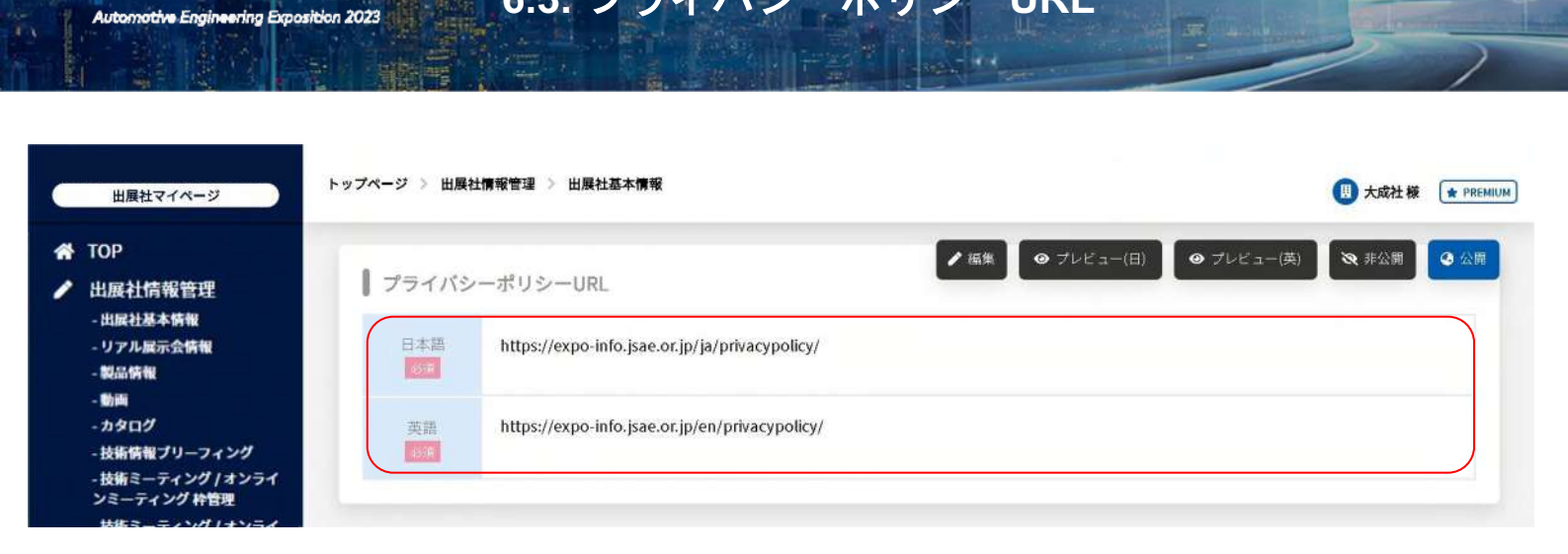

6.3. プライバシーポリシーURL

出展社のプライバシーポリシーを閲覧できるURLを入力してください。

訪問者データをお渡しすることは個人情報の第三者提供にあたるため、出展社は来訪者からの個人情報の取り扱いについて のお問合せ先を明記する必要があります。

本項目は必須項目となりますので、必ずご入力ください。

人とくるまのテクノロジー展 2023

#### 出展社情報ページでのプライバシーポリシーURLの掲載イメージ

個人情報の第三者提供について 本出展者のプライバシーポリシーは こちら をご確認ください。

出展社のプライバシーポリシーが未入力の場合は下記のように表示されます。 本項目は必須項目となりますので、必ずご入力ください。

個人情報の第三者提供について

本出展社のプライバシーポリシーページが開示されていません。 恐れ入りますが、直接出展社にお問合せください。

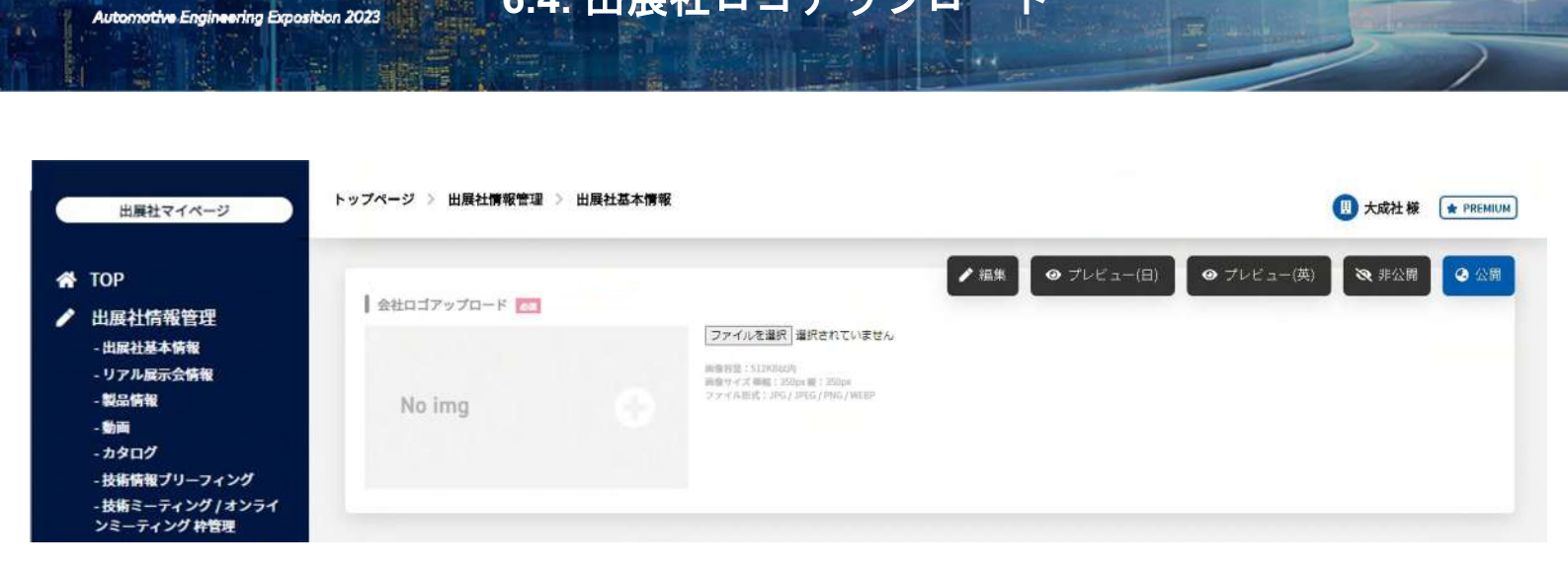

6.4. 出展社ロゴアップロード

出展社ロゴをアップロードしてください。 ※画像容量:512KB以内 推奨画像サイズ 横幅:350px、縦:350px ファイル形式:JPG / JPEG / PNG / WEBP

#### 出展社情報ページでの掲載イメージ

人とくるまのテクノロジー展 2023

メインビジュアル上のナビ、および会社概要の左側に表示されます。

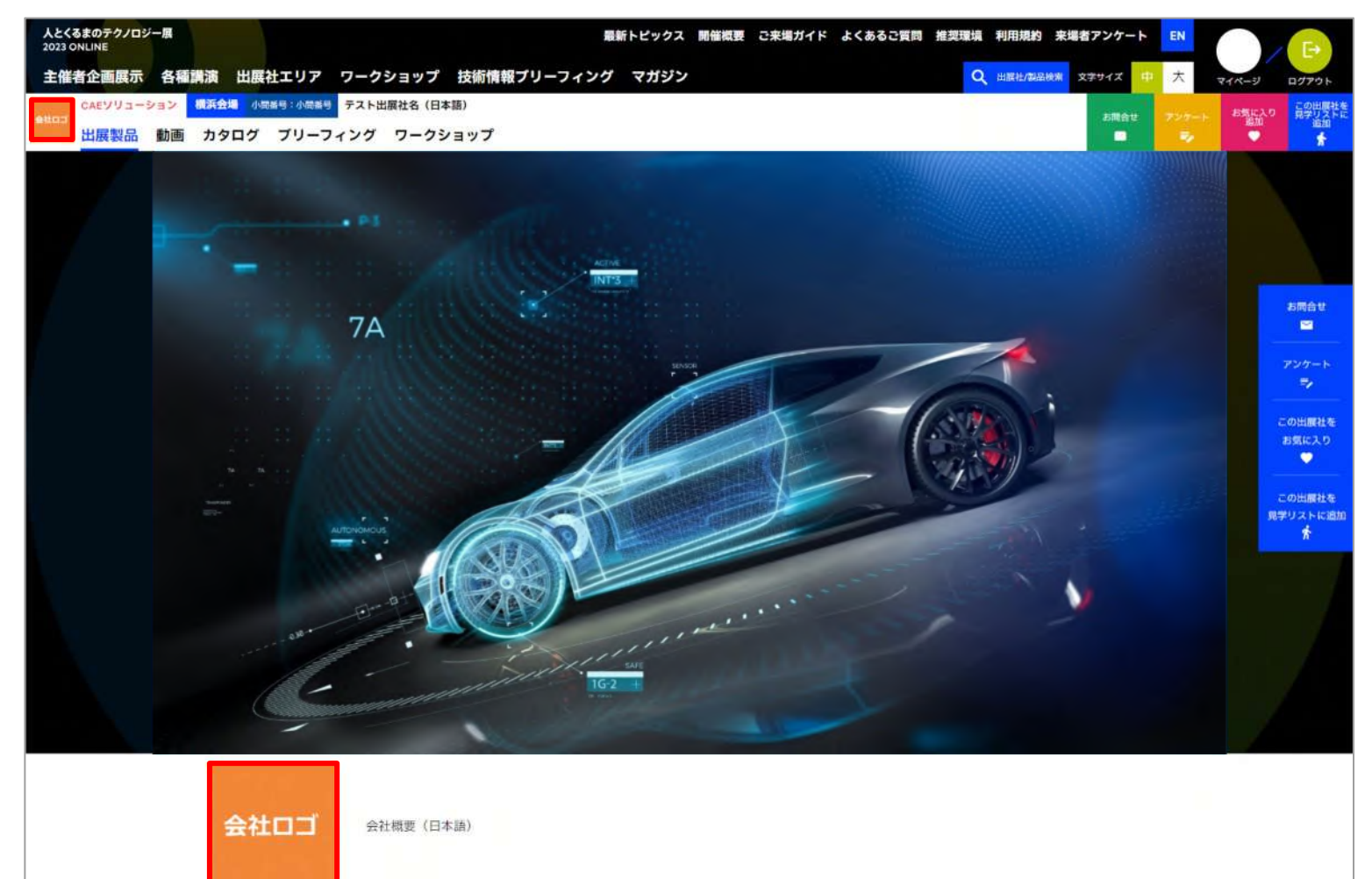

トップページ > 出展社情報管理 > 出展社基本情報 ● 大成社様 ★ PREMIUM 出展社マイページ ▶ 編集 ④ プレビュー(日) ④ プレビュー(英) 後 非公開 ④ 公開 A TOP ┃ 会社ロゴアップロード (おすすめの出農社表示機能用) 出展社情報管理 ファイルを選択 選択されていません - 出展社基本情報 画像容然:512KB以内 画像サイズ 編編:350px 縦:350px ファイル而式:JPG / JPEE / PNG / WEBP - リアル展示会情報 - 製品情報 No img - 動面 - カタログ - 技術情報プリーフィング - 技術ミーティング / オンライ ンミーティング 枠管理

6.4. 出展社ロゴ(おすすめの出展社表示機能用)アップロード

出展社ロゴ(おすすめの出展社表示機能用)をアップロードしてください。 ※画像容量:512KB以内 推奨画像サイズ 横幅:350px、縦:350px

ファイル形式:JPG / JPEG / PNG / WEBP

展示会トップや来場者マイページへ表示される画像を設定できます。

#### 来場者マイページでのイメージ

人とくるまのテクノロジー展 2023

Automotive Engineering Exposition 2023

| 会社口ゴ       ● 単本の240年       ● 単本の240年       ● 単本の2404       ● 単本の2404       ● 単本の2404       ● 単本の2404       ● 単本の2404       ● 単本の2404       ● 単本の2404       ● 単本の2404       ● 単本の2404       ● 単本の2404       ● 単本の2404       ● 単本の2404       ● 単本の2404       ● 単本の2404       ● 単本の2404       ● 単本の2404       ● 単本の4004       ● 単本の4004       ● 単本の4004       ● 単本の4004       ● 単本の4004       ● 単本の4004       ● 単本の4004       ● 単本の4004       ● 単本の4004       ● 単本の4004       ● 単本の4004       ● 単本の4004       ● 単本の4004       ● 単本の4004       ● 単本の4004                                                                                                    | 会社口ゴ       「「「」」」」」       「「」」」」」       「」」」」       「」」」」       「」」」」       「」」」」       「」」」」       「」」」」       「」」」」       「」」」」       「」」」」       「」」」」       「」」」       「」」」       「」」」       「」」」       「」」」       「」」」       「」」」       「」」」       「」」」       「」」」       「」」」       「」」」       「」」」       「」」」       「」」」       「」」」       「」」」       「」」」       「」」」       「」」」       「」」」       「」」」       「」」」       「」」」       「」」」       「」」」       「」」」       「」」」       「」」」       「」」」       「」」」       「」」」       「」」」       「」」」       「」」」       「」」」       「」」       「」」」       「」」」       「」」」       「」」」       「」」」       「」」」       「」」」       「」」」       「」」」       「」」」       「」」」       「」」」       「」」」       「」」」       「」」」       「」」」       「」」」       「」」」       「」」」       「」」」       「」」」       「」」」       「」」       「」」       「」」       「」」       「」」       「」」       「」」       「」」       「」」       「」」       「」」       「」」       「」」       「」」       「」」       「」」       「」」       「」」       「」」       「」」       「」」       「」」       「」」       「」」       「」」       「」」       「」」       「」」       「」」       「」」 <th>🛱 あなたにおすすめの</th> <th>0企業</th> <th></th> <th></th> | 🛱 あなたにおすすめの      | 0企業                    |               |           |
|----------------------------------------------------------------------------------------------------|----------------------------------------------------------------------------------------------------|------------------|------------------------|---------------|-----------|
| Hillsto 7:108         Hillsto 7:108         Lillsto 7:108         Lillsto 7:108         Lillst | HHHD かごり4A HHHD かごり4A HHHD かごり4A 上HHD かごり4A 上HHD かごり4A 企業名がはいります<br>企業名がはいります 企業名がはいります企業名がはいり<br>ます  <br>自動運転 / エンジン / AI 自動運転 / エンジン ディスプレイ / 自動運転 内装部品 / AI  <br>  詳細をみる >   詳細をみる >   詳細をみる >   詳細をみる >   詳細をみる >   詳細をみる >                                                                                                    | 会社ロゴ             |                        |               | 会社ロゴ      |
| 企業名がはいります<br>企業名がはいります企業名がはいります企業名がはいります企業名<br>自動運転 / エンジン / AI<br>詳細をみる 〉<br>詳細をみる 〉<br>詳細をみる 〉<br>詳細をみる 〉<br>詳細をみる 〉<br>詳細をみる 〉<br>詳細をみる 〉<br>詳細をみる 〉<br>詳細をみる 〉<br>詳細をみる 〉<br>詳細をみる 〉<br>詳細をみる 〉                                                                                                    | 企業名がはいります     企業名がはいります企業名がはいり     企業名がはいります企業名     企業名がはいります企業名       abiasta / エンジン / AI     自動運転 / エンジン     ディスプレイ / 自動運転     内装部品 / AI       詳細をみる >     詳細をみる >     詳細をみる >     詳細をみる >                                                                                                    | 出版カテゴリ名          | 出意カテゴリ名                | 出版カチゴリ名       | 出意力テゴリも   |
| 自動運転 / エンジン / AI     自動運転 / エンジン     ディスプレイ / 自動運転     内装部品 / AI       詳細をみる >     詳細をみる >     詳細をみる >     詳細をみる >                                                                                                    | 自動運転 / エンジン / AI     自動運転 / エンジン     ディスプレイ / 自動運転     内装部品 / AI       詳細をみる >     詳細をみる >     詳細をみる >     詳細をみる >                                                                                                    | 企業名がはいります        | 企業名がはいります企業名がはいり<br>ます | 企業名がはいります企業名  | 企業名がはいります |
| 詳細をみる >     詳細をみる >     詳細をみる >     詳細をみる >                                                                                                    | 詳細をみる > 詳細をみる > 詳細をみる > 詳細をみる >                                                                                                    | 自動運転 / エンジン / AI | - 自動運転 / エンジン          | ディスプレイ / 自動運転 | 内装部品 / AI |
|                                                                                                    |                                                                                                    | 詳細をみる >          | 詳細をみる >                | 詳細をみる >       | 詳細をみる >   |

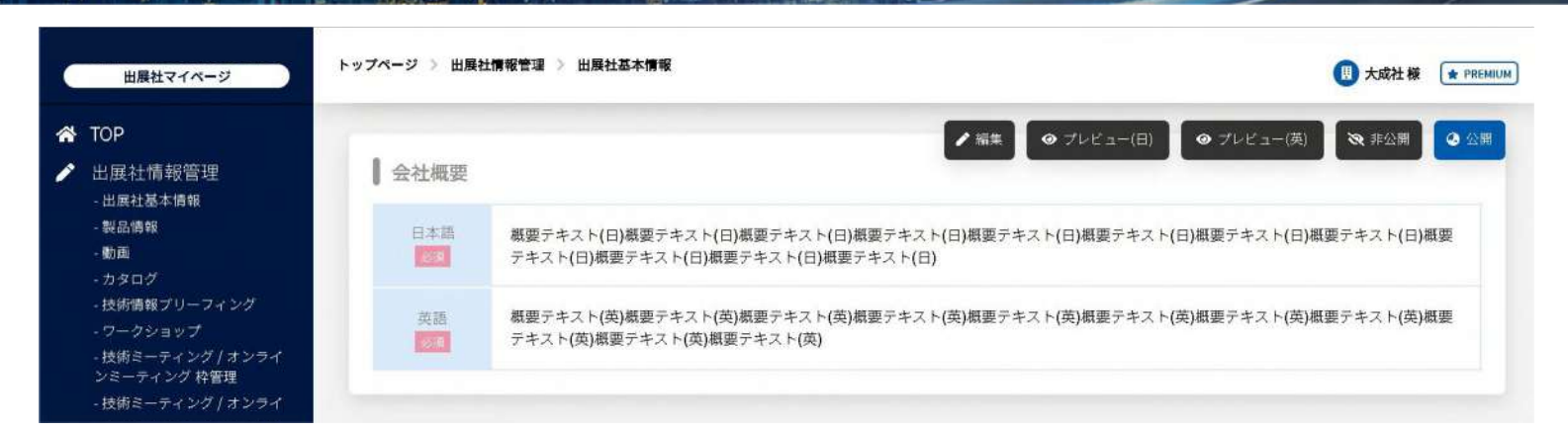

出展社の概要を入力してください。 出展社情報ページのメインビジュアル下部に表示されます。

本項目は出展社検索の参照対象になりますので、 貴社に関連するキーワードを含めてご入力いただくことをおすすめいたします。

日本語300文字以内、英語600文字以内で入力ください。

※PREMIUMプランの出展社は、出展社一覧ページにも表示されます。
※改行を多く入れると、表示領域に文字が収まらず意図しない表示になる場合がございます。
公開前に必ずプレビュー表示でご確認ください。

6.5. 会社概要

#### 出展社情報ページでの掲載イメージ

人とくるまのテクノロジー展 2023

Automotive Engineering Exposition 2023

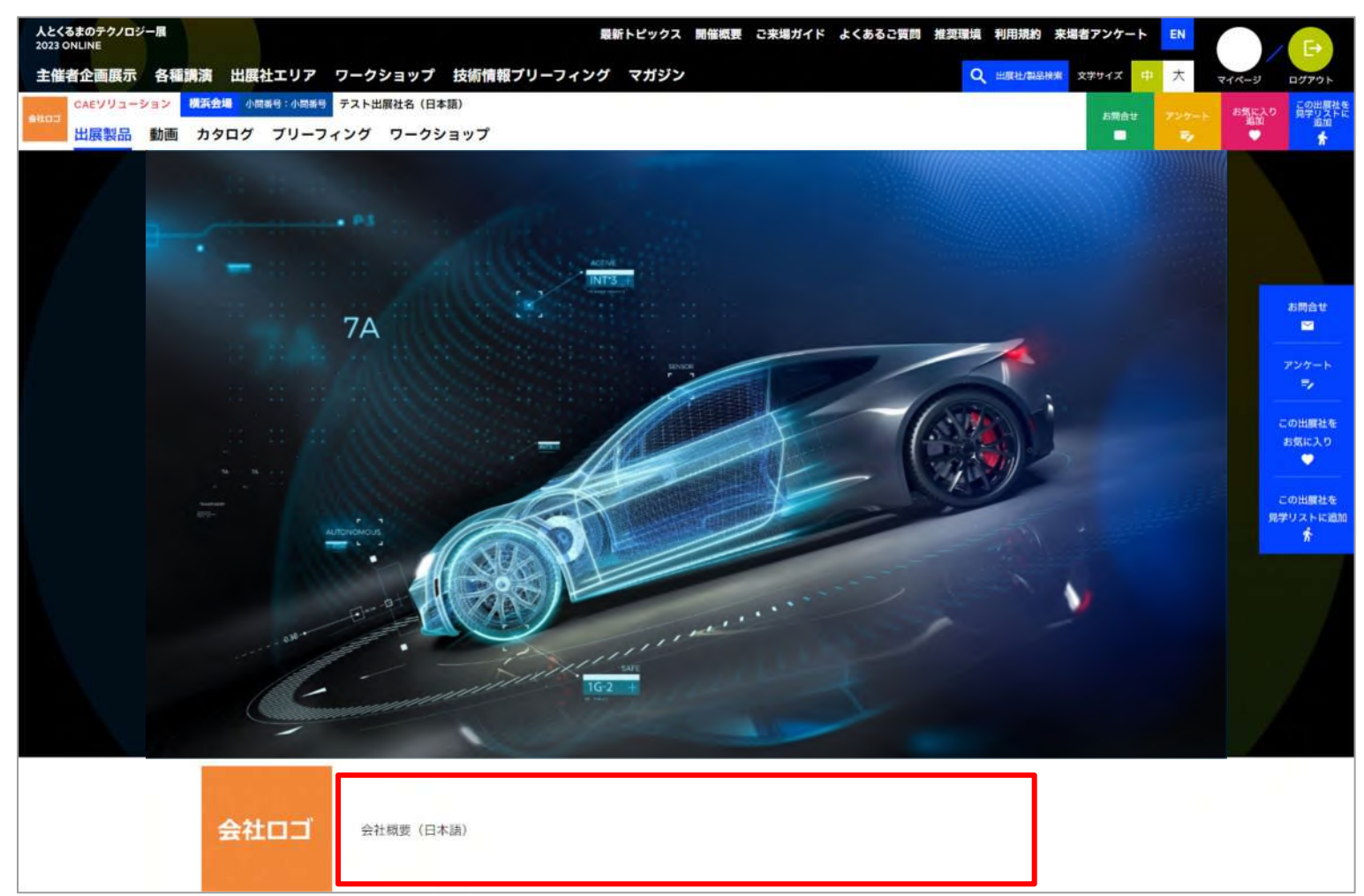

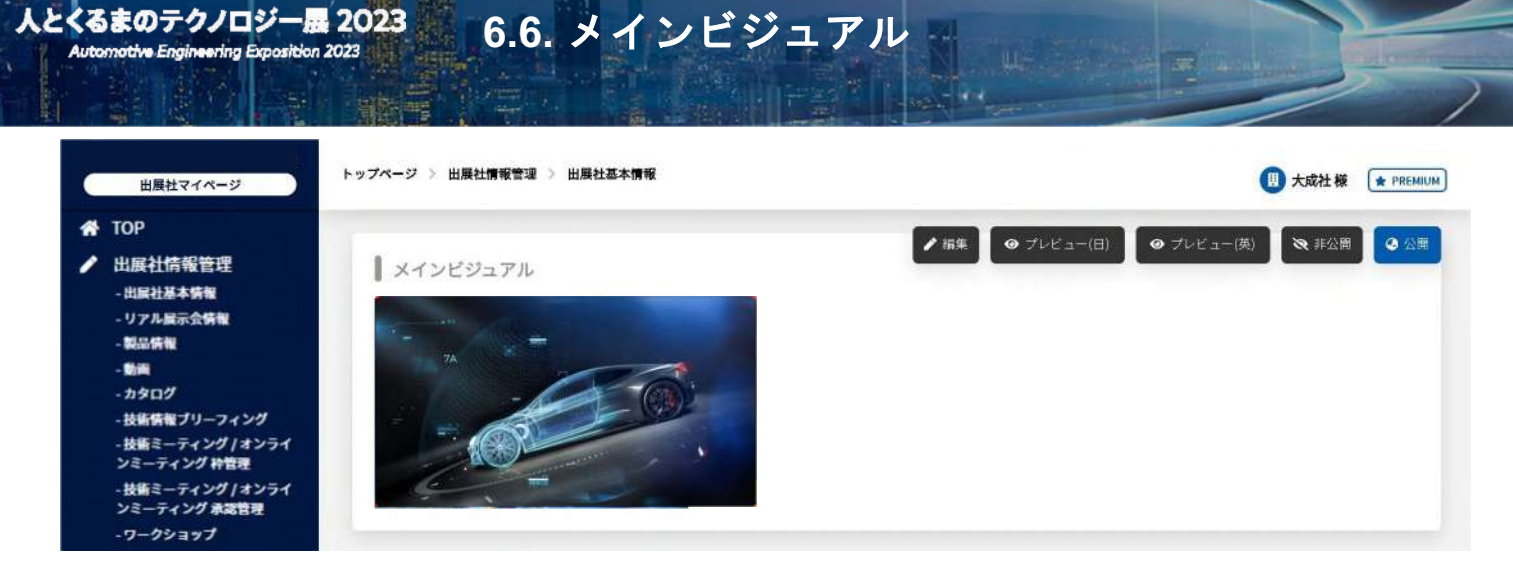

出展社情報ページの最上部に表示されるメインビジュアル画像をアップロードしてください。 PREMIUMプラン、STANDARDプラン、LIGHTプランの出展社は必須項目となります。

#### ※画像容量:5MB以内

人とくるまのテクノロジー展 2023

推奨画像サイズ 横幅:1200px、縦:675px ファイル形式: JPG / JPEG / PNG / WEBP

※日英共通の画像が表示されます。

公開前に必ずプレビュー表示でご確認ください。

※ブラウザ幅が変わってもメインビジュアル画像の縦横比は変動しません。

#### 出展社情報ページでの掲載イメージ

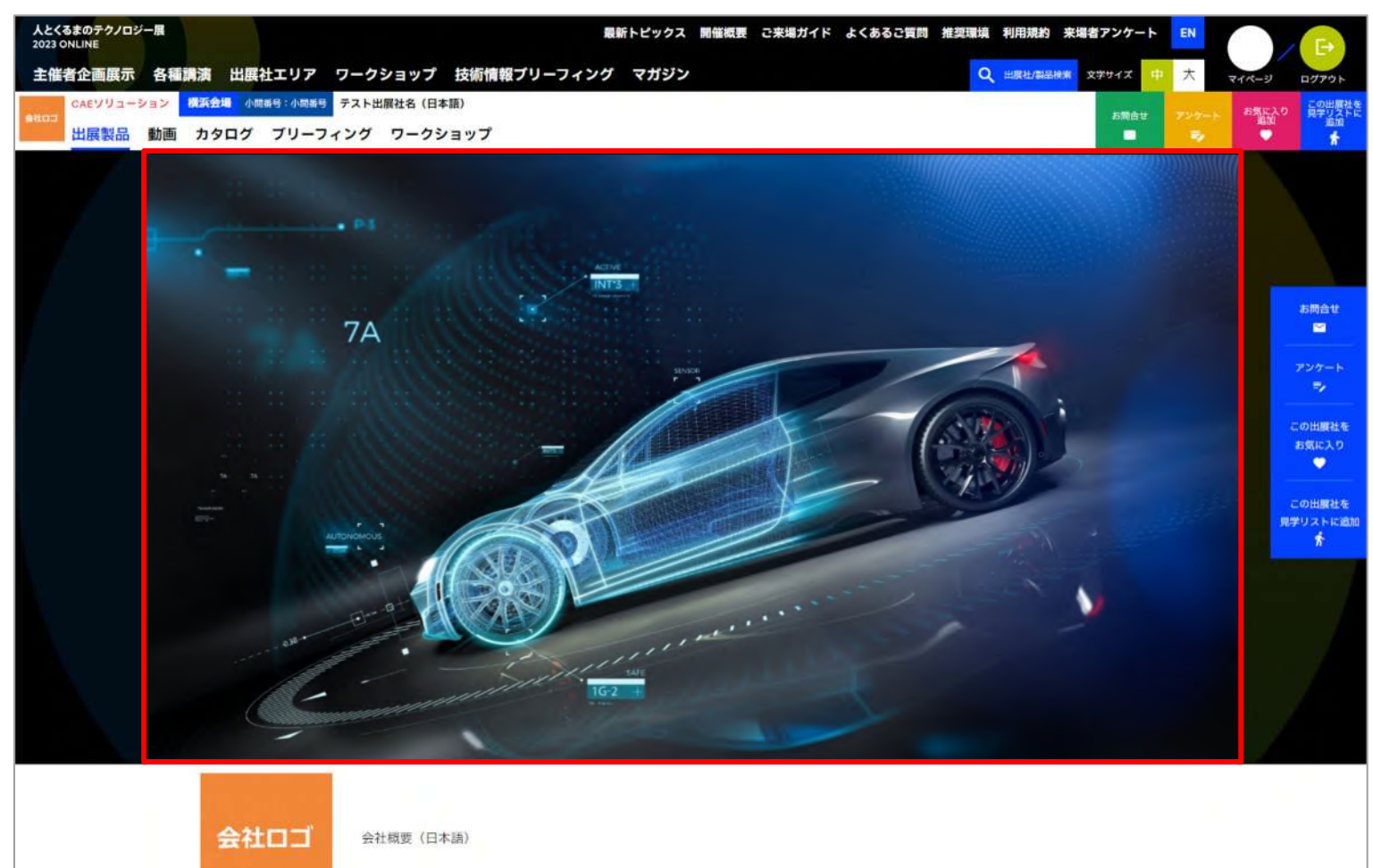

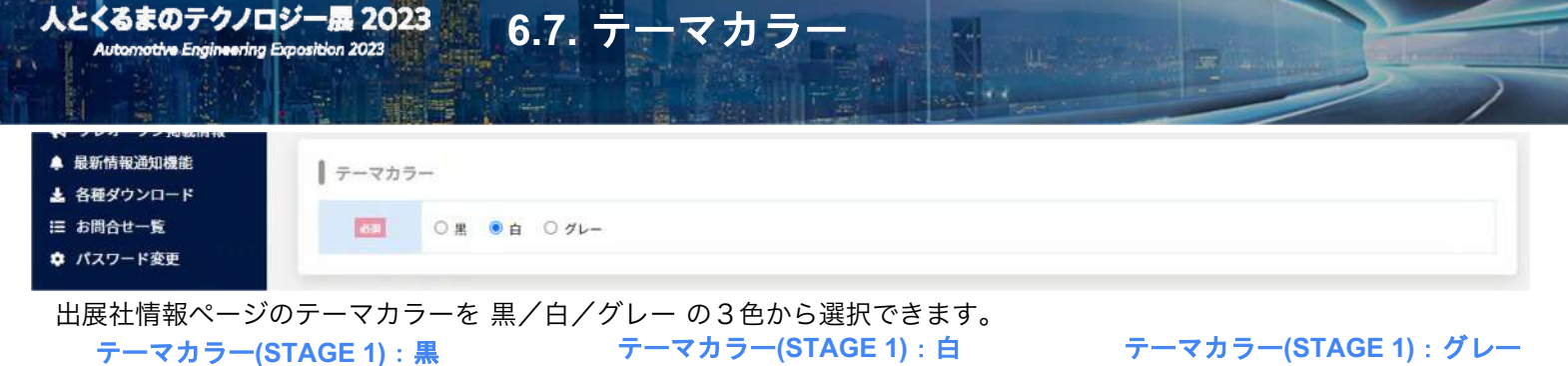

... B.I PERSONAL STREET bid 2. OFTread. 4 SHIT!  $m_{I}$ 2 🤜 ipr cap 100 4 100 -1 ROMAN DESIGNATION 6 24 10 ..... E A 

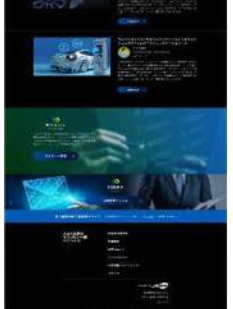

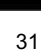

-

.....

s.j. -

1

10

-1

-N

4

人とくるまのテクノロジー展 2023 Automotive Engineering Exposition 2023

テーマカラー(STAGE 2):黒

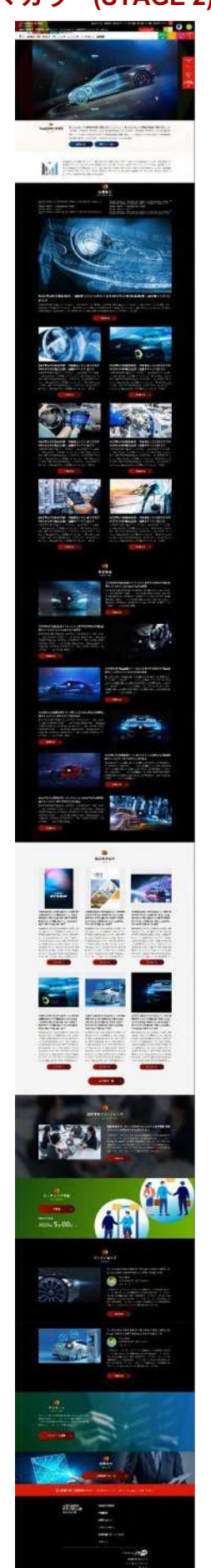

#### テーマカラー(STAGE 2):白

6.7. テーマカラー

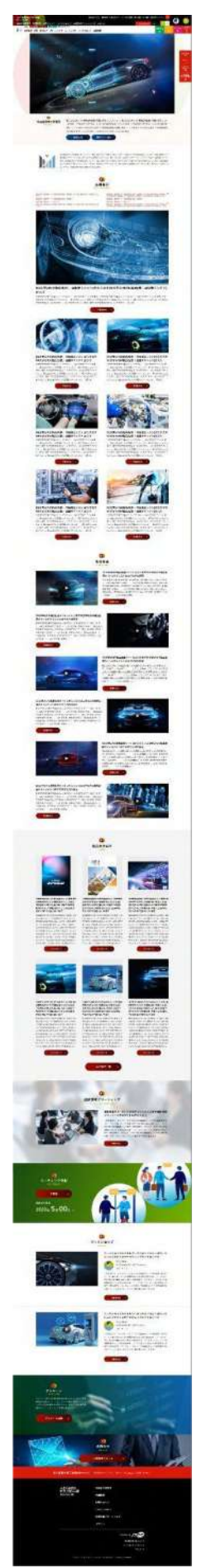

# テーマカラー(STAGE 2): グレー M Party Party and the ..... (A) TR. MA 6-14 A ant. 2 📢 ------6 64 .....

| 夏新情報通知機能 |               |  |
|----------|---------------|--|
| 各種ダウンロード | 出展エリアページ用画像   |  |
| 6問合せ一覧   |               |  |
| パスワード変更  | No img        |  |
|          |               |  |
|          | 出展社一覧ページプレビュー |  |

6.8. 出展社エリアページ用画像

出展社エリアページに表示されるバナー画像を アップロードしてください。 PREMIUMプラン、STANDARDプラン、LIGHTプランの 出展社は必須項目となります。

※画像容量:5MB以内
 推奨画像サイズ 横幅:700px、縦:700px
 ファイル形式:JPG / JPEG / PNG / WEBP

※日英共通の画像が表示されます。

人とくるまのテクノロジー展 2023

Automotive Engineering Exposition 2023

※表示サイズは、プランによって異なります。
 PREMIUM:バナー大(概要文付き)
 STANDARD:バナー中
 LIGHT:バナー小
 ECONOMY:画像なし(社名のみ)

また、プレビューボタンより表示の確認が可能ですので 公開前にご確認をお願いいたします。

#### 【※登録の際の注意点】

画像サイズを<mark>横幅:700px、縦:700px</mark>でアップロードしてい ない場合、下記のように表示されている可能性がございます。 今一度、画像サイズのご確認をお願いいたします。

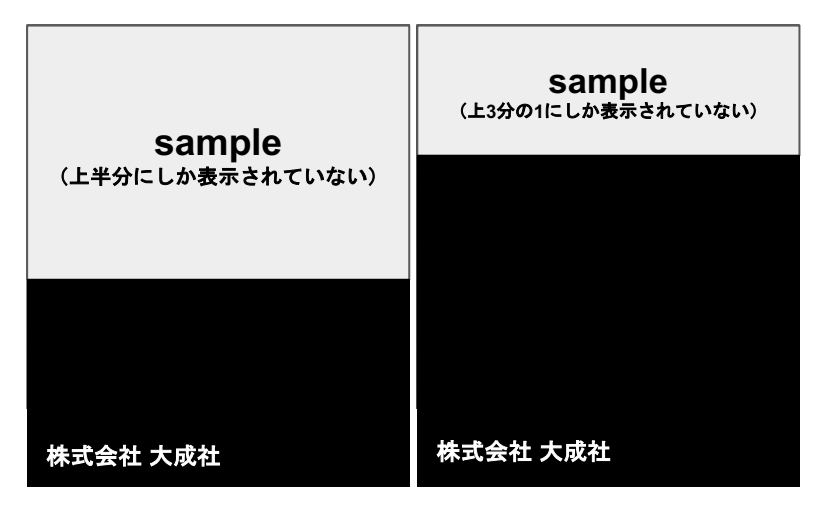

また背景透過画像を入れていただいている場合、 <u>黒背景</u>で表示されますのでご注意ください。

#### 出展社エリアページでの掲載イメージ

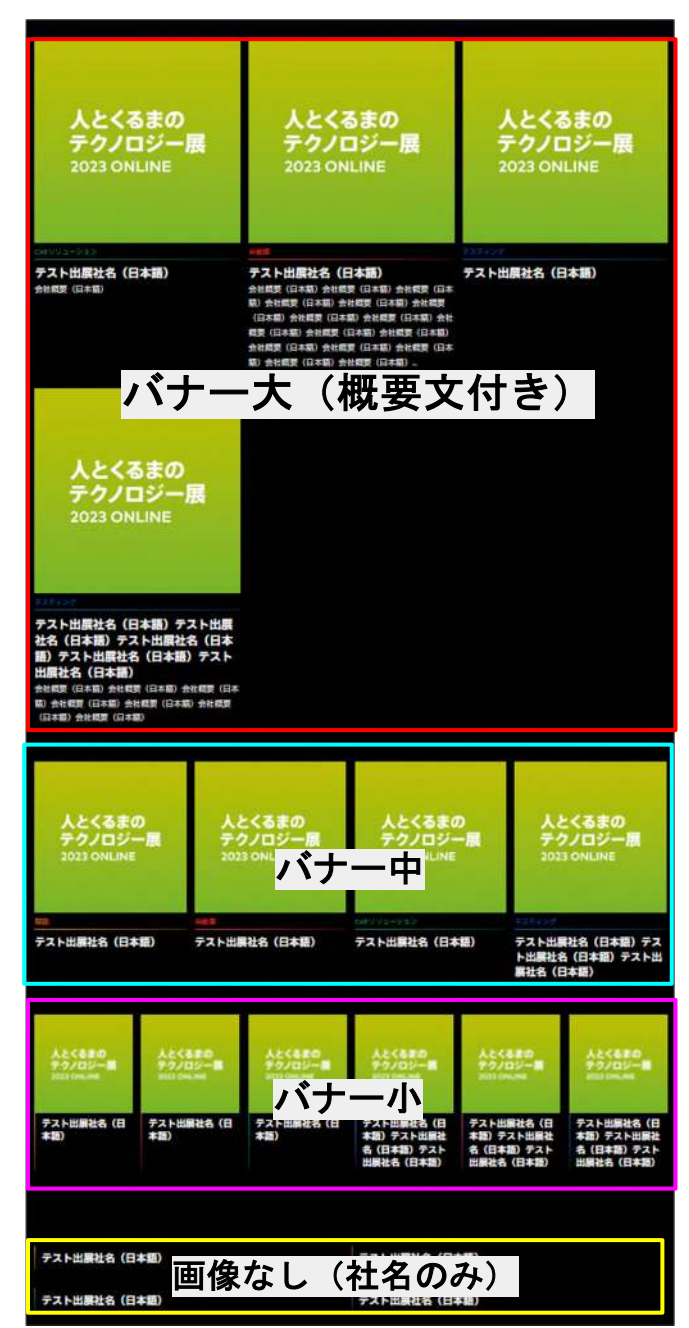

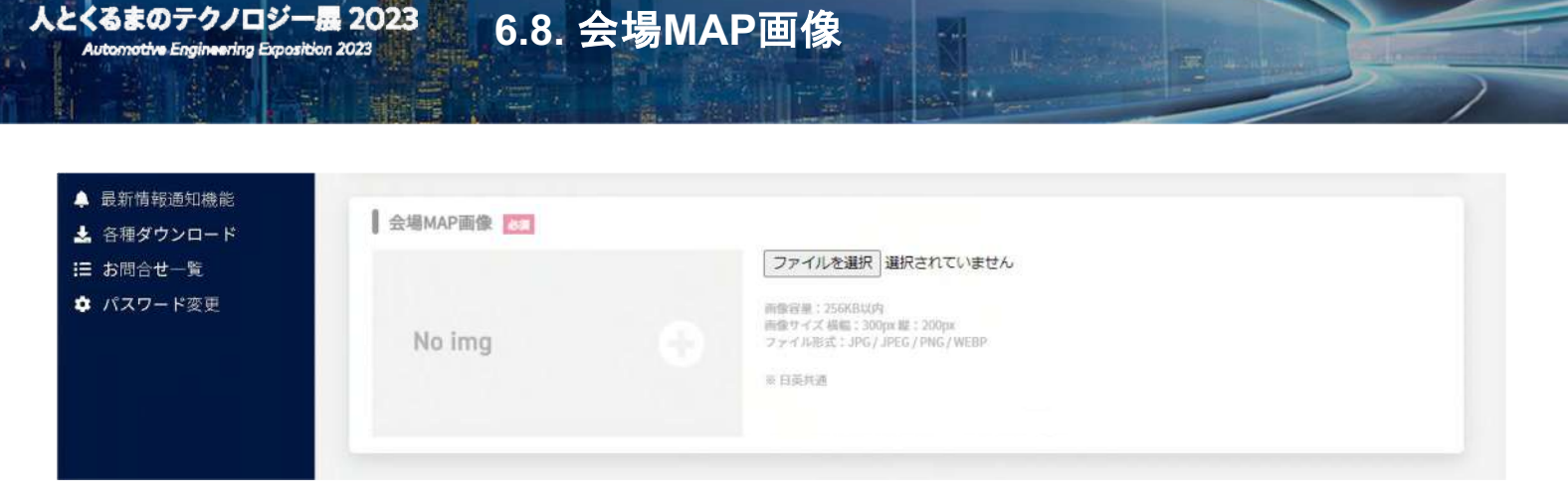

会場MAPに表示されるバナー画像をアップロードしてください。

※画像容量:256KB以内 推奨画像サイズ 横幅:300px、縦:200px ファイル形式: JPG / JPEG / PNG / WEBP

※日英共通の画像が表示されます。

人とくるまのテクノロジー展 2023

※PREMIUMプラン、STANDARDプラン、LIGHTプランをお申込みいただいた出展社のみの機能になります。 ※ONLINEのみご出展の場合は、本項目は非表示となります。

会場マップイメージ

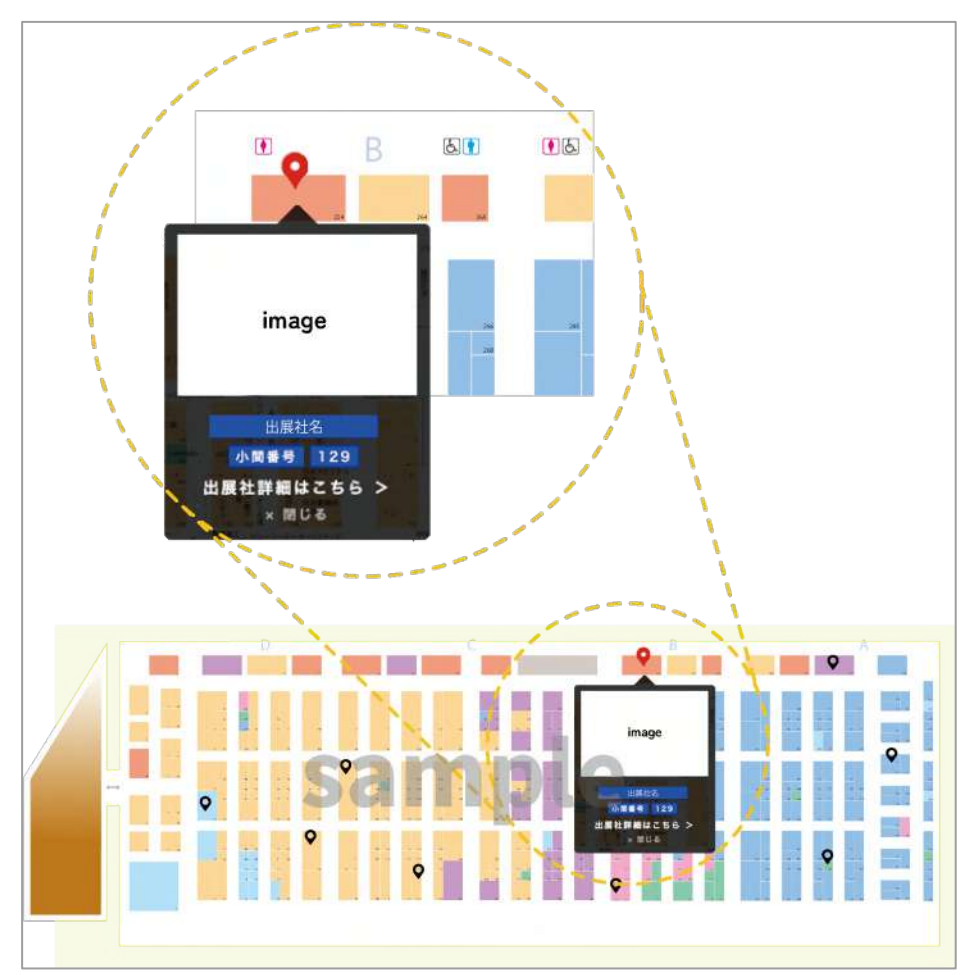

| ┃担当者アド | u z                 |  |  |  |
|--------|---------------------|--|--|--|
| 618    | test-mail@gmail.com |  |  |  |

6.9. 担当者メールアドレス

来訪者からお問合せがあった際や、技術ミーティング/オンラインミーティングの予約が入った際に通知が届きます。 通知先のご担当者様のメールアドレスを設定してください。

※ご担当者様のメールアドレスへは通知のみが届きます。
 詳しい内容は出展社マイページにログインいただき、ご確認ください。
 ※製品に関するお問合せ通知先は、各製品情報編集画面にて設定してください。
 ※ワークショップの申請通知先は、各ワークショップの情報編集画面にて設定してください。
 ※来訪者がアンケートを回答した際のメール通知機能はありません。
 各種ダウンロードページよりCSVをダウンロードの上、内容をご確認ください。

人とくるまのテクノロジー展 2023

|         | ●チャット埋め込みコード     |
|---------|------------------|
|         | body タグ始<br>まり直後 |
| ┣ ログアウト | body タグ終<br>わり直前 |
| JP EN   |                  |

6.10. チャット入力欄について

#### チャットの利用について

人とくるまのテクノロジー展 2023 Automotive Engineering Exposition 2023

出展社情報ページへの来訪者に向けて、自社で活用しているチャットを表示させることができます。

#### ご利用の流れ

- 1) 自社で活用しているチャットの埋め込みコードをコピーしてください。
- 2) 原稿入力サイトのチャットコード入力欄に、埋め込みコードを貼り付けてください。
   入力欄は、bodyタグの開始直後・bodyタグの終わりの直前の2箇所ございます。
   使用しているチャットツールの埋め込み仕様に合わせてご入力ください。
   3) 必ずプレビューで動作確認を行ってください。
- ※本項目は、PREMIUM・STANDARDのプランを選択した場合のみご利用可能です。
  ※チャットを利用する場合は、出展社自身で外部チャットツールをご用意いただく必要があります。
  ※出展社情報ページ上のチャットの表示はご利用のチャットツールにより異なります。
  ツールによってはうまく動作しない場合やご利用いただけない場合がございます。予めご了承ください。

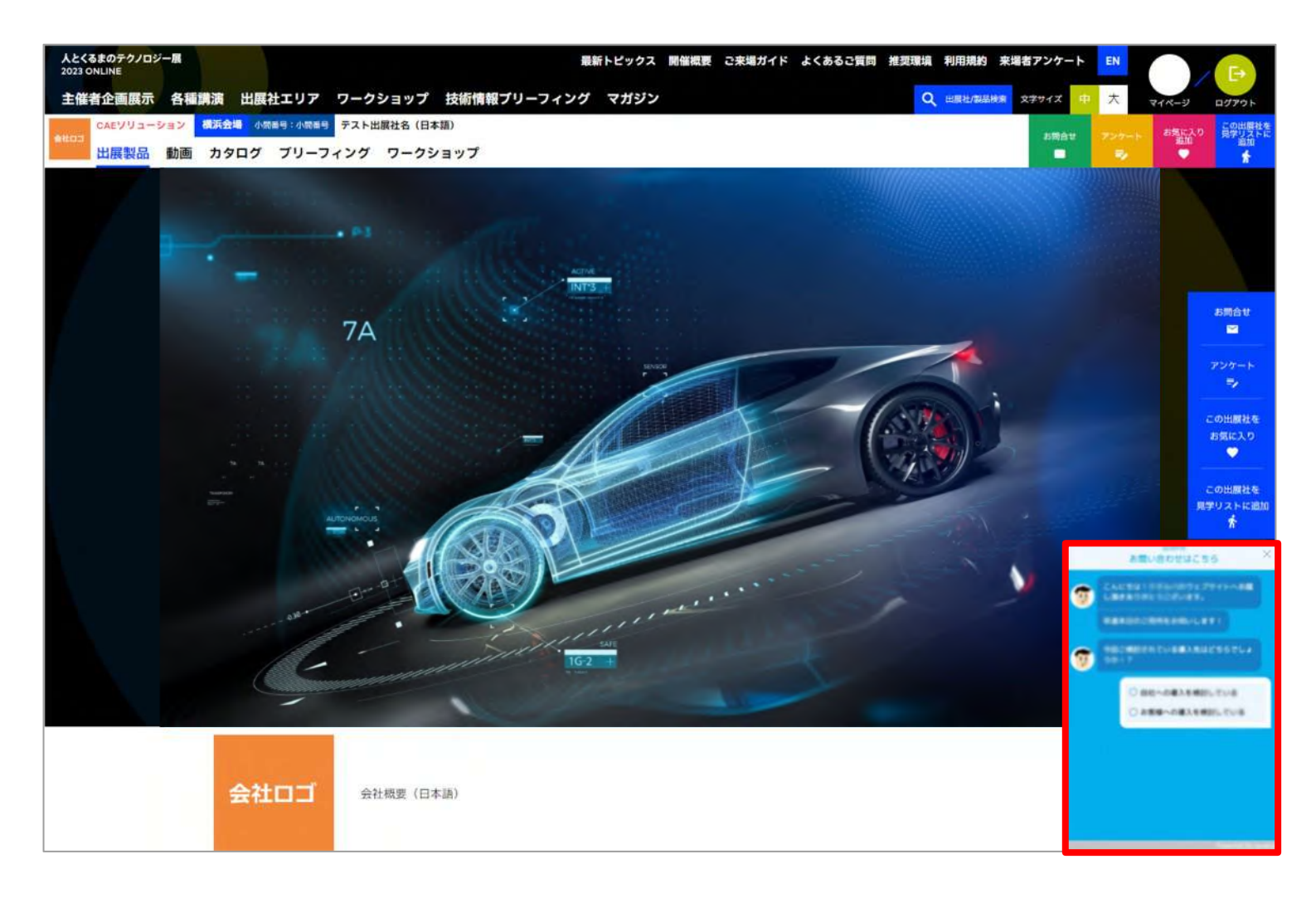
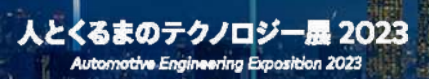

# 7. 製品情報の入力

人とくるまのテクノロジー展 2023 Automotive Engineering Exposition 2023 7.1. 製品情報の入力について

### 1. プラン別、製品掲載数の上限について

- 各プランの製品掲載数の上限は下記の通りです。
- PREMIUM:15
- STANDARD:7
- LIGHT: 3

製品情報入力ページの最下部の「製品情報を追加」ボタンをクリックすると、 ページが追加されます。

製品情報を追加 🔿

### 2. 製品掲載ページの構造について

製品掲載上の各製品の「詳細をみる」をクリックすると、製品詳細ページに 移行します。 製品詳細ページの構造は右図をご参照ください。 1つの製品詳細ページの中に、製品詳細を01~05の最大5枠まで追加することが できます。

製品詳細ページ

- └製品画像(メイン)
  - ┗ 製品名
  - └ 製品概要
  - └製品詳細01
  - └製品詳細の見出し
  - ┗画像
  - └製品詳細の概要

- 以下、製品詳細02~05と続く

製品詳細ページ 1ページの構造 製品詳細ページ 製品画像メイン 製品名 製品概要 製品詳細01 製品詳細の見出し 画像 画像 画像 画像 製品詳細の概要 製品詳細02 ・見出し ・画像 ・概要 製品詳細03 ・見出し ・画像 ・概要 製品詳細04 ・見出し ・画像 ・概要 製品詳細05 ・見出し ・画像 ・概要

製品詳細ページ

1ページの構造

製品詳細ページ

製品画像メイン

### 3.「製品詳細01~05」の設定について

人とくるまのテクノロジー展 2023

Automotive Engineering Exposition 2023

「製品詳細01~05」の見出し・概要は、製品情報入力ページの「製品詳細01~05」より設定できます。 入力した内容が、「製品詳細」欄に表示されます。

各製品詳細の画像配置レイアウトは、7パターンの中から選択してください。 また、1つの製品詳細につき、最大8枚まで画像を登録することができます。 ただし、各レイアウトの推奨枚数以上の画像を登録した場合、意図しない画像の 並びになる場合がございます。公開前に必ずプレビュー表示をご確認ください。

各レイアウトの画像登録推奨枚数は、下記の通りです。

- ・レイアウト1:2枚
- ・レイアウト2:6枚
- ・レイアウト3:2枚
- ・レイアウト4:4枚
- ・レイアウト5:2枚
- ・レイアウト6:8枚

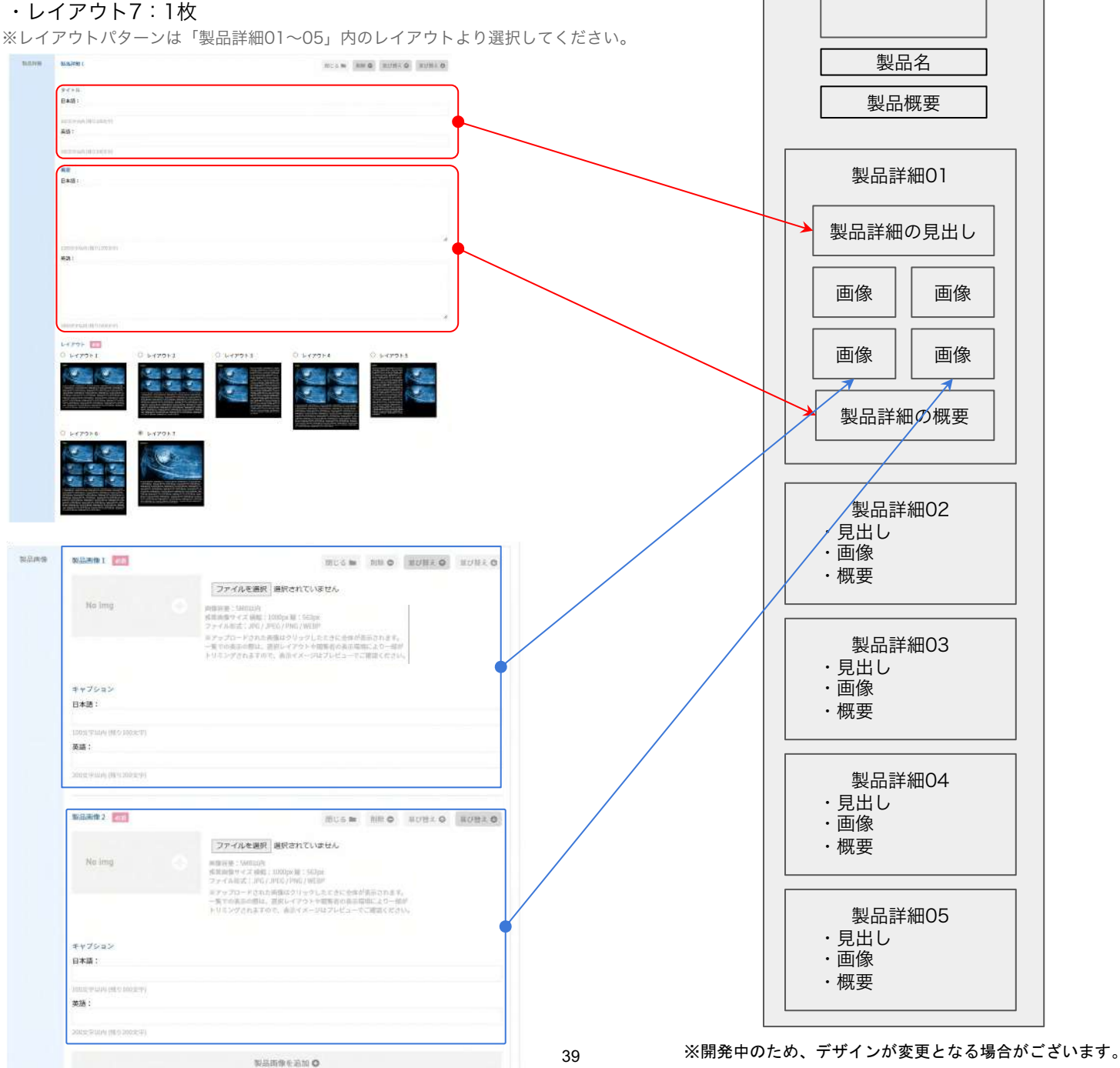

## 7.2. 製品情報の追加・削除・開閉について

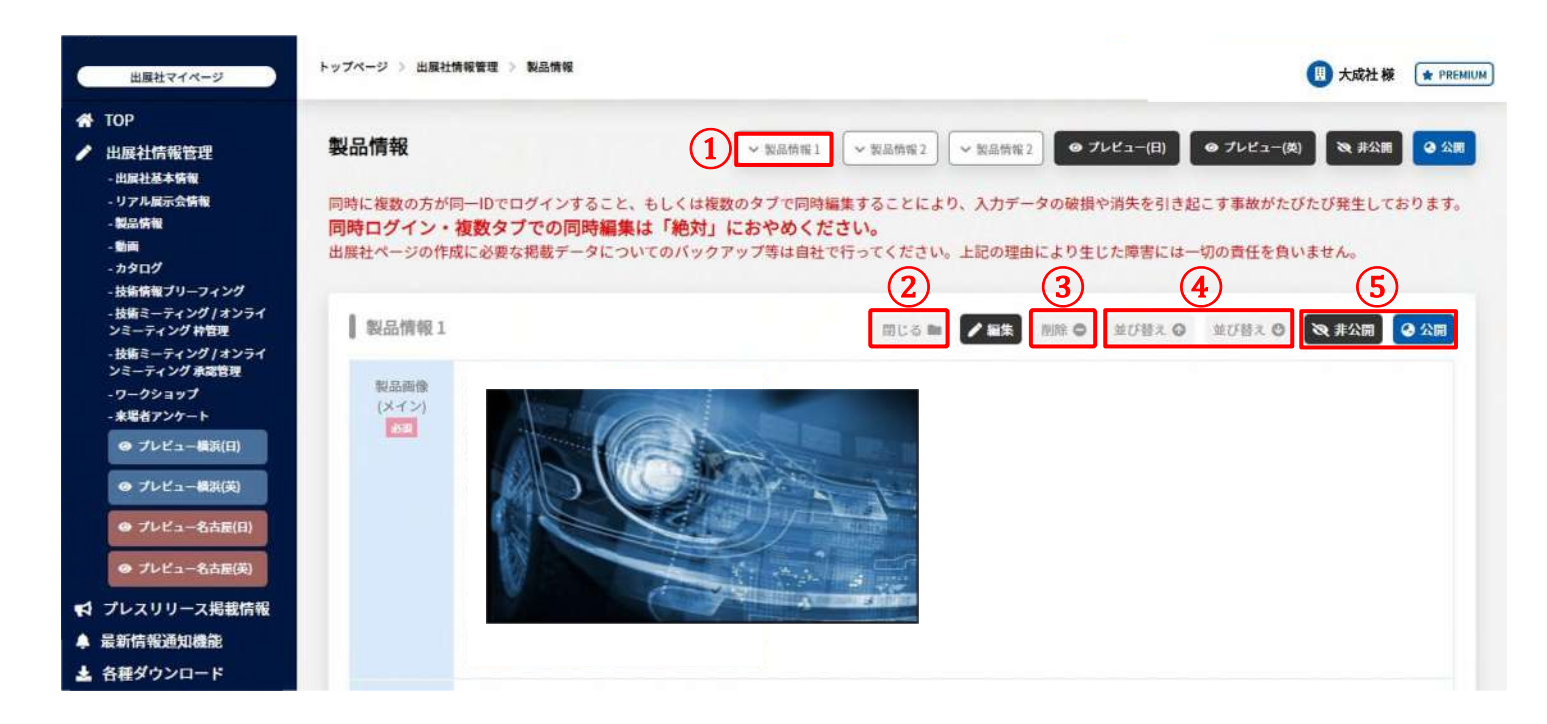

製品掲載の情報を登録・管理することができます。

### ①スクロールボタン

製品情報ページの右上のスクロールボタンをクリックすることで、各製品情報まで自動で移動することができます。

### ②閉じるボタン

製品情報ページでは、複数の製品・画像を登録できるため、編集ページが長くなり見づらくなる場合がございます。 閉じるボタンをクリックすると情報を閉じて簡素化することができます。 適宜クリックの上、編集することをおすすめいたします。

### ③削除ボタン

入力枠を削除することができます。 削除した場合、入力した情報を復元することはできませんのでご注意ください。

④並び替えボタン

入力枠の並び替えができます。 表示順序を変更したい場合にご活用ください。

⑤公開/非公開ボタン

製品ごとに公開/非公開を設定することができます。

#### 7.3. 製品画像(メイン) 人とくるまのテクノロジー展 2023

トップページ > 出展社情報管理 > 製品情報 ● 大成社様 ★ PREMIUM 出展社マイページ 🖀 тор 🔒 被認 🔷 保存 🛛 🥥 プレビュー(日) 製品情報 出展社情報管理 ※「プレビュー」ボタンは、必ず「保存」ボタンを押下いただいてからご利用ください 出展社基本情報 製品情報 動面 製品情報の登録方法について、下記リンクをご参照ください。 技術情報プリーフィング ▲ 製品情報の登録方法について、PDF資料をダウンロード - オンラインミーティング / 技 術ミーティング 枠管理 同時に複数の方が同一IDでログインすること、もしくは複数のタブで同時編集することにより、入力データの破損や消失を引き起こす事故がたびたび発生しております。 同時ログイン・複数タブでの同時編集は「絶対」におやめください。 - オンラインミーティング / 技 街ミーティング 承認管理 ன் : 来場者アンケート 出席社ページの作成に必要な掲載データについてのバックアップ等は自社で行ってください。上記の理由により生じた障害には一切の責任を負いません。 間じる ■ 削除 ● ➡ プレオープン掲載情報 最新情報通知機能 製品面像 🛃 各種ダウンロード (メイン) 削除 ファイルを選択 選択されていません Ⅲ お問合せ一覧 画像容量:5MB以内 🌣 パスワード変更 画像サイズ 積幅: 1000px 載: 563px ファイル形式: JPG / JPEG / PNG / GIF

出展社情報ページの製品掲載エリアに表示する画像をアップロードしてください。 ※画像容量:5MB以内

推奨画像サイズ:横1000px、縦563px ファイル形式: JPG / JPEG / PNG / WEBP

Automotive Engineering Exposition 2023

登録した画像は製品詳細ページ(メイン)にも表示されます。 なお、出展社情報ページでは製品情報1に設定した製品画像が大きく表示されます。 フィーチャーしたい製品を1番目にご登録いただくことをおすすめいたします。

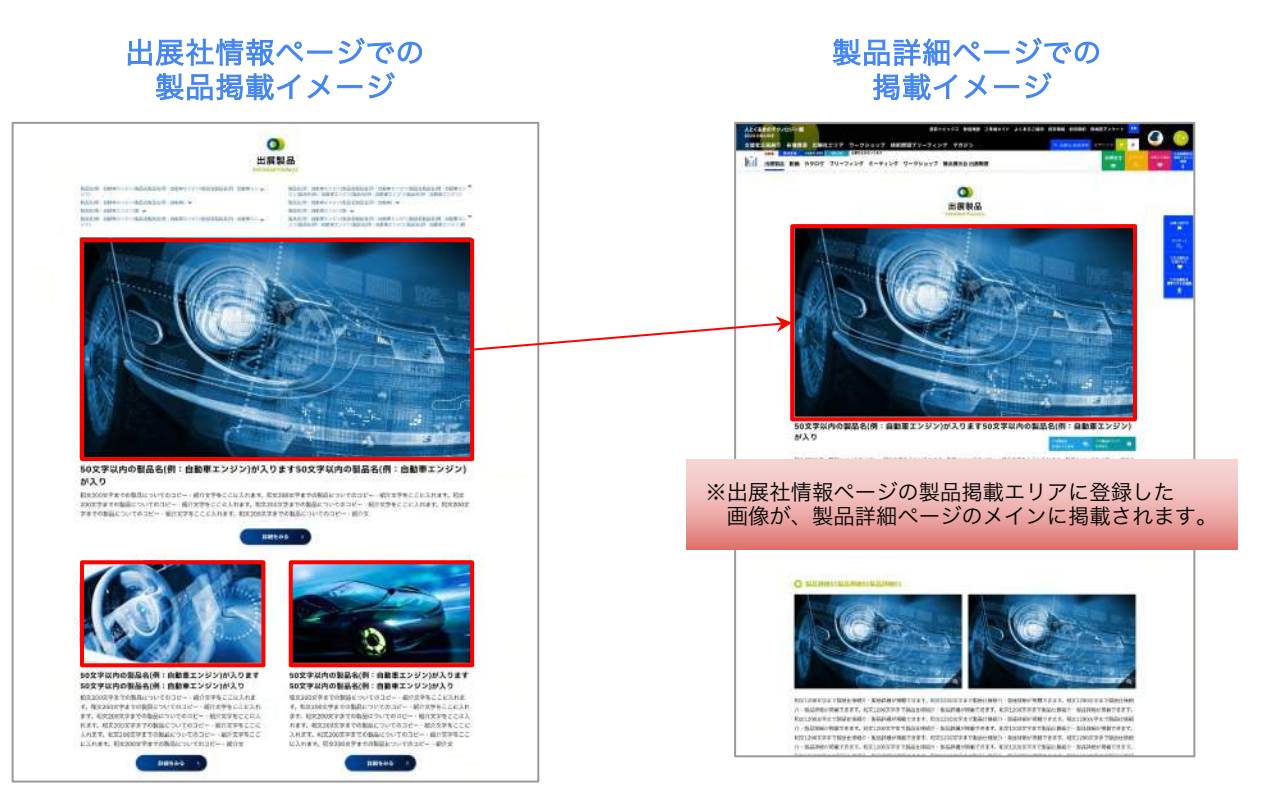

## 7.4. 製品名、概要

人とくるまのテクノロジー展 2023 Automative Engineering Exposition 2023

| TOP                                                                                                    |                |                                                                             |
|----------------------------------------------------------------------------------------------------|----------------|-----------------------------------------------------------------------------|
| • 出展社情報管理                                                                                                    | 製品名            | 製品名1                                                                        |
| - 出展社基本情報                                                                                                    |                | 50文字以內(胜)046文字)                                                             |
| - 製品情報                                                                                                    | (4111-0)       | 11.5                                                                        |
| <ul> <li>動間</li> <li>カタログ</li> </ul>                                                                                    | 9400-石<br>(英語) | test1                                                                       |
| - 技術情報プリーフィング                                                                                                    | 63             | 100文字以内(俄795文字)                                                             |
| - ワークショップ                                                                                                    |                |                                                                             |
| - 技術ミーティング / オンライ<br>ンミーティング 枠管理                                                                                        | 橋要             | この製品は~~~~製品説明この製品は~~~~製品説明この製品は~~~~製品説明この製品は~~~~製品説明この製品は~~~~製品説            |
| - 技術ミーティング / オンライ                                                                                                    |                | 明この製品は~~~製品説明この製品は~~~製品説明この製品は~~~~製品説明この製品は~~~~製品説明この製品は~~~~製品説明この製品は~~~~製品 |
| ンミーティング 承認管理                                                                                                    |                |                                                                             |
|                                                                                                    |                |                                                                             |
|                                                                                                    |                |                                                                             |
| ● プレビュー(日)                                                                                                    |                |                                                                             |
| ● ブレビュー(日) プレオーブン掲載情報                                                                                                   |                | 200文字以內(張り5文字)                                                              |
| <ul> <li>● ブレビュー(日)</li> <li>プレオープン掲載情報</li> <li>最新情報通知機能</li> </ul>                                                    |                | 200文字以升 (张DS文字)                                                             |
| <ul> <li>● ブレビュー(日)</li> <li>プレオーブン掲載情報</li> <li>最新情報通知機能</li> <li>各種ダウンロード</li> </ul>                                  | 概要<br>(英語)     | 200% ምµ(A) (% 0 5% ም)                                                       |
| ● ブレビュー(日)<br>プレオープン掲載情報<br>最新情報通知機能<br>各種ダウンロード<br>お問合せ一覧                                                              | 概要<br>(英語)     | 200%7#40% (%95%7%)                                                          |
| <ul> <li>● プレビュー(日)</li> <li>プレオープン掲載情報</li> <li>最新情報通知機能</li> <li>各種ダウンロード</li> <li>お問合せ一覧</li> <li>パスワード変更</li> </ul> | 概要<br>(英語)     | 200\$\$\$\$\$\$\$                                                           |
| <ul> <li>マレビュー(日)</li> <li>プレオーブン掲載情報</li> <li>最新情報通知機能</li> <li>各種ダウンロード</li> <li>お問合せ一覧</li> <li>パスワード変更</li> </ul>   | 概要<br>(英語)     | 200%7#40% (%25%7%)                                                          |

出展社情報ページの製品掲載エリアに表示する製品名・概要等のテキストを入力してください。 入力したテキストは製品詳細ページ(メイン)にも表示されます。

製品名は日本語50文字以内、英語100文字以内で入力ください。 概要は日本語200文字以内、英語400文字以内で入力ください。

> 出展社情報ページでの 製品掲載イメージ

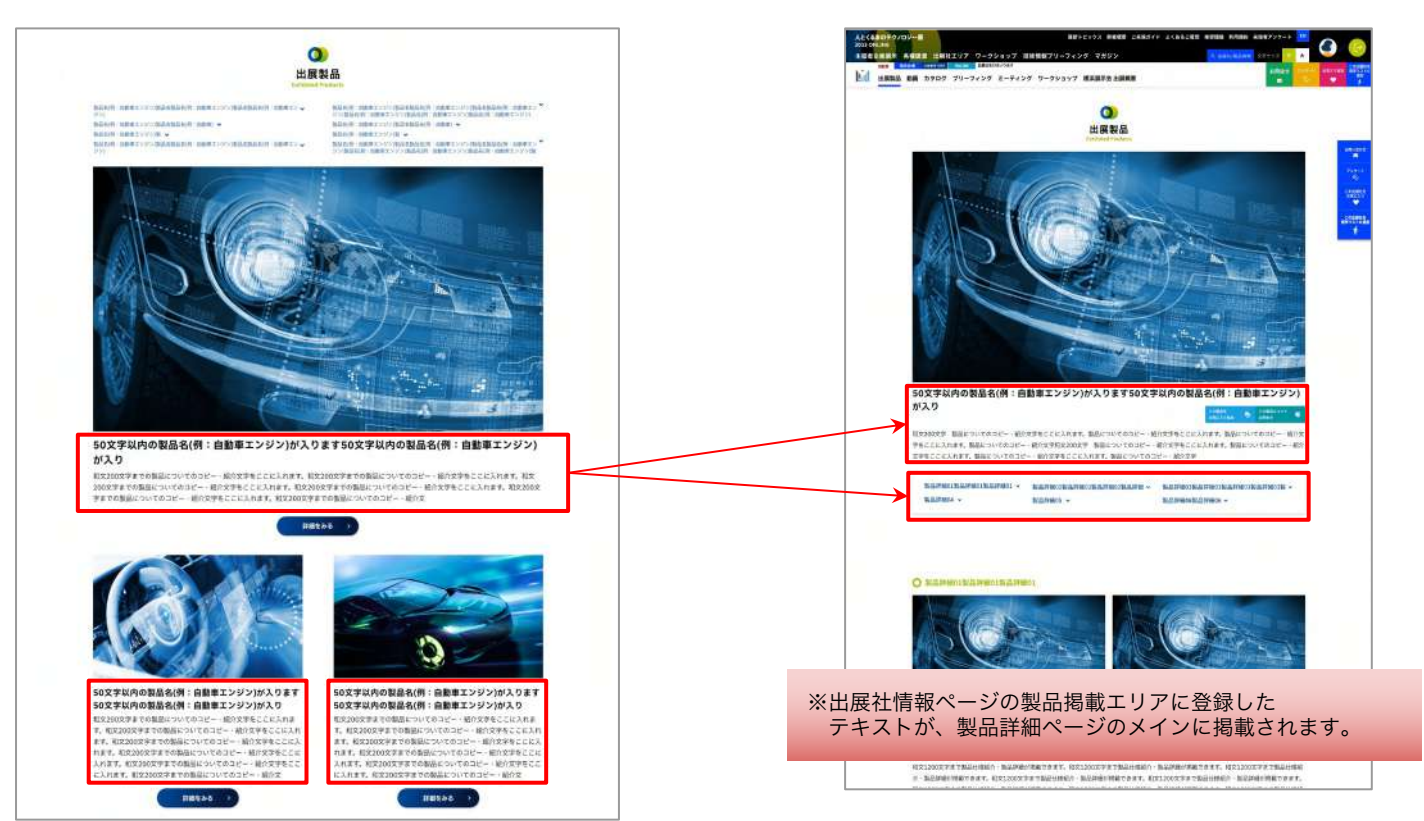

製品詳細ページでの

掲載イメージ

### 人とくるまのテクノロジー展 2023

Automotive Engineering Exposition 2023

| 出展社マイページ トップページ 注展                                                                                                    | 出荷報管理 > 製品情報                                                                                                    |                                                                                                    |                                                                                                    | B 大成社様 ★ PREMIUM                                                                      |
|----------------------------------------------------------------------------------------------------|----------------------------------------------------------------------------------------------------|----------------------------------------------------------------------------------------------------|----------------------------------------------------------------------------------------------------|---------------------------------------------------------------------------------------|
| ★ TOP<br>→ 出展社情報管理                                                                                                    | ятъл                                                                                                    | ~                                                                                                    | 影品情報 1 🗸 製品情報 2 🕯 48                                                                                      | # <b>ダ 保存</b> Ø プレビュー(日)<br>想じる 軸                                                     |
| <ul> <li>- 出展社基本債報</li> <li>- 製品情報</li> <li>- 動画</li> <li>- カタログ</li> <li>- 技術情報ブリーフィング</li> </ul>                                                  | 日本語:<br>製品詳細のタイトルテスト1<br>100ス学び内(感りな7文学)<br>英語:                                                                                                    |                                                                                                    |                                                                                                    |                                                                                       |
| <ul> <li>・ワークショップ</li> <li>・技術ミーティング / オンライン</li> <li>ミーティング / 降篭理</li> <li>・技術ミーティング / オンライン</li> <li>ミーティング / 本広省理</li> <li>・ 死場者アンケート</li> </ul> | 300文学以均(张印200文学)<br>概要<br>日本語:                                                                                                    |                                                                                                    |                                                                                                    |                                                                                       |
| <ul> <li>● プレビュー(日)</li> <li>↓ プレオープン掲載情報</li> <li>▲ 最新情報通知機能</li> <li>▲ 各種ダウンロード</li> </ul>                                                        | 製品詳純01の概要テスト。製品詳純01の概要テ<br>テスト。製品詳細01の概要テスト。製品詳細01<br>01の概要テスト。製品詳細01の概要テスト。製<br>製品詳細01の概要テスト。製品詳細01の概要テ<br>テスト。製品詳細01の概要テスト、製品詳細01<br>01の概要テスト。製品詳細01の概要テスト。製 | スト、製品詳細01の概要テスト。製品詳細<br>の概要テスト。製品詳細01の概要テスト。<br>品詳細01の概要テスト、製品詳細01の概要<br>スト。製品詳細01の概要テスト。製品詳細01の概要テスト。<br>製品詳細01の概要テスト。<br>品詳細01の概要テスト。2 | 101の機要テスト。製品詳細01の機要<br>製品詳細01の概要テスト。製品詳細<br>そスト。製品詳細01の概要テスト。<br>101の概要テスト。製品詳細01の概要<br>製品詳細01の概要テスト。製品詳細 | Fテスト。製品詳細01の概要<br>101の概要テスト、製品詳細<br>製品詳細01の概要テスト。<br>Fテスト。製品詳細01の概要<br>101の概要テスト。製品詳細 |
| <ul> <li>□ お問合せ一覧</li> <li></li></ul>                                                                                                    | 1500次年4(中)時17862年)<br>英語:                                                                                                    |                                                                                                    |                                                                                                    |                                                                                       |
|                                                                                                    | 24002年以(中)(税(524002年)<br>レイアウト 68<br>〇 レイアウト1 〇 レイアウト2                                                                                                    | 0 レイアウト3                                                                                                    | 0 647954 0                                                                                                | 6<br>レイアウト5                                                                           |
|                                                                                                    |                                                                                                    |                                                                                                    |                                                                                                    |                                                                                       |
|                                                                                                    | ○ レイアウト6 ● レイアウト7                                                                                                    |                                                                                                    |                                                                                                    |                                                                                       |

7.5. 製品詳細

製品詳細ページに表示される「製品詳細」の設定を、製品詳細1ページにつき最大5つ設定することができます。 各機能紹介の画像配置レイアウトは、7パターンの中から選択することができます。 ①タイトルは日本語100文字以内、英語200文字以内で入力ください。 ②概要は日本語1200文字以内、英語2400文字以内で入力ください。

### 製品詳細ページでの掲載イメージ

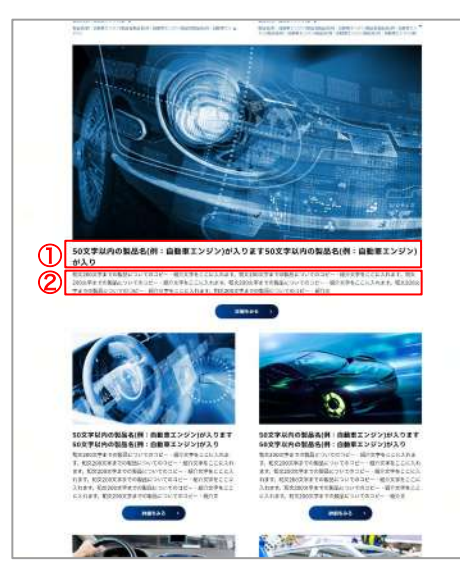

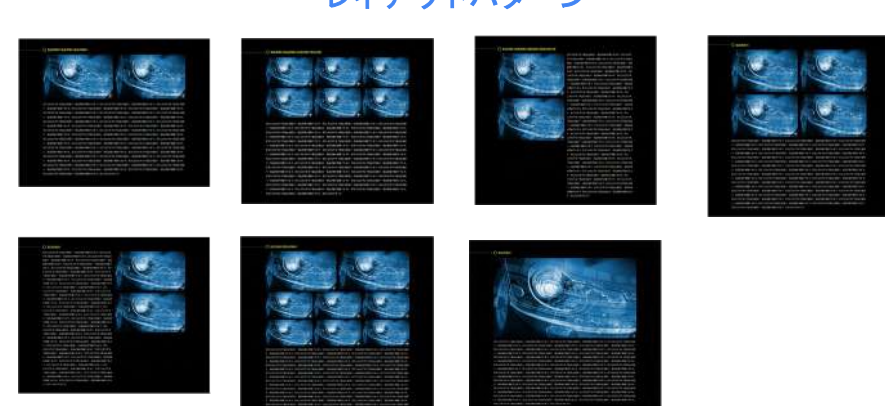

### レイアウトパターン

## 7.6. 製品画像

トップページ > 出展社賃報管理 > 製品債報 ● 大成社様 ★ PREMIUM 出展社マイページ TOP ✔ 保存 🛛 ④ プレビュー(日) ∨ 製品情報1 ✔ 製品情報2 ■ 確認 出展社情報管理 製品画像 製品画像1 閉じる ■ 前除 ◎ 並び替え ◎ 並び替え ◎ - 出展社基本情報 - リアル展示会情報 製品詳細 01 ~ - 製品情報 - 666 - カタログ 料除 ファイルを選択 選択されていません -技術情報プリーフィング - 技術ミーティング / オンライ ンミーティング 枠管理 田做容量:SMBGU内 推奨画像サイズ 価雄:1000px 縦(563px(16:9比率を推奨) ファイル形式:JPG/JPEG/PMG/GIF -技術ミーティング / オンライ -ティング 永龍管理 第アップロードされた画像はクリックしたときに全体の変示されます。 一覧での返示の際は、選択レイアウトや閲覧者の感示環境により一部が トリミングされますので、表示イメージはプレビューでご確認ください。 -ワークショップ - 来場省アンケート ● プレビュー構派(日) キャプション ◎ プレビュー構築(英) 日本語: テキストテスト入力テキストテスト入力テキストテスト入力テキストテスト入力テキストテスト入力テキストテスト入力テキストテスト入力テキストテス ● プレビュー名古屋(日) 100文学以内(建50文字) → プレビュー名古屋(英) 英語: test testtest test ▲ プレスリリース掲載情報 最新情報通知機能

製品詳細ページに表示される「製品詳細」の画像をアップロードすることができます。

※画像容量:5MB以内

人とくるまのテクノロジー展 2023

Automotive Engineering Exposition 2023

推奨画像サイズ:横1000px、縦563px ファイル形式:JPG / JPEG / PNG / WEBP

画像を登録する際は、対応する製品詳細番号を選択してください。選択した「製品詳細」内に画像が表示されます。

ーつの製品詳細につき、最大8枚まで画像を登録することができます。 ただし、各レイアウトの<mark>推奨枚数以上の画像を登録した場合、意図しない画像の並びになる場合がございます。</mark> <mark>公開前に必ずプレビュー表示をご確認ください。</mark>各レイアウトの画像登録推奨枚数は下記の通りです。

- ・レイアウト1:2枚
- ・レイアウト2:6枚
- ・レイアウト3:2枚
- ・レイアウト4:4枚
- ・レイアウト5:2枚
- ・レイアウト6:8枚
- ・レイアウト7:1枚

※レイアウトパターンは「製品詳細01~05」内のレイアウトより選択してください。(p.43参照)

### 製品詳細ページでの掲載イメージ

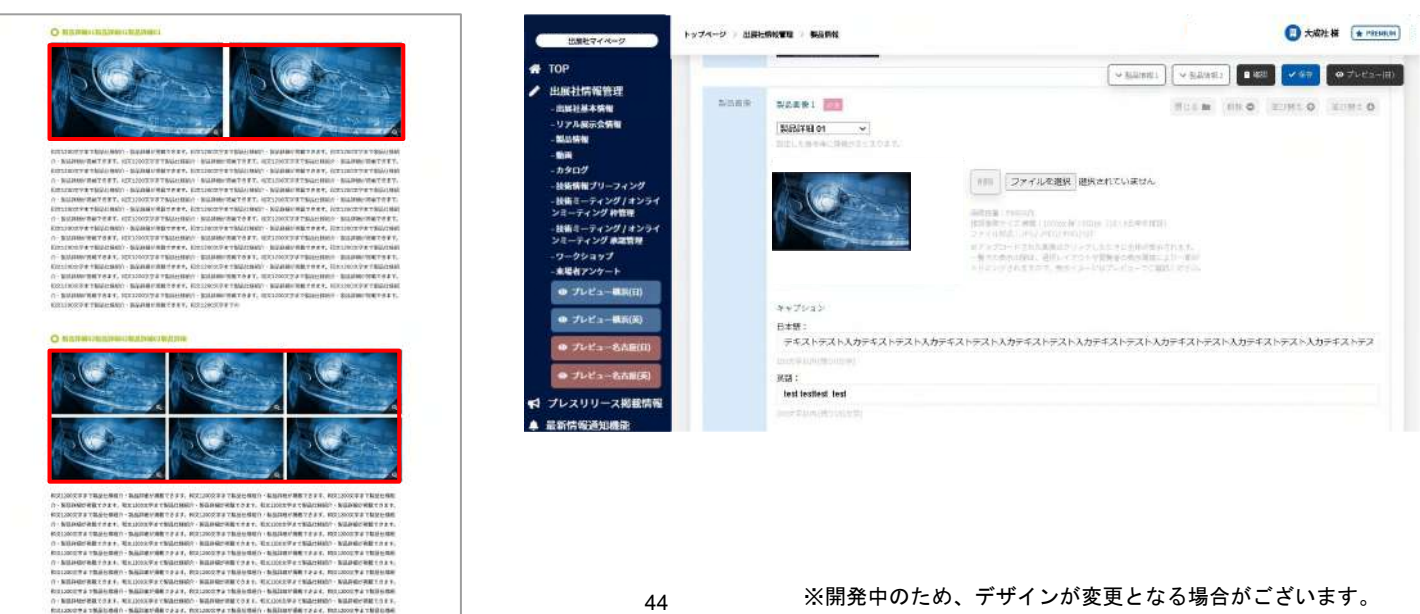

### 人とくるまのテクノロジー展 2023 Automotive Engineering Exposition 2023

7.7. 関連デモ動画・カタログの紐付け

| гор                                      |        | 200文字以內(現5,200文字)                        |        |  |
|------------------------------------------|--------|------------------------------------------|--------|--|
| 出展社情報管理<br>- 出展社構報<br>リアル展示会情報<br>- 製品情報 |        | 製品質                                      | 像を追加 ♥ |  |
| - 動画<br>- カタログ                           | 明速デモ動画 | 開通の動画がある場合は以下より週訳ください。※登録がない場合は表示されません   |        |  |
| -技術情報プリーフィング                             |        | 関連デモ動画1を選択                               | ~      |  |
| - 技術ミーティング / オンライ<br>ンミーティング 枠管理         |        | 関連デモ動面2を選択                               | ~      |  |
| - 技術ミーティング / オンライ<br>ンミーティング 承認管理        |        | [開連デモ動画3を選択                              | ~      |  |
| - ワークショップ<br>- 来場者アンケート                  |        |                                          |        |  |
| の プレビュー構成(日)                             | 関連カタログ | 開連のカタログがある場合は以下より選択ください。※登録がない場合は表示されません |        |  |
|                                          |        | 関連カタログを選択 ▼                              |        |  |
| の プレビュー機派(英)                             |        | 関連カタログを選択 ▼                              |        |  |
| and the set of the second set            |        | 関連カタログを選択    ▼                           |        |  |

### 各製品詳細ページにおいて、

・製品の関連動画がある(出展社情報ページ内に動画が設定されている)

・製品の関連カタログがある(出展社情報ページ内にカタログが設定されている)

場合は、その動画・カタログページへのリンクを貼ることができます。

プルダウンメニューから該当する動画・カタログを選択してください。 1製品につきそれぞれ最大3つの動画・カタログを紐付けることができます。

### 関連製品動画・カタログリストの表示イメージは下記をご参照ください。

※関連製品動画・カタログリストに設定する動画・カタログは「動画・カタログ設定画面」内で設定したものに限ります。 (動画:p.48、カタログ:p.50 参照)

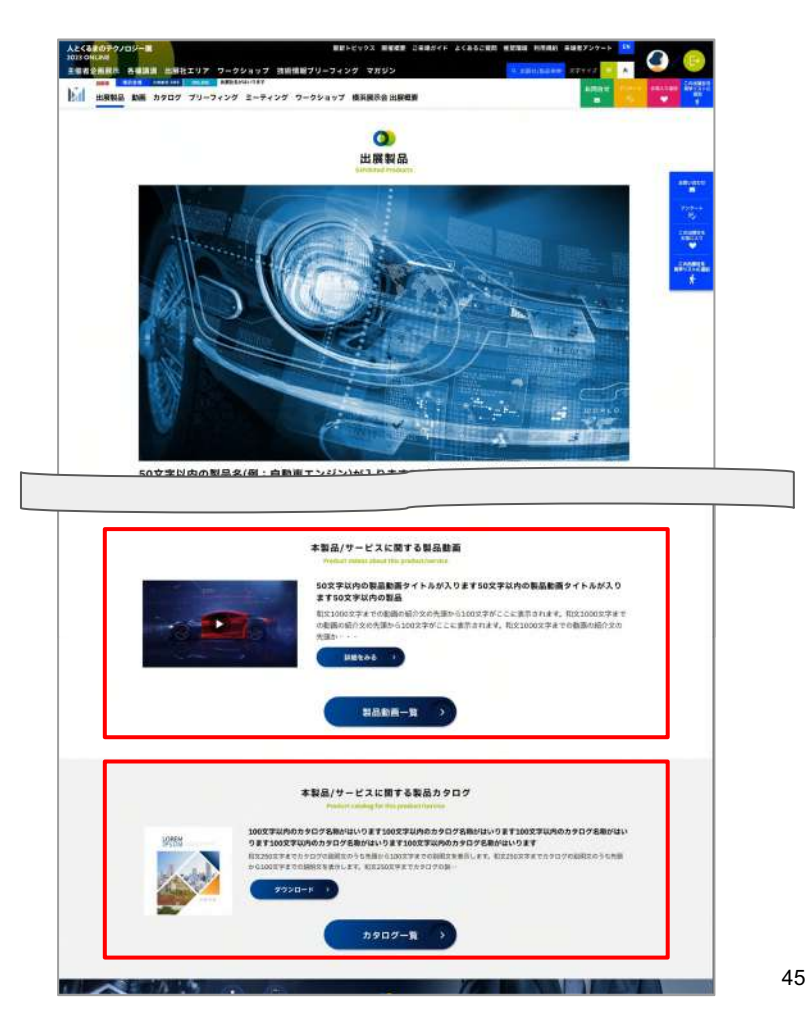

|                             | 服油1月1月25日月25日                                  |                        |                 |
|-----------------------------|------------------------------------------------|------------------------|-----------------|
|                             | 関連カタログ3を選択 ▼                                   |                        |                 |
|                             |                                                |                        |                 |
| 割尽信報々ガ                      |                                                |                        | □ 由社            |
| 404, Mile (175, 784, 27, 27 | <ul> <li>□ エンシン</li> <li>□ 電子部品・電装品</li> </ul> |                        | □ 駆動モーター・インバーター |
|                             | □ 駆動用二次電池                                      | EV + HEV + PHEV + FCEV | 自動運転・ADAS・センシング |
|                             | 🗆 Maas                                         | AI                     | □ 試験・分析・解析      |
|                             | <ul> <li>鉄鋼・非鉄金属材料</li> </ul>                  | □ サイバーセキュリティ           | □ 生産・製造・品質保証    |
|                             | □ 環境・エネルギー・資源                                  | □ 情報・通信                | □ 交通環境・交通流システム  |
|                             | 化学材料・素材                                        | □ 車載ソフトウエア             | □ ボディ・シャーシ      |
|                             | □ その他モビリティ                                     | □ 水素・燃料電池              | CAE・モデルベース開発    |
|                             | □ コネクティビティ                                     |                        |                 |

製品に関連する分野を選択してください。

ONLINE展示会場内の検索ページにて利用されます。 適切な分野を選択頂くことで、来場者が関心の強い分野の製品を見つけやすくなります。

検索画面イメージ

|                        | 山 肤 仁 / 彩 而 俠<br>Search             | <b>来</b>          |
|------------------------|-------------------------------------|-------------------|
| フリーワード検索               | フリーワードで検測したい文字を入力してください             | 検索する Q            |
| earch by<br>ree Word   | <b>ほ社名の柳柳は、下の"出農社名検索" 相をこ利用くだ</b> い | 5 M /             |
| <b>交り込み条件を設定する ※</b> ≠ | ーワードを入力せず、カテゴリ・分野の絞り込みでも検索するこ       | とか可能です            |
| Search by Category #7  | 「リモの岐り込み                            |                   |
| [] 自動車                 | 1                                   | ■ 材料              |
| 〒スティング                 | CAEソリューション                          | カーエレクトロニクス        |
| 🔲 R&D · 出版 · 団体        |                                     |                   |
| search by Field 分野での扱う | 5.a                                 |                   |
| עפעד 🗌                 | ドライプトレイン                            | ■ 内装              |
| 電子部品・電装品               | ■ 半導体                               | □ 駆動モーター・インパーター   |
| 🔲 駆動用二次電池              | EV + HV + PHV + FCV                 | 🗌 自動運転・ADAS・センシング |
| MaaS                   | ■ 試験・分析・解析                          | AI                |
| 鉄鋼・非鉄金属材料              | 🔲 サイバーセキュリティ                        | 生産・製造・品質保証        |
| 🔲 環境・エネルギー・資源          | 1月19日 · 通信                          | 🗌 交通環境・交通流システム    |
| ■ 12計・開発               | 化学材料·素材                             | □ 車載ソフトウエア        |
| 🔲 ボディ・シャーシ             | 5G - IoT                            | - その他モビリティ        |

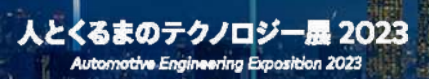

## 8. 動画掲載

## 8. 動画の追加について

トップパージ 三 法高行情報要求 三 数月 ⑦ 大成社都 ★ PHIMUM 動調 ✓ 65 ● ブレビュー(31) ● ブレビュー(31) № (853) 🔮 533 高 動画 カタログ ブリーフィング ミーティング ワークショップ I was: 0 製品動画 (1)展示アキスト、展示アキスト、展示アキスト、展示アキスト、展示アキスト、展示アキスト、展示アキスト、展示アキスト、展示アキスト、展示アキスト、展示アキスト、展示アキスト、展示アキスト、展示アキスト、展示アキスト、展示アキスト、 スト 縦安ナキスト 縦臣アネスト 縦臣テキスト 縦安ナキスト 縦安ナキスト 縦安ナキスト 縦安ナキスト 縦安ナキスト 縦安ナキスト 縦安ナキスト 縦安ナキスト 縦安ナキスト 縦安ナ -100 - $(\mathbf{3})$ (4) 教師の紹介文書をここにいれます。1000文字まで教師の紹介文書をここにいれます。10 112-114 製品名テスト2-3 文書をここにいれます。1000文字まで動画の紹介文書をここにいれます。1000文字まで動画の紹介文書をここ にいれます。1000文字まで動画の紹介文書をここにいれます。1000文字まで動画の紹介文書をここにいれま (5) 開きたい

掲載動画情報を編集することができます。動画を追加する場合はページ下部の「動画を追加」ボタンをクリックしてください。

### ①タイトル

出展社情報ページの動画掲載エリアおよび動画一覧ページに表示される動画のタイトルを入力できます。 タイトルは、日本語50文字、英語100文字以内で入力ください。

### ②概要

動画に関する説明文を入力できます。日本語1000文字以内で入力してください。

出展社情報ページの動画掲載エリアでは、説明文の冒頭から日本語約200文字 / 英語約400文字が抜粋され表示されます。 ③サムネイル

出展社情報ページの動画掲載エリアおよび動画一覧ページに表示される画像を設定できます。

ファイル形式は下記の通りです。 画像容量:2MB以内 画像サイズ:横1280px、縦720px ファイル形式: JPG / JPEG / PNG / WEBP

アスペクト比:16:9 推奨

人とくるまのテクノロジー展 2023

tomative Engineering Exposition 2023

※日英共通の画像が表示されます。

### ④動画埋め込みコード

外部動画アップロードサイトに動画をアップロードいただき、動画の埋め込み用のコードを貼り付けてください。 外部サイトへの移行がなく、映像の転用性が低いVimeoを推奨しております。その他、YouTubeのみ対応可能です。 埋め込みコードを入力する際は、iframeタグのみをご入力ください。※<iframe>~<iframe> 余分なタグ(<div>等)が入っているとレイアウトが崩れる場合がございますのでご注意ください。

### ⑤関連製品・関連カタログ

動画ページの下部に、関連する製品詳細ページ・関連するカタログへのリンクを貼ることができます。 プルダウンメニューから該当する製品・カタログを選択してください。 動画1件につき最大5つの製品・最大3つのカタログを紐付けることができます。

### 関連製品リストの表示イメージは右上をご参照ください。

※関連製品リストに設定する情報は「製品情報設定画面」内で設定したものに限ります。(p.45参照) ※関連カタログは「カタログ設定画面」内で設定したものに限ります。(p.50参照)

※掲載動画は製品紹介動画に限ります。セミナー形式の動画や、15分を超える動画の掲載はご遠慮ください。

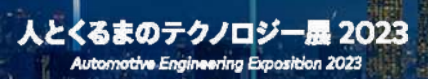

# 9. カタログ掲載

### 人とくるまのテクノロジー展 2023 Automotive Engineering Exposition 2023

9. カタログの追加について

| 出展社マイページ                                                                                                    | トップページ > 出展社情報管理 > カタログ    |                  | (現) 大成社様 ★ PREMIUM                                                                                                    |
|----------------------------------------------------------------------------------------------------|----------------------------|------------------|----------------------------------------------------------------------------------------------------|
| TOP<br>出展社情報管理<br>- 出展社本特徴<br>- リアル展示会特徴<br>- リタル展示会特徴                                                               | カタログ<br>カタログ1              | <b>/</b> ≣\$ ● 7 | レビュー(日) 🐵 プレビュー(英) 🔇 非公園 🕝 公園                                                                                                    |
| - 新聞<br>- 新聞<br>- 力タログ<br>- 技術情報ブリーフィング<br>- 技術書ミーティング / オンライ<br>ンミーティング / 村田<br>- 技術ミーティング / オンライ<br>ンミーティング / 高辺 見 | タイトル<br>シェ<br>タイトル<br>(英語) | 1                |                                                                                                    |
| -ワークショップ<br>-来場者アンケート                                                                                                | 概要<br>[注]<br>[截要<br>(英雨)   | 2                | <ul> <li>Bernstein eine eine eine eine eine eine eine</li></ul>                                                                                                    |
| <ul> <li>● プレビュー名古屋(日)</li> <li>● プレビュー名古屋(英)</li> </ul>                                                             | 94.7.1.                    | 3                | Statistical statistical statisti statis statistical statistical statistical statistical statistic |
| プレスリリース掲載情報<br>最新情報通知機能<br>各種ダウンロード                                                                                  | ファイル ファイル ファイル             | 4                |                                                                                                    |
| お問合せ一覧<br>パスワード変更                                                                                                    | 関連製品<br>関連デモ動興             | 5                |                                                                                                    |
|                                                                                                    |                            |                  |                                                                                                    |

掲載カタログ情報を編集することができます。カタログを追加する場合は、 ページ下部の「カタログを追加」ボタンをクリックしてください。

### ①タイトル

出展社情報ページのカタログ掲載エリアおよびカタログ一覧ページに表示されるカタログのタイトルを入力できます。 日本語100文字以内、英語200文字以内で入力してください。

### ②概要

カタログに関する説明文を入力できます。日本語250文字以内、英語500文字以内で入力してください。

### ③サムネイル

出展社情報ページのカタログ掲載エリアおよびカタログ一覧ページに表示される画像を設定できます。 画像容量 : 5MB以内 画像サイズ : 横幅可変、縦333px ファイル形式 : JPG / JPEG / PNG / WEBP

### ④カタログファイル

ダウンロード用のファイルをアップロードしてください。ファイル名は自動でランダムの文字列に変換されます。 ファイル名を設定することはできませんので、予めご了承ください。 ファイル容量:10MB以内 ファイル形式:PDF / JPG / JPEG / PNG / WEBP / XLS / XLSX / DOC / DOCX / PPT / PPTX

### ⑤関連製品・関連動画

カタログページの下部に、関連する製品詳細ページ・関連する動画ページへのリンクを貼ることができます。 プルダウンメニューから該当する製品・動画を選択してください。 カタログ1件につき最大5つの製品・最大3つの動画を紐付けることができます。 ※関連製品リストに設定する情報は「製品情報設定画面」内で設定したものに限ります。(p.45参照) ※関連動画は「動画設定画面」内で設定したものに限ります。(p.48参照)

50

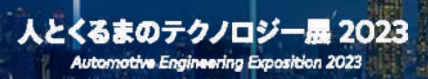

# 10. ワークショップ

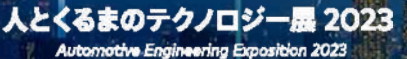

## 10. ワークショップの追加について

| RB1454-1                                                                                                    | 1+1**-1 - 1880                               | NUM CONTRACT                                                                                                    | 0 mil * (**** |
|----------------------------------------------------------------------------------------------------|----------------------------------------------|----------------------------------------------------------------------------------------------------|---------------|
| · Internation                                                                                               | 17-7>+                                       | y71                                                                                                    | itte te       |
| <ul> <li>HERCETE</li> <li>Animiter</li> <li>Alignet</li> </ul>                                              | Name of Street                               |                                                                                                    |               |
| 600<br>                                                                                                    | <b>3</b>                                     | 7-39443                                                                                                    |               |
| MALEACTRIZER<br>SETUCTION<br>MEDIACTRIZER<br>A-ROMARK                                                       | ****<br>***                                  | eukke                                                                                                    |               |
|                                                                                                    | 8                                            | **************************************                                                                                                    |               |
| <ul> <li>41 (700 - 70 MARE)</li> <li>• Exemplement</li> <li>• Exemplement</li> <li>• Exemplement</li> </ul> | **                                           | er fonder kenzel helsen belande belande helsen helsen bester bester bester bester<br>er fonder van en ommen helsen helsen helsen bester bester<br>en offender van en ommen helsen helsen helsen bester<br>wer metter sekzen inder bester helsen helsen. |               |
| • 5820-5<br>• 737 - 925                                                                                     |                                              | 1238 method                                                                                                    |               |
|                                                                                                    | -                                            |                                                                                                    |               |
|                                                                                                    | anteres -                                    |                                                                                                    |               |
|                                                                                                    | -                                            | auras                                                                                                    |               |
|                                                                                                    | Xan A                                        | (spend that                                                                                                    |               |
|                                                                                                    | 20.45<br>(145.755                            | 100 c = 1                                                                                                    |               |
|                                                                                                    | 1000<br>(1000)<br>(1000)<br>(1000)<br>(1000) | juiningin fag                                                                                                    |               |
|                                                                                                    | 20425                                        | anaye to                                                                                                    |               |
| a prest                                                                                                    | anit I                                       | Interconduct Text                                                                                                    |               |
| *18                                                                                                    | more                                         |                                                                                                    |               |

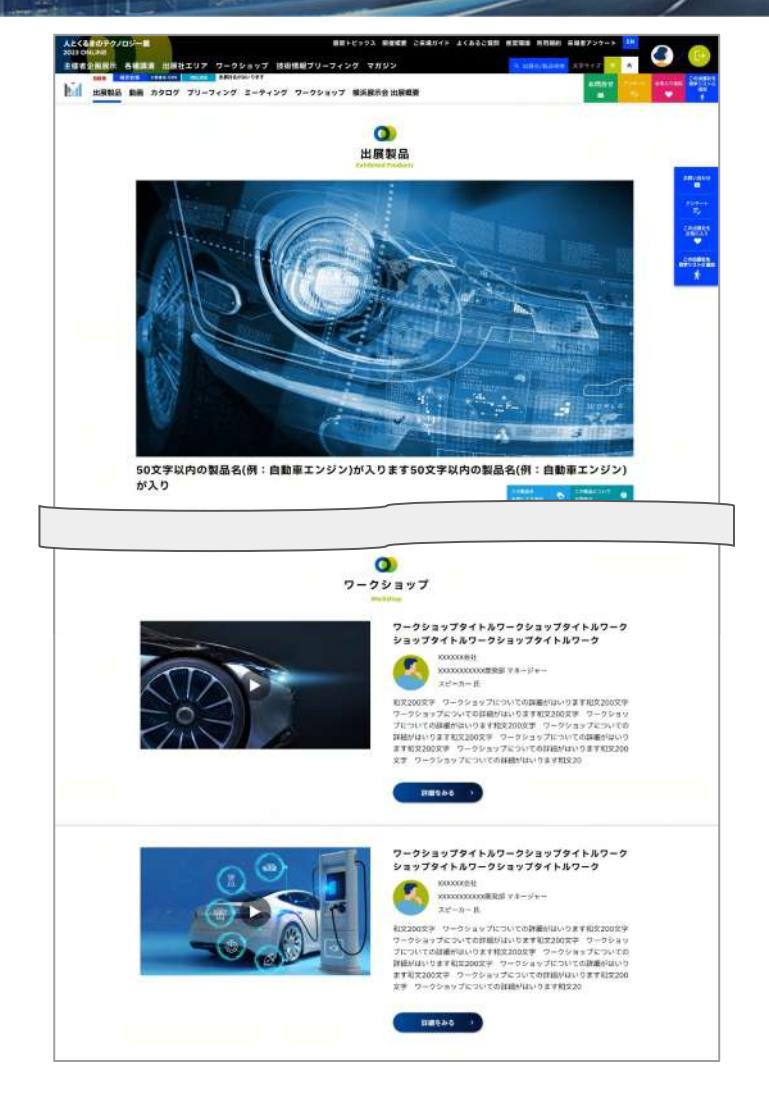

ワークショップの各種設定を行うことができます。 聴講動画の公開は、

(1) 出展社情報ページにワークショップ情報・動画を公開し、誰でも閲覧可能

(2) 聴講希望者からのリクエストを講演担当者へメールで通知し、出展社から直接メールにてご案内の2通りの方法が選択可能です。

複数枠掲載される場合は、各講演ごとに公開方法をお選びいただけます。

PowerPointのスライドショーに音声データを加え録画したファイルを展示会運営事務局までお送りください。 録画時間は30分以内、画面比率は16:9、MP4形式で入稿してください。 動画内容は主催による審査がございます。 お送りいただいた動画を展示会運営事務局にてアップロードし、後日動画埋め込みコード・動画URLをお送りいたします。

※本項目は、ワークショップへお申込みいただいた出展社のみの機能になります。

| ワークショ                                                                                         | v71                                                                                                    | Inclass Million Provide State State |                               |
|-----------------------------------------------------------------------------------------------|----------------------------------------------------------------------------------------------------|----------------------------------------------------------------------------------------------------|-------------------------------|
|                                                                                               | 出版社委員ページに表示                                                                                                    |                                                                                                    |                               |
|                                                                                               | 9-523-7                                                                                                    |                                                                                                    |                               |
|                                                                                               | wohiling                                                                                                    |                                                                                                    | . 1                           |
| -                                                                                             | *21*28*528*528*528*528*528*528*528*528*528*                                                                                                    |                                                                                                    | K-                            |
| 88<br>(83)                                                                                    | bet network wetten function function (network network and network and network |                                                                                                    |                               |
| saint.                                                                                        | Notes Internet                                                                                                    | 50文字以内の製品化例:自動増エンジンが入ります50文字以内の製品を(例:自動増                                                                                                    | (202)                         |
| C.                                                                                            |                                                                                                    | <i>θ</i> 'λ 9                                                                                                    |                               |
| ALL A                                                                                         |                                                                                                    |                                                                                                    |                               |
| 21915                                                                                         | #8.+3.>                                                                                                    | 2-20-979/16/3-95/87/2<br>28/779/68/2-35/8/79/6/8/                                                                                                    | -9<br>-9                      |
| 201941<br>(MAR)<br>(MAR)                                                                      | spiena Tod                                                                                                    |                                                                                                    | 7-5+A+                        |
| 83.6<br>5 11.72<br>11<br>11<br>11<br>11<br>11<br>11<br>11<br>11<br>11<br>11<br>11<br>11<br>11 | (1)(儒+3)F                                                                                                    | The second second second second second second second second second second second second second second second se                                                                                                    | 1811(120)<br>1811(120)        |
| 35348<br>10(11)5<br>(53)                                                                      | Salikopeta Test                                                                                                    | 2-20-2072/1-1/2-20-2072                                                                                                    | -A7-5                         |
| AREA<br>CO                                                                                    | #265.7.3.1                                                                                                    |                                                                                                    | 189                           |
| intes.                                                                                        | konnenyyerni lat                                                                                                    |                                                                                                    | 7-10Av<br>78.26 TR<br>08/01/0 |

10. ワークショップの追加について

ワークショップ情報を編集することができます。複数お申込みの場合は「ワークショップを追加」ボタンをクリックし、項目を追加 してください。

### ①動画公開方法

以下、いずれかの方法を選択してください。

とくるまのテクノロジー展 2023

tive Engineering Exposition 2023

- (1) 出展社情報ページに表示:出展社情報ページにセミナー情報・動画を公開し、誰でも閲覧可能
- (2) メールで案内:聴講希望者からのリクエストを講演担当者へメールで通知。
  - 聴講可否をご判断の上、 出展社から直接メールにてご案内

### **②タイトル**

出展社情報ページのワークショップ掲載エリアおよび再生ページ(①動画公開方法にて「(1)出展社情報ページに表示」を選択 した場合に限る)に表示されるタイトルを入力できます。日本語50文字以内、英語100文字以内で入力してください。 ③標準

### ③概要

ワークショップに関する説明文を入力できます。日本語200文字以内、英語400文字以内で入力してください。

### ④言語対応

言語対応について項目に該当する場合は選択してください。

⑤サムネイル

出展社情報ページ(TOP)に表示される画像をアップロードできます。

画像容量:5MB以内

画像サイズ 横幅:1280px 縦:720px

ファイル形式: JPG / JPEG / PNG / WEBP

⑥動画埋め込みコード(①にて「(1)出展社情報ページに表示」を選択した場合のみ)

展示会運営事務局にて動画埋め込みコードを入力いたします。「(2)メールで案内」を選択した場合は、展示会運営事務局よ り出展社へ動画埋め込みコードをお送りいたします。出展社から聴講希望者へご案内いただきますようお願いいたします。

### ⑦講演社名

講演社名を入力してください。

### ⑧講演者 所属/役職

講演者様の所属/役職を入力してください。

### ⑨講演者名

講演者様の氏名を入力してください。(日本語ページの場合、入力したお名前の後ろに「氏」がつきます)

⑩講演者写真

講演者様の顔写真をアップロードしてください。(ページ表示の際は、円形にトリミングされます)

①担当者アドレス (①にて「(2)メールで案内」を選択した場合のみ)

ワークショップ聴講リクエストの通知先メールアドレスを入力してください。

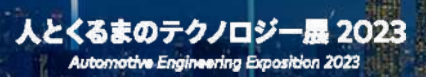

# 11. 技術ミーティング/オンラインミーティング予約機能

lutomotive Engineering Exposition 2023

| 国際社マイページ                                                                       |                                                                           | (1) 大成社標 (* 795400H)                                                              |                                                                                                    |                                                                                                    |                                         |
|--------------------------------------------------------------------------------|---------------------------------------------------------------------------|-----------------------------------------------------------------------------------|----------------------------------------------------------------------------------------------------|----------------------------------------------------------------------------------------------------|-----------------------------------------|
| ♣ TOP ▲ 出展社信報管理                                                                | 技術ミーティング / オンラインミーティング 枠管理                                                | <ul> <li>第単一のプレビュー(日)</li> <li>● プレビュー(内)</li> <li>※ 本公用</li> <li>○ 日用</li> </ul> |                                                                                                    |                                                                                                    |                                         |
| - 出展社基本情報<br>- リアル展示会情報                                                        | ┃ 技術ミーティング / オンラインミーティング 枠管理 1                                            | mda m                                                                             |                                                                                                    |                                                                                                    |                                         |
| - 100<br>- 100<br>- 1020<br>- 1020                                             | 2021-05-06                                                                |                                                                                   |                                                                                                    |                                                                                                    |                                         |
| - 技術部に フィーフィング / オンライ<br>- 技術ミーティング / オンライ<br>ンミーティング 仲物理<br>- 技術ミーティング / オンライ | Million (2)                                                               |                                                                                   |                                                                                                    |                                                                                                    |                                         |
| ンミーティング 孝認管理<br>- ワークショップ<br>- 東場右アンケート                                        | 5 (3)                                                                     |                                                                                   |                                                                                                    |                                                                                                    |                                         |
| ● ブレビュー線頁(引)<br>● ブレビュー線頁(更)                                                   | 加定<br>「日本別」<br>潮波デスト」構築デスト」構築デスト」構築デスト」構築デスト」構築デスト」構築デスト」構築デスト」構築デスト      |                                                                                   |                                                                                                    |                                                                                                    |                                         |
| <ul> <li>● プレビュー名古賀(日)</li> <li>● プレビュー名古夏(英)</li> </ul>                       | 4                                                                         |                                                                                   | -                                                                                                    |                                                                                                    | 1                                       |
| ♥1 プレスリリース掲載情報 ▲ 最新情報通知機能                                                      |                                                                           |                                                                                   | )<br>ミーティング予約                                                                                                    | <u> ()</u>                                                                                                    |                                         |
| ▲ 各種ダウンロード<br>Ⅲ お問合せ一覧                                                         | 5                                                                         |                                                                                   | 128                                                                                                    |                                                                                                    | J                                       |
| ✿ パスワード変更                                                                      | 3985                                                                      |                                                                                   | 2023# 5 <sub>#</sub> 00 <sub># ~</sub>                                                                                                    |                                                                                                    |                                         |
|                                                                                | - 中し込みがあった約の日間・開始開催の変更はしないよう、お願いいたします。<br>日曜・時間変更されましても中し込み者に対して通知はされません。 | a) callered rot                                                                   | _                                                                                                    |                                                                                                    |                                         |
|                                                                                | - WERMARKとたい場合は、「副水が物」を「W」としてください。                                        | aroonaa<br>aroogaan<br>bii uusaa                                                  | 88 1882207 0-90377 888870-<br>88 1882207 0-90377 888870-<br>18907 70-7478 2-7479 0-901                                                                                                    | 2722年 1月1日 - 1月1日 - 1   | - 0 0                                   |
| 出業社マイページ                                                                       | トップページ 🤉 技術ミーティング / オンラインミーティング 承認管理                                      | (現 大成社様                                                                           |                                                                                                    | 0<br>2-7+>750                                                                                                    |                                         |
| ♣ TOP ▲ 出展社情報管理                                                                | 技術ミーティング / オンラインミーティング 承認管理                                               |                                                                                   | 00 10:30 - 12:00                                                                                                    | 12:00 - 13:00 16:30 - 17:00                                                                                                    |                                         |
| - 出展社基本新型<br>- リアル展示会情報<br>- 製品特徴                                              | <i>⊼</i> ≠−\$⊼[]                                                          |                                                                                   | Locardena contra con a contra contra<br>Robeita do la contrata da contra<br>Robeita do la contrata da contra da contra<br>la contrata da contrata da contra da contra<br>de contrata da contrata da contra da contrata<br>de contrata da contrata da contrata da contrata<br>da contrata da contrata da contrata da contrata<br>da contrata da contrata da contrata da contrata<br>da contrata da contrata da contrata da contrata da<br>contrata da contrata da contrata da contrata da contrata da<br>contrata da contrata da contrata da contrata da contrata da<br>contrata da contrata da con | Laboration (and a constraint) and a constraint of the constraint of the constraint o | *************************************** |
| - 世界<br>- カタログ<br>- 技術情報ブリーフィング                                                |                                                                           |                                                                                   | 9 == (2)-7 < 280                                                                                                    | риноториски стр.<br>Фин. 2042 20<br>000 20<br>000 20<br>000 20                                                                                                    |                                         |
| - 秋雨ミーティング 約132 5-1<br>ンミーティング 約132<br>- 技術ミーティング / オンライ<br>ンミーティング 未定世界       |                                                                           | 410 1790                                                                          | D5 200 40-24                                                                                                    |                                                                                                    |                                         |
| -ワークショップ<br>- 米岩有アンケート<br>● プレビュー編取(日)                                         | ヘアーマム 米道日間 <sup>4</sup> 和葉柳 <sup>4</sup> DDA<br>語音データがありません。              | . 2542-9 / 1209-9-                                                                | 00 10:30 - 12:00                                                                                                    | 14/30 - 15:00                                                                                                    |                                         |
| ● プレビュー構识(英)                                                                   |                                                                           |                                                                                   | стостивностивности<br>висступнованског<br>Ф ни (срти дажи                                                                                                    | Construction of the second second sec |                                         |
| <ul> <li>フレビュー名古座(日)</li> </ul>                                                |                                                                           | Entry of the sacray of antimetros expresses of Japan, inc. As                     | (CARCER OF CONTRACTOR OF CONTRACTOR OF CONTO                                 |                                                                                                    |                                         |

技術ミーティング/オンラインミーティング予約の時間枠の設定、申請者の確認、承認等の操作ができます。 ※本項目は、PREMIUMプラン・STANDARDプランをお申込みの出展社のみの機能となります。

### <技術ミーティング/オンラインミーティング 予約枠管理画面>

①日程

ミーティングの日程を設定してください。

### ②開始·終了時間

ミーティングの時間を設定してください。

### ③最大枠数

申込み枠の上限を設定してください。 ミーティング枠が上限に達した場合、来訪者が申込みボタンをクリックすることができなくなります。 ※本項目の数値を"0"にすると、枠が非表示になります。

### 4概要

ミーティングに関する説明文を、日本語150文字、英語300文字以内で入力してください。

### ⑤ミーティング場所

ミーティングの場所をオンラインまたは展示会場から選択してください。

※本項目はPREMIUMのみ選択が可能です。STANDARDの場合は、技術ミーティング予約(リアル展示会の来訪予約)のみのため ミーティング場所を選択することはできません。またオンラインのみの出展社もミーティング場所の選択はできず オンラインのみの表記となります。

### ※申込みがあった枠の日程・開始時間の変更はしないようお願いいたします。日程・時間を変更しても申請者に対して通知はされません。 また、1度公開された申込み枠を他の日程・時間に変更し再利用することもおやめください。

掲載イメージ

<mark>人とくるまのテクノロジー展 2023 1</mark>1. 技術ミーティング/オンラインミーティング予約について

| トップページ 技術ミー                                                                                                    | ティング / オンラインミーティング 泉波管理 🌾 詳細                                         |                                             | 大成社 様 🚺 🖈 PREM                   |
|----------------------------------------------------------------------------------------------------|----------------------------------------------------------------------|---------------------------------------------|----------------------------------|
| 技術ミーティン<br>遊理 承認管理 詳細                                                                                                    | ッグ / オンラインミーティング                                                     |                                             |                                  |
| <b>教教</b><br>会教報                                                                                                    | ்கள் கல                                                              |                                             |                                  |
| リーフィング                                                                                                    |                                                                      |                                             |                                  |
| イング/オンライ コメント<br>ログ 特別度<br>イング / キシライ<br>イング / オンライ<br>パ 承認管理<br>ップ<br>ケート                                                                                                    |                                                                      |                                             |                                  |
| ユー(株)((美)<br>ユー(株)(美)<br>ユー(表古麗(日)<br>ユー(表古麗(美)                                                                                                    | ■正信が多ンを押すと三時法法:                                                      | <b>信</b><br>れますのでご注思ください。                   | A                                |
| リース掲載情報                                                                                                    |                                                                      |                                             |                                  |
|                                                                                                    |                                                                      |                                             |                                  |
| "散 没信日時<br>:変更                                                                                                    | 2023-02-16 18:20:44                                                  |                                             |                                  |
| 希望自時                                                                                                    | 2023-02-20 10:00 - 11:00                                             |                                             |                                  |
| 4<%E                                                                                                    | 3424                                                                 |                                             |                                  |
| 氏名                                                                                                    | 名前                                                                   |                                             |                                  |
| 氏名(ローマ<br>宇)                                                                                                    | 名前 (ローマ宇)                                                            |                                             |                                  |
| メールアドレ<br>ス                                                                                                    | test@gmail.com                                                       |                                             |                                  |
| 合社名/田母<br>名                                                                                                    | 会社名テスト会社名テスト                                                         |                                             |                                  |
| maara                                                                                                    | 所属テスト                                                                |                                             |                                  |
| 1210                                                                                                    | 投職テスト                                                                |                                             |                                  |
| 日勤事技明会<br>の個人合員で<br>ずか。                                                                                                    | 44<br>ない<br>48<br>48<br>48<br>48<br>48<br>48<br>48<br>48<br>48<br>48 |                                             |                                  |
| 年代をお答え<br>ください。                                                                                                    | 4019                                                                 |                                             |                                  |
|                                                                                                    | <- <b>x</b>                                                          |                                             |                                  |
|                                                                                                    |                                                                      |                                             |                                  |
|                                                                                                    |                                                                      | Copyright to society of automotive engineer | n of Japan, inc. All Hights lies |
| A state of the second second |                                                                      |                                             |                                  |

### <ミーティング承認管理 画面>

下記内容を入力の上、送信ボタンをクリックしてください。申請者に対して、入力内容が記載されたメールが送信されます。 来訪者のマイページに、承認/否認の結果のみ表示されます。(コメントは表示されません) ※本項目は、PREMIUMプラン・STANDARDプランをお申込みの出展社のみの機能となります。

### ①返答

承認/否認のいずれかを選択してください。

### ②コメント

申請者に対してのコメントを入力してください。(1000文字以内)

### ③ミーティング URL

オンラインミーティングが可能なZOOM、Google Meet、Microsoft Teams等のMeeting URLを入力してください。 ※文字数の上限は255文字です。それ以上のURLをご入力される場合はコメント欄に記載いただくか、 URL短縮サービス等をご利用ください。

※技術ミーティング(リアル展示会の来訪予約)の場合は入力できません。

56

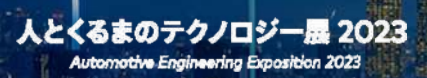

## 12. アンケート機能

# <mark>人とくるまのテクノロジー展 2023</mark> 12. アンケートの追加について

| 日期社マイベージ                                                                                                    | トップページ - 11年1日第6日 - 11年2-2                                                                                         | 10/2/10/20/20/10 10/20/20/20/20/20/20/20/20/20/20/20/20/20                                                                                                    |
|----------------------------------------------------------------------------------------------------|----------------------------------------------------------------------------------------------------|----------------------------------------------------------------------------------------------------|
|                                                                                                    |                                                                                                    | Ed maa aa 2507 72-3477 1-9477 3-32677 ANADA 2848                                                                                                    |
| ★ TOP ★ ERELISWER  • ERELISWER                                                                                                    | ※「プレビュー」ボタンは、おす「気谷」ボタンを用下いただいてからご利用ください                                                                            | <b>0</b>                                                                                                    |
| ワイムコンを始き<br>- SLOB ゼ<br>- SLOB ゼ<br>- ASJ グ<br>- ASJ グ<br>- ASJ Ő<br>- ASJ Ő<br>- ASJ Ó<br>- ASJ Ó<br>- A | III<br>III<br>III<br>III<br>III<br>III<br>III<br>III                                                               | A conservation which a first a conservation which is a first of the conservation which is a first of the conservation whic |
| <ul> <li>              プレスリリース実統管理             ▲ 総新信報通知機能             ▲ 名種ダウンロード      </li> </ul>                                                                                                    | HETP-LARINET)                                                                                                    | A STATE AND A STATE AND A STAT |
| □ お問合せ一覧<br>● パスワード変更                                                                                                    | I DEVALAR B 3                                                                                                    |                                                                                                    |
|                                                                                                    | and                                                                                                    |                                                                                                    |
|                                                                                                    | 2010/1000-040-0001, 13.0,1.12.0<br>2010-101.27.27.07.0, 4075-000002000<br>4075-00000000000000000000000000000000000 |                                                                                                    |
|                                                                                                    | With P (10) (11) (11) (11) (11) (11) (11) (11)                                                                     |                                                                                                    |
|                                                                                                    | 5                                                                                                    |                                                                                                    |
|                                                                                                    | ■ 叙々して一覧に戻る ダ気内                                                                                                    | Contraction of the American Stream Stream Stre      |
|                                                                                                    |                                                                                                    | ·····································                                                                                                    |

掲載イメージ

来訪者に対して、出展社情報ページに関してのアンケートを実施することができます。 アンケート設定画面から、必要な質問を入力・設定してください。 質問を追加する場合はページ下部の「質問を追加」ボタンをクリックしてください。 質問の追加は最大10枠までです。

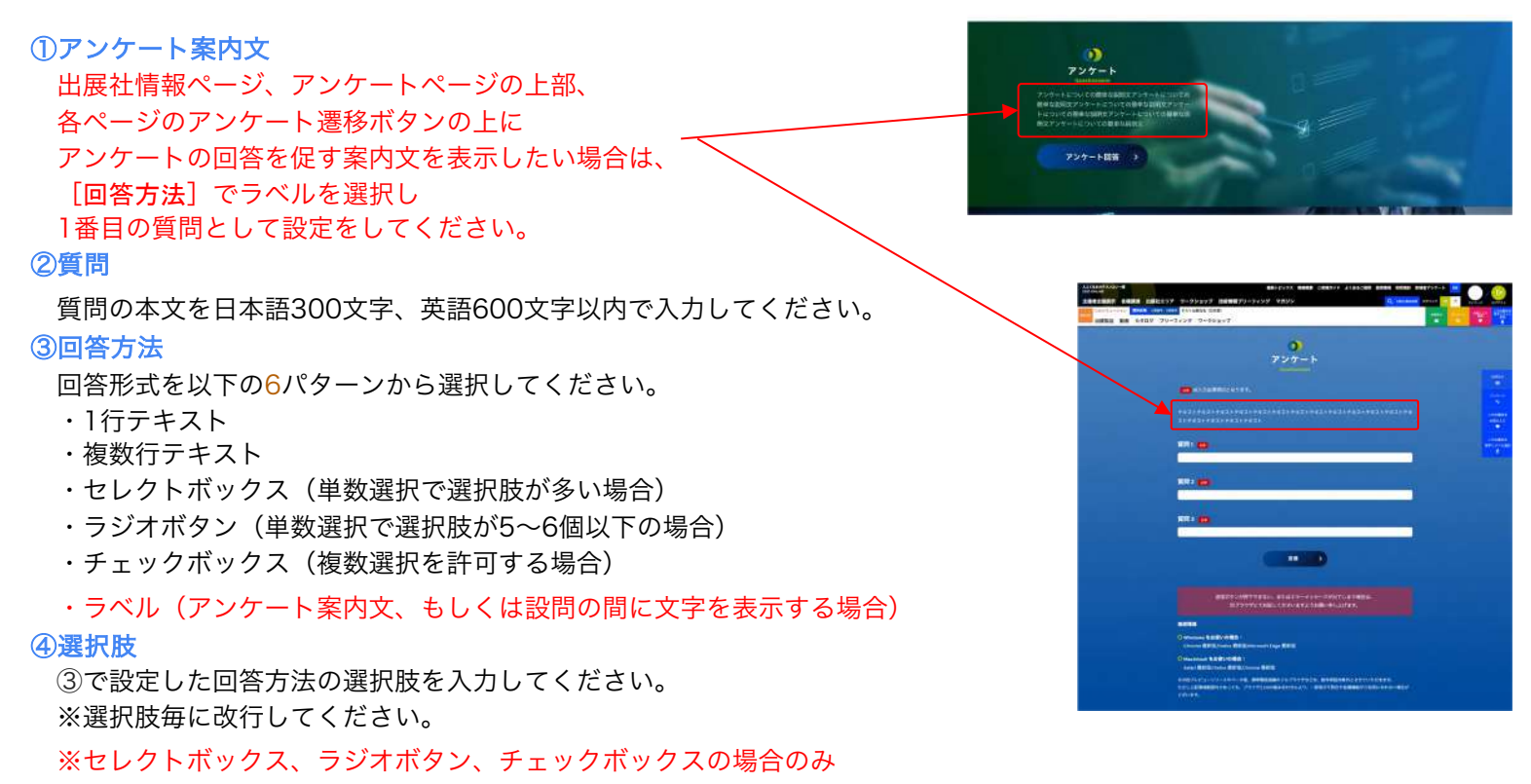

### ⑤必須

その質問への回答を必須項目とするか任意項目とするかを選択してください。 必須項目と設定した場合、来訪者がアンケート回答時に該当項目が未入力のまま送信ボタンをクリックした際に エラーメッセージが表示されます。

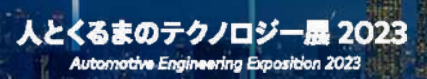

# 13. 各種ダウンロード

### 概要

出展社情報ページを訪問した来訪者のデータをダウンロードすることができます。

ダウンロード可能なCSVは以下の2種類です。

### ①アンケート回答内容

### ②来訪履歴

製品詳細ページ閲覧/製品動画視聴/カタログダウンロード/ワークショップ動画視聴

※訪問者データはSTAGE 1:5月17日(水)、SATGE 2:6月28日(水)から集計されます。
※ワークショップ動画視聴について、聴講者の聴講可否を出展社側で判断する場合は反映されません。
※ダウンロードできるデータは、ログインしている来訪者のものに限ります。

### CSVダウンロードをするための申請

該当のCSVをダウンロードするには、事前の申請(予約)が必要です。出展社マイページ上から申請をすることができます。 ダウンロードが可能になりましたら、出展社基本情報で登録いただいているメールアドレス宛にダウンロード可能通知をお送 りいたします。

※詳細は p.61 をご確認ください。

### CSVダウンロードに際しての注意事項

- ・CSVのフォーマットは「文字コード:Shift-JIS」「カンマ区切り」です。 ※Microsoft Excel等の表計算ソフトでそのまま開く(ダブルクリック等)と文字化け・電話番号の先頭のゼロ落ち等 が発生することがあるため、txt/csvファイルのインポートをしてください。
- ・本CSVには来訪者の個人情報が含まれておりますので、取り扱いには十分ご注意ください。
- ・出展社情報ページに記載のプライバシーポリシー内の連絡先宛に、来訪者から個人情報の開示・削除要求等があった場合 は、速やかにご対応をお願いいたします。
- ・来訪者が個人情報の開示・削除を求めたにも関わらず出展社がこれを無視し、来訪者から展示会運営事務局に申し出が あった場合にはオンライン展示会の出展社アカウントを削除いたしますのでご注意ください。
- ・主催者・展示会運営事務局は、意図的・過失を問わず出展社が収集した来場者の個人情報を流出した場合、その責任を一 切負いません。
- ・来場者への効果的なサービス提供等、オンライン展示会での円滑な運営・向上等の目的以外での個人情報の利用を禁止いたします。
- ・訪問者データには、主催関係者または展示会運営事務局のアカウントが含まれます。 アカウントの連絡先は、展示会運営事務局宛となっておりますのでご注意ください。

### CSVダウンロード開始時期について

・パシフィコ横浜でのリアル展示会の開催期間(5/24~5/26)はアクセス集中によるサーバー負荷上昇が予測されるため、 本機能のご利用は<u>19時以降</u>に行っていただきますよう、ご協力をお願い申し上げます。

各種CSVデータは、申請制のダウンロードとなります。 開始直後はアクセスが集中し、ダウンロードまでに時間がかかる恐れがあります。予めご了承くださいませ。

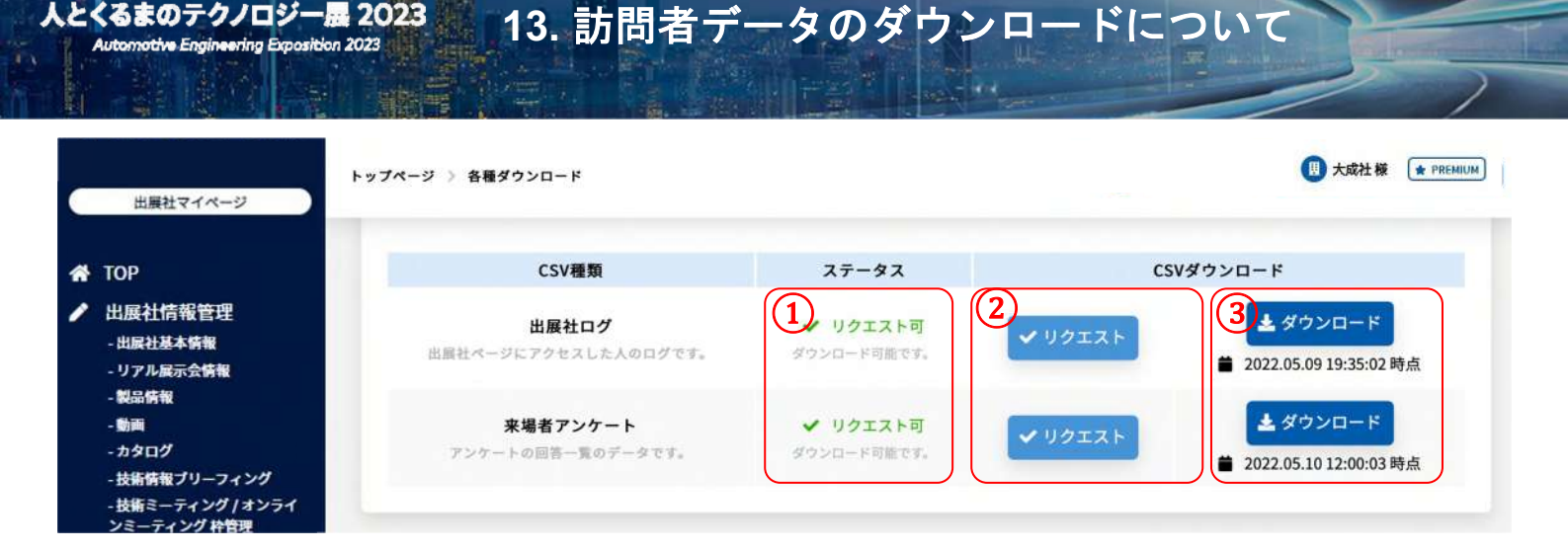

該当のCSVをダウンロードするには、事前の申請(予約)が必要です。

### ①ステータス

人とくるまのテクノロジー展 2023

該当のCSVの現在のリクエスト/ダウンロード状況が表示されます。

- ・リクエスト可:リクエストボタンを押下可能(申請可能)です。
- CSV生成中:CSVを生成しています。 ※CSV生成中は、リクエストボタンの押下はできません。CSV生成が完了するまでお待ちください。 ※すでに生成されているCSVのダウンロードは可能です。

### ②リクエストボタン

### ボタンを押すと、該当のCSVの生成リクエスト(申請)がされます。

※リクエストが集中している場合、リクエストからCSV生成開始までに時間がかかります。 データの集計時刻は、CSV生成が開始された時刻になるため、リクエスト時刻と集計時刻に時差が生じます。 (19時にリクエスト、20時に生成開始、となった場合、20時時点の集計となります。) ※一度にリクエストできるCSVは、各1つまでです。CSV生成が完了するまでお待ちください。 ※CSVの生成が完了すると、「出展社基本情報」に登録されている、担当者メールアドレス宛に通知が届きます。 担当者アドレス

|       | sample@exsample.co.jp |  |  |
|-------|-----------------------|--|--|
| hind. | semple@exsemple.co.1p |  |  |

### ③ダウンロードボタン

生成済の該当のCSVをダウンロードできます。

- ・CSVは何度でもダウンロード可能です。
- ・ダウンロード可能なCSVは、生成されてから72時間以内のCSVのみです。

また、最新3件までのCSVがダウンロード可能です。

(72時間以内でも、4件目のリクエストがされた場合、一番古い1件目がダウンロードできなくなります)

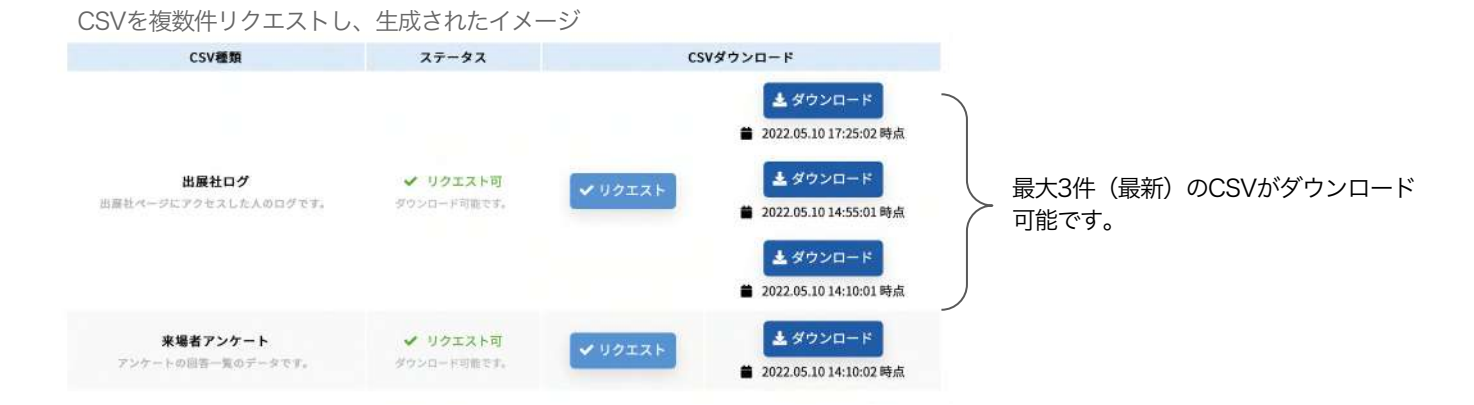

## 13. 訪問者データのダウンロードについて

### ①アンケート回答内容CSV

出展社情報ページに設置したアンケートの回答データが格納されています。

### ※電話番号は、カタログ・動画を閲覧した訪問者のみ提供されます。

データ内容

- バーコードID (全来場者に割り当てられる一意の数字列)
- 名前(姓)
- 名前(名)
- 名前フリガナ(姓)
- 名前フリガナ(名)
- 名前英文(姓)
- 名前英文(名)
- 会社名/学校名
- 会社名/学校名フリガナ
- 会社名/学校名英文
- 所属部課
- 所属部課英文
- 役職
- 国名
- 郵便番号
- 都道府県
- 市区町村
- 番地
- ビル名
- E-mail
- 電話番号※
- 性別
- 使用言語
- 年代
- 業種
- 職種
- 役職
- 来場目的
- 興味関心
- 回答日時
- 出展社アンケート内容A(設定した質問事項とその回答)
- 出展社アンケート内容B(設定した質問事項とその回答)
- 出展社アンケート内容C(設定した質問事項とその回答)
- •

## 13. 訪問者データのダウンロードについて

### ②来訪履歴CSV

出展社情報ページへの訪問や、そこで行った行動のデータが格納されています。

### 対象

出展社情報ページにて下記を行った来訪者

- ・訪問(滞在15秒以上)
- ・製品・動画を閲覧、視聴(滞在15秒以上)
- ・**カタログ** をダウンロード
- ・ワークショップ 動画を視聴(滞在15秒以上)
- ・技術情報ブリーフィング 動画を視聴(滞在15秒以上)

※ワークショップは聴講者の聴講可否を出展社側で判断する場合は反映されません。 ※電話番号は、カタログ・動画を閲覧した訪問者のみ提供されます。

製品/動画/カタログ/ワークショップ/技術情報ブリーフィング閲覧、お気に入り、滞在時間の列について 出展社マイページで登録されているコンテンツのデータが集計されます。

# ・コンテンツを削除した場合、CSVの列も削除されます。 ※削除されたデータはいかなる場合でも復元することはできませんので、 削除前に必ず、CSVをダウンロード・保存してください。

- データ内容
- バーコードID (全来場者に割り当てられる一意の数字列)
- 名前(姓)
- 名前(名)
- 名前フリガナ(姓)
- 名前フリガナ(名)
- 名前英文(姓)
- 名前英文(名)
- 会社名/学校名
- 会社名/学校名フリガナ
- 会社名/学校名英文
- 所属部課
- 所属部課英文
- 役職
- 国名
- 郵便番号
- 都道府県
- 市区町村
- 番地
- ビル名
- E-mail
- 電話番号※
- 性別
- 使用言語
- 年代
- 業種
- ●職種
- 役職

● 来場目的 ● 興味関心 ● 出展社名 ● 最終訪問日時 ● 出展社TOP訪問回数 ● 出展社ページお気に入り ●製品閲覧 | 製品名タイトル ● お気に入り | 製品名タイトル ● 滞在時間 | 製品名タイトル ● 製品閲覧 | 製品名タイトル ● お気に入り | 製品名タイトル ● 滞在時間 | 製品名タイトル ●製品閲覧 | 製品名タイトル ● お気に入り | 製品名タイトル ● 滞在時間 | 製品名タイトル ● デモ動画視聴 | 動画名タイトル ● 滞在時間 | 動画名タイトル ● カタログダウンロード カタログ名 ● ワークショップ動画視聴 ワークショップ名タイトル ● 滞在時間 | 動画名タイトル ● ブリーフィング動画視聴 ブリーフィングタイトル ● 滞在時間 | 動画名タイトル

※開発中のため、項目仕様が変更となる場合がございます。

13. 訪問者データのダウンロードについて

### 来訪履歴CSVのサンプル

| バーコードID   | 名前(姓) | 名前(名) | 名前フリガナ(姓) | 名前フリガナ(名) | 名前英文(姓) | 名前英文(名) |
|-----------|-------|-------|-----------|-----------|---------|---------|
| 123456789 | 山田    | 太郎    | ヤマダ       | タロウ       | Yamada  | Taro    |

| 会社名/学校名 | 会社名/学校名フリガ<br>ナ | 会社名/学校名英文 | 所属部課 | 所属部課英文 | 役職 | 国名 |
|---------|-----------------|-----------|------|--------|----|----|
| 株式会社大成社 | タイセイシャ          | Taiseisha | 営業   | Sales  | 部長 | 日本 |

| 郵便番号     | 都道府県 | 市区町村 | 番地  | ビル名    | E-mail                 | 電話番号              |
|----------|------|------|-----|--------|------------------------|-------------------|
| 123-4567 | 東京都  | 千代田区 | 123 | センタービル | sample@taiseisha.co.jp | 03-1234-5678<br>N |

カタログ・動画を閲覧した訪問者のみ提 供されます。

| 性別 | 使用言語 | 年代  | 業種  | 職種    | 役職     | 来場目的  | 興味関心 |
|----|------|-----|-----|-------|--------|-------|------|
| 男性 | 日本語  | 10代 | 自動車 | 実験·研究 | 経営者·役員 | 技術的関心 | エンジン |

出展社マイページで登録したコンテンツの名 称が、各見出しに入ります

| 出展社名 | 最終訪問日時            | 出展社TOP訪問回数 | 出展社ページお気に入り | 製品閲覧   製品名タイトル | お気に入り 製品名タイトル | 滞在時間   製品名タイトル |
|------|-------------------|------------|-------------|----------------|---------------|----------------|
| 出展社名 | 2022/5/9 19:29:29 | 5          | 1           | 3              | 1             | 30             |
|      | •                 |            | •           |                |               |                |

----

その製品や動画に滞在した累計時間です。 単位:秒

累計訪問回数が入ります

| 製品閲覧   製品名タ<br>イトル | お気に入り   製品名タ<br>イトル | 滞在時間   製品名タイトル | 製品閲覧   製品名タイ<br>トル | お気に入り   製品名タイト<br>ル | 滞在時間   製品名タイトル | デモ動画視聴   動画名タイト<br>ル |
|--------------------|---------------------|----------------|--------------------|---------------------|----------------|----------------------|
| 1                  |                     | 15             |                    |                     |                | 2                    |
|                    |                     |                |                    |                     |                |                      |

訪問データが無いコンテンツは、空欄になります

| 滞在時間 <br>イトル | 動画名タ<br>ル | カタログダウンロード カ<br>タログ名 | ワークショップ動画視聴 ワー<br>クショップ名タイトル | 滞在時間   動画名タイ<br>トル | ブリーフィング動画視聴 ブ<br>リーフィングタイトル | 滞在時間   動画名タイトル |
|--------------|-----------|----------------------|------------------------------|--------------------|-----------------------------|----------------|
| 3            |           | 1                    | 3                            | 120                | 1                           | 15             |
|              |           |                      |                              |                    |                             |                |

カタログについては、滞在時間データはありません

※開発中のため、項目仕様が変更となる場合がございます。

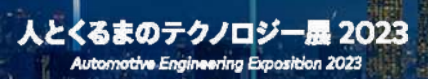

# 14. お問合せ機能

#### トップページ お田会せ一番 . + #221 # FRINA.W お開会せ一覧 プリーフィング ミーティング ワークショップ 権政務市会出版概要 11/18 0 爱信日時 • お問合せフォーム 2021-05-23 18:16 -#21.#2H +21 +21 ○企業名○○企業名○のブースにご来場いただきありがとうございます。 以下にお聞合せ内容を記入し、送信ボタンをクリックしてください。 motha () +322 6 (+ rmm.m お問合せ一覧 詳細 受信内容 R·信用的 2021-05-23 18:16:17 送信 ampena tos 166 731731 活動ローマ test test CREW CORE Windows & Rocksteiner, Chrome WWW,Firefax WWW,Hir O Mazzeronin 在市代1-G市台) Salari 建彩版, Firefaz 第彩版, Circerne 新彩版 -73+3\*4-8% ##868%80767 ###TEST5, 799760048688 血社式/回線 テスト 第 1 プレスリリース報 wateler 221 -1285 各種ダウンロード 開合せ一覧 120-F80 く一覧に戻る

14. お問合せフォームについて

出展社情報ページにはお問合せフォームが設置されており、来訪者からのお問合せを受け付けることができます。 お問合せフォームは下記の2種類です。

①出展社情報ページ全体へのお問合せ

②各製品毎のお問合せ

人とくるまのテクノロジー展 2023

utomotive Engineering Exposition 2023

※製品に関するお問合せ通知先は製品毎に設定することが可能です。各製品情報編集画面にて設定してください。

こちらの画面では、フォームから送られたお問合せの一覧をユーザー情報とともに確認することができます。 一覧の右にある「詳細」ボタンをクリックすると、お問合せ元のユーザー情報の閲覧が可能となります。

※本機能が不要な場合は、非表示対応が可能です。展示会運営事務局までご連絡ください。

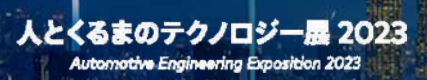

# 15. プレスリリース機能

展示会開催前に各出展社よりプレスリリースを募り、その内容をレクチャー付き記者発表会や事前の案内配信等で 報道機関各社に展開させていただきます。

本年より、オンライン展示会の原稿入力サイト内でプレスリリースの記事投稿が可能となりました。 横浜展示会:4月21日(金)、名古屋展示会:6月9日(金)までに記事を入力の上、公開ボタンを押下ください。 プレス担当にて出展社様の記事内容を事前に確認させていただきます。 また、プレスリリース内容の変更・更新は、横浜展示会:5月12日(金)まで・名古屋展示会6月23日(金)まで 原稿入力サイトにて編集が可能です。

自動車技術会が開催するレクチャー付き記者発表会にて、自動車技術会のプレスリリースと一緒に、 各出展社からいただいたプレスリリースを報道機関各社に配信・公開させていただきます。

### とくるまのアクノロジー展2023 人とくるまのデタノロジー展TOP YONO プレスリリース Sectory Free Word フリーワードTRRLたい文字を入力してくたさ -here by Category カテゴジの絞り込み □ #40·出版・田林 □ スタートアップ・ユニバー Learn by Topics ロカーボンニュートラル ロ の数道板 料筆すべきトピックス □ 安全 □ 編集・エネルギー・資源 □ エンジン・トランスミッション □ EV(HVシステム □ 実施・計測・専用実施・主法・転通 □ 解解・通信・エレクトロニクス Search by Field 分野の能り込み Search by Point NETKS STOP □ 世界紀の投稿 □ 日本相の技術 MESS Q REAREVEST YOKOHAMA 2823/85/17 単構成ソアル (STANDARD) (大成社様) 株式展示会にて〇〇製品を品願します。 (X 88-2228--88)(2 8585)(8 2-222+-195)(8 4888)(0 8888) ■ 2023/05/17 🚆 構成リアル (STANDARD) (大規則構) 検済展示会にて〇〇製品を品願します。 (7.68-15.14--83)(2.868)(0.1-5-12.1-15)(0.6888)(0.18888) ■ 2622/05/17 ■ 4181/21A ISTANDARDI (\*\*#\*\*\*\* 検済展示会にて〇〇製品を品願します。 (7.68-15.14--83)(2.868)(0.1-5-12.1-15)(0.6888)(0.18888)

検索画面・プレスリリース一覧掲載イメージ

### プレスリリース詳細掲載イメージ

| УОКОНАМА ТО                                                                                                    | P 前信期登                                                                                                    | 未起のご案内 お田合士                                |
|----------------------------------------------------------------------------------------------------|----------------------------------------------------------------------------------------------------|--------------------------------------------|
|                                                                                                    | 71200-                                                                                                    |                                            |
|                                                                                                    | 1-2354RB) (2 8585) (⊕ 5-d>≥5+-95) (⊕ 880<br>Notes                                                                                                    | K Search by Free Word<br>フリーフード検索          |
| 横浜展示会にて○C                                                                                                    | 製品を出展します。<br>リアル(STANDARD〉 (大成社球)                                                                                                    | 79-7-F88 Q                                 |
|                                                                                                    | 1000 x 563                                                                                                    |                                            |
|                                                                                                    |                                                                                                    | Search by Topics<br>特徴すべきトピックス             |
| Renefit 🕈                                                                                                    |                                                                                                    | □ カーボンニュートラル<br>□ 自動運転                     |
| 7*ストデキストデキス<br>申ストデキストテキスト<br>トテキストデキストテキ                                                                                                    | トテキストテキストテキストテキストテキストテキストテキストテキスト<br>テキストテキストテキズトテキストテキストテキストテキストテ<br>ストテキストテキスト                                                                                                    | テキストテ<br>キストテキス Search by Field<br>分野の欲り込み |
| HEREKEKEHENEH<br>HEREKEKEHEN<br>HEREKEKEHEN<br>HEREKEKEHEN<br>HERKEKEHEHE                                                                                                  | ひれため、なったない、ないない、ないない、ないない、ないない、ないない、ないない、ないな                                                                                                    |                                            |
| 横浜扇示金で弊村                                                                                                    | 製品・技術〇〇を展示いたします。                                                                                                    | Search by Point                            |
| 股利款等政利期用出氧結<br>能能成利取利用的用量用<br>能能成利取利用用量用<br>因有效利取利用用量用<br>因有效利取利用用用用用用用<br>因有效利取利用用用用用用用用<br>因有效利取利用用用用用用用用<br>因有效利取利用用用用用用用用<br>因有效利取利用用用用用用用用用用用用用用用用用用用用用用用用用用用用用用用用用用用 | 科원국권(이용) 가 있는 이용 가 있는 이용 가 있다. 가 가 가 가 가 가 가 가 가 가 가 가 가 가 가 가 가 가 가 |                                            |
| 展相反相反相反相反相反相反                                                                                                    | 有影响影响影响影响影响影响影响影响影响影响                                                                                                    |                                            |
| 1000 >                                                                                                    | 563 1000 x 563<br>+                                                                                                    |                                            |
| d) 関連リンク<br>人とくを見のチクノロジ                                                                                                    | -# 22274 - 13 228274 - 13                                                                                                    |                                            |
| お問い合わせ先                                                                                                    | □お開合せ元<br>ー 人とくるまのテクノロジー面 2023<br>ー 展示会連営専務局 株式会社大成社                                                                                                    |                                            |

## 15. プレスリリース機能について

| C6807-9707-8 2023                                                                     | 1974-2 SERVEREE S 742                                                                                                  | 00-1.8 <b>6%</b>                                                                                                    | () 大成社 初 (本 1954cm)                                                      |
|---------------------------------------------------------------------------------------|----------------------------------------------------------------------------------------------------|----------------------------------------------------------------------------------------------------|--------------------------------------------------------------------------|
| 100                                                                                   | 7-38000000.                                                                                                    |                                                                                                    |                                                                          |
| LEUNER<br>DREATER<br>- 97ABRENN<br>- NORM                                             | プレスリリース掲載情報                                                                                                    |                                                                                                    |                                                                          |
| -1907<br>-1907<br>-1912-742918254<br>-28-44291828<br>-9884-442918294<br>-28-442918294 | 回帰に適加の方が同一日でログイン<br>開時ログイン・複数タブでの<br>出新社ページの作成に必要な展開                                                                   | ・すること、もしくは毎款のタブで同時編集することにより、入か<br>荷時編集は「絶対」におやめください。<br>ゲータについてのパックアップ期は目上で行ってください。上記の5                                                                                                    |                                                                          |
| ■ 7-23-800                                                                            |                                                                                                    | フレスリリースの影響場も素的の                                                                                                    | 10                                                                       |
| プレスリリース消化時候                                                                           | プレスリリース相動情報:)                                                                                                    | atom P                                                                                                    |                                                                          |
| Sモダウンロード<br>シボ会セーN                                                                    | 28-93                                                                                                    | 28 <b>8</b>                                                                                                    |                                                                          |
| パスワード変更                                                                               | INANSIN COLUMN 79                                                                                                    | REBRICTOORSELELET.                                                                                                    | ]                                                                        |
|                                                                                       | Bandisa conta in<br>Mala                                                                                               | Be will exhibit XX preducts at the Yokoburna Schlarbork                                                                                                    |                                                                          |
|                                                                                       | 0809                                                                                                    | 323-63-66 (4-25)                                                                                                    |                                                                          |
|                                                                                       | 1004710e                                                                                                    | 324535200                                                                                                    |                                                                          |
|                                                                                       | ABHALBA PERMINE                                                                                                    |                                                                                                    |                                                                          |
|                                                                                       | NWEY-CELES // 2                                                                                                    | л-с>=+74 авая (4)                                                                                                    |                                                                          |
|                                                                                       | この目的で使用的に取り用用す<br>名の数字の目的の目的目的                                                                                         | ##-III/R# (5)                                                                                                    |                                                                          |
|                                                                                       | 201                                                                                                    | 9#2+9#2+9#2+9#2+9#2+9#2+9#2+9#2+9                                                                                                    | #217#217#217#217#217#217#217#317#431                                     |
|                                                                                       |                                                                                                    | -772-F742-F742-F742-F742-F742-F742-F742-                                                                                                    | 942+942+942+942+                                                         |
|                                                                                       | 2.124 WY 10.0 T + 500 FBM<br>MULT 2.128 BBB (1 + 62 - 47<br>- 123 A C Y 10 PB (2 + 67<br>MB (2 - 123 A C Y 1)<br>1688) | technikasi otxette disekte disekte disekte disekte disekte disekte disekte disekte disekte disekte disekte dise<br>atxette disekte disekte disekte disekte disekte disekte disekte disekte disekte disekte disekte disekte disekte | tietisetsetsotsotistisetsotsotsotististististististististististististist |
|                                                                                       | 84230<br>(8423)                                                                                                    | 1000 x 563                                                                                                    |                                                                          |
|                                                                                       | *****                                                                                                    | IJŢĸĹŢĸĬŢĸĊŢĸŢĸŢĸŢĸŢĸŢĸŢĸŢĸŢĸŢĸŢĸŢĸŢĸŢĸŢĸŢĸŢĸ                                                                                                    | 똜슻슻슻슻볛슻븮븮슻슻슻슻슻슻슻슻슻슻슻슻슻슻슻슻<br>슻슻슻슻슻슻슻슻슻슻슻슻슻                               |
|                                                                                       | 14 Y 1488<br>(1688)                                                                                                    | ٢                                                                                                    |                                                                          |
|                                                                                       | 24.039 (0-93 <b>0</b> 6)                                                                                               | 7.2.299-2004                                                                                                    |                                                                          |
|                                                                                       |                                                                                                    | 7L399-2 7L299-2881 9                                                                                                    | 10.1 W                                                                   |
|                                                                                       |                                                                                                    |                                                                                                    |                                                                          |
|                                                                                       |                                                                                                    | 1000 x 363                                                                                                    |                                                                          |
|                                                                                       |                                                                                                    | プレスリリース画像す                                                                                                    |                                                                          |
|                                                                                       |                                                                                                    | 1000 x 563                                                                                                    |                                                                          |
|                                                                                       |                                                                                                    |                                                                                                    |                                                                          |
|                                                                                       | RELH                                                                                                    | AM 1<br>(7776) correction, respiral, 100_1677033244_10401643a64526<br>a41c240;pdf                                                                                                    | c3156441c48866986c33c7c                                                  |
|                                                                                       |                                                                                                    | 高村名称1<br>日本語:カダロジム<br>瞬間:                                                                                                    |                                                                          |
|                                                                                       | (第215-5                                                                                                    | 1201<br>日本語:Https://www.spc.vfs/pace/je/j/<br>リンク後約1<br>回答: 人名名名のサク/112~第公式サイト<br>報告:                                                                                                    |                                                                          |
|                                                                                       | 10010                                                                                                    | 〇日初島で見<br>ーんだくありテクノロジー目3035<br>ー 前が高着加雪方を用だる由大次社<br>- TEL35 55G (811) / Ernsteinte-sepeğitesenfexceja                                                                                                    |                                                                          |
|                                                                                       | AUTORINES.<br>(MITE)                                                                                                   |                                                                                                    |                                                                          |

人とくるまのテクノロジー展 2023 Automotive Engineering Exposition 2023

### ①取材対象の技術名称(和・英) ※必須

技術名称を日本語50文字、英語100文字以内で入力してください。

### ②対象技術に関する展示物の有無 <u>※必須</u> 対象技術の展示有無をご選択ください。

### ③特筆すべきポイント

特筆すべきポイントがある場合ご選択ください。

### ④特筆すべきトピックス

特筆すべきトピックスがある場合ご選択ください。

⑤この技術が最終的に最も貢献する自動車開発の技術分野 <u>※必須</u> 最も貢献する技術分野を1つご選択ください。

### ⑥上記技術が自動車や自動車部品開発または自動車の一般ユーザーに もたらす具体的な価値を、端的にご記入ください ※必須 和文:120文字 英文:240文字 にてご入力ください。

→ p.68 プレスリリース記事投稿イメージ内benefit箇所に掲載されます。

### ⑦メイン画像

プレスリリース記事に掲載されたいメイン画像をアップロードください。 画像容量:5MB以内 推奨画像サイズ 横幅:1000px 縦:563px ファイル形式:JPG / JPEG / PNG / WEBP

### ⑧メイン概要

和文:200文字 英文:400文字 にてご入力ください。

### ⑨プレスリリース詳細

- ・見出し 和文:100文字 英文:200文字
- ・概要 和文:1200文字 英文:2400文字

・プレスリリース画像
 画像容量:5MB以内
 推奨画像サイズ 横幅:1000px 縦:563px
 ファイル形式:JPG / JPEG / PNG / WEBP

### 9関連素材

プレスリリース内容に関連する素材・資料をアップロードください。 ファイル容量:10MB以内 ファイル形式:PDF / XLS / XLSX / DOC / DOCX

### ⑩関連リンク

プレスリリース内容に関連するリンクを入力ください。

### ①お問合せ先

プレスリリースに対するお問合せ先をご入力ください。

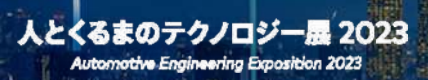

# 16. リアル展示会ブース紹介

リアル展示会でのブース紹介文を掲載いただけます。リアル展示会会期1週間前から始まるオンライン展示会にて、 来場者が事前に情報を閲覧し、見学ブース選定へのツールとして活用されます。 各横浜展示会、名古屋展示会での展示内容の紹介文を入力してください。 来場者はリアル展示紹介ページから、[見学リスト]へ追加することが可能です。

### ▼出展社情報ページTOP

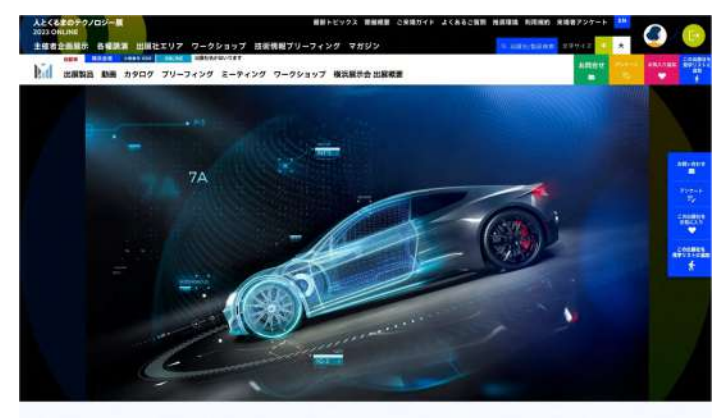

腰文庫をここに入れます。相交200文字までの横浜会場土屋の相差文庫をここに入れます。和 線浜台場出版の概要文章をここに入れます。私文200文字までの横浜台場出版の概要文章をここに入れます。和文200 台場出版の概要文章をここに入れます。私文200文字までの横浜台場出版の概要文章をここに入れます。和文200文字 橫浜展示会 出展概要 文字までの構造 

私におのだがすできた時がたたいのます。私におのだすなできた時ができかいます。たまたのだがまできた時がきかくります。私におのだがまできた時がないります。 は時期が行いうます。私におのだすする主体時代をおくります。私におのだかまできた時があいとります。そことのたまで主体的であり、 ないていたいできたできた。そことのためになったが、そことのためでまできた時があったが、私におのだす。そことのためです。そことのためであった。そことのためであった。そことのためであるであるであり、そことのためであるであり、そことのためであるであり、そことのためであり、そことのためであり、そことのためであいた。そことのためであり、そことのためであり、そことのためであるであり、そことのためであり、そことのためであり、そことのためであるであり、そことのためであるであり、そことのためであるであり、そことのためであるであり、そことのためであるであり、そことのためであるであり、そことのためであるであり、そことのためであるであり、そことのためであるであり、そことのためであるであり、そことのためであるであり、そことのためであるであり、そことのためであるであり、そことのためであるであり、そことのためであり、そことのためであるであり、そことのためであり、そことのためであるであり、そことのためであり、そことののためであり、そことののためであり、そことののためであり、そことのためであり、そことのためであり、そことのためであり、そことのためであり、そことのためであり、そことのためであり、そことのためであり、そことのためであり、そことののためであり、そことののためであり、そことののためであり、そことののためであり、そことののためであり、そことののためであり、そことののためであり、そこののためであり、そこののためであり、そこののためであり、そこののためであり、そこののためであり、そこののためであり、そこののため、そこののため、そこのののため、そこのののため。そこののののの。

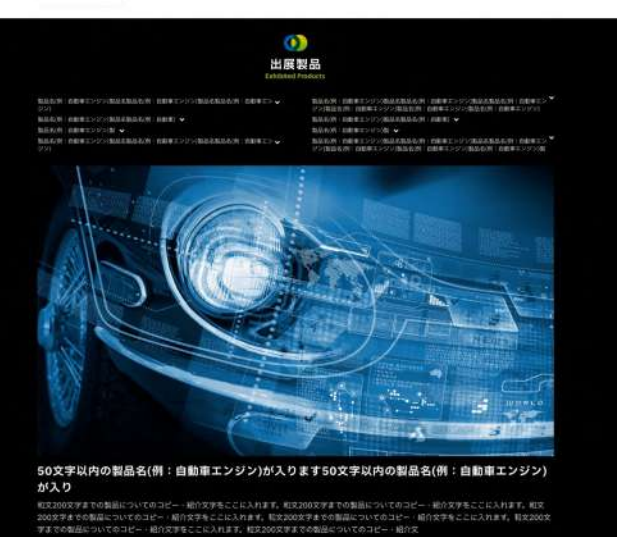

18975

▼リアル展示会情報掲載ページ

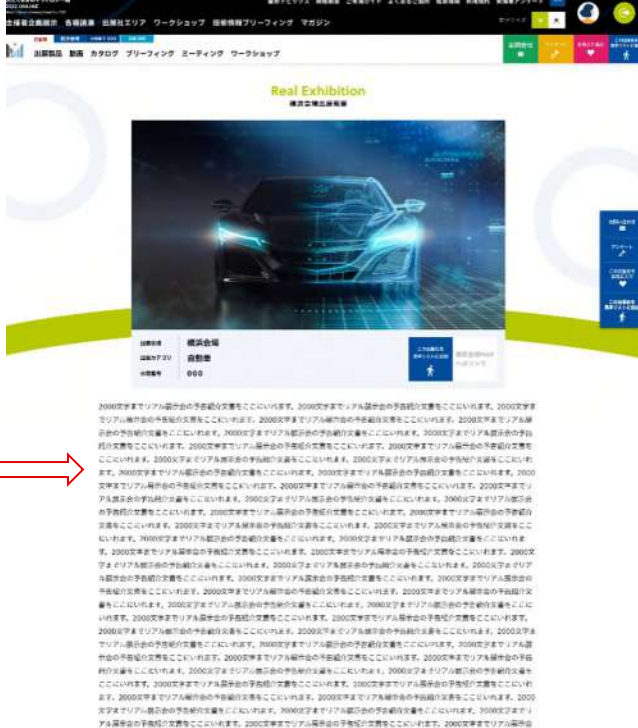

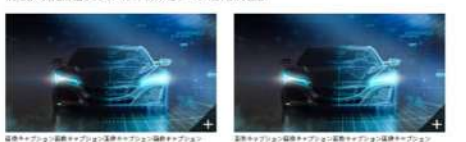

|            |                       | -         |           |           |   |
|------------|-----------------------|-----------|-----------|-----------|---|
| ALC: NOT   | and the second second | 10.0      |           | Sector of | - |
| Dally what | COLUMN IN             |           |           |           |   |
| LAN MEL    | Worklebred            | ABRENT!   | S.Collard | -         |   |
|            | or management         | 40000.000 | -         | DMM NUCC  | ũ |
|            | -Triblet Bot m        | DERACIO   | BATE-CR   | BHRT2 TH  |   |
| COR HEAD   | コンディーの高くまするの          | 1000      |           |           |   |
| TAR (#84)  | 10111                 |           |           |           |   |

### 人とくるまのテクノロジー展 2023 Automotive Engineering Exposition 2023

16. リアル展示会ブース紹介

|               |                              | ※「プレビュー」ボタンは、必ず「保存」ボタンを押下いただいてか                                                                                                    |
|---------------|------------------------------|----------------------------------------------------------------------------------------------------|
| ┃ リアル囲示       | 合情報                          |                                                                                                    |
| \$2865P)      | 2)明日:                        |                                                                                                    |
|               | 22周時間:                       |                                                                                                    |
|               | UNDIVERSION OF A CONTRACTOR  | TVN<br>LINE FAC. WITCH PLANTAGE.                                                                                                    |
| CORRECT FOR   |                              | (I)                                                                                                    |
| Strend 1 mark | 2290970                      |                                                                                                    |
|               | HARD TUME SELANDARY CAS      | CESN,                                                                                                    |
| 4.0           |                              |                                                                                                    |
|               |                              |                                                                                                    |
|               | 2000/07/51001 0911 200027/51 | (2)                                                                                                    |
| -             |                              |                                                                                                    |
|               |                              |                                                                                                    |
|               | ADDRESS OF ADDRESS           |                                                                                                    |
| >1288         |                              | ファイルを演用 安切されていません                                                                                                    |
|               | Nolmg                        |                                                                                                    |
|               |                              | miller - 3 Hold Feed and Antipe                                                                                                    |
|               |                              | a pana                                                                                                    |
| 17月後          | ップ画像し                        |                                                                                                    |
|               |                              | ファイルを選択 選択されていません                                                                                                    |
|               | Aump                         | (1993年1月19日)<br>(1993年1月1日)<br>(1993年1月1日)(1993年1月1日)(1993年1月1日)<br>(1993年1月日日)(1993年1月1日)(1993年1月1日)<br>(1993年1月日)(1993年1月1日)(1993年1月1日)(1993年1月1日) |
|               | サブ苦酸キャプション                   |                                                                                                    |
|               | 日本語:                         |                                                                                                    |
|               | 1000.000910802100.091        |                                                                                                    |
|               | MIR :                        |                                                                                                    |
|               | 2004/Palon (#152022/P)       |                                                                                                    |
|               | サブ調像?                        |                                                                                                    |
|               | No long                      | ファイルを進用。避用されていません                                                                                                    |
|               |                              | 第二条 100-1100<br>第四条第一十字(第二条)(100-100-100-100-100-100-100-100-100-100                                                                                 |
|               |                              | <b>(4)</b>                                                                                                    |
|               | サブ曲線キャプション<br>日本語:           |                                                                                                    |
|               |                              |                                                                                                    |
|               |                              |                                                                                                    |
|               | sector and a constant        |                                                                                                    |
|               | マブ画像1                        | ファイルを選択 重祝されていません                                                                                                    |
|               | No img                       | 第四日章 (1965)100<br>単加減量がイズ (東京、1970)10日 第二55500 (18:1915年年秋年)<br>ディーイ11914年、2月5日(1971)1月1日(1883日)                                                     |
|               | サブ画像キャプション                   |                                                                                                    |
|               | 11本語:                        |                                                                                                    |
|               | 10039-000(000000)<br>8428 :  |                                                                                                    |
|               |                              |                                                                                                    |
|               | 2008/9504 (Wicolashin)       |                                                                                                    |
|               |                              |                                                                                                    |
|               |                              |                                                                                                    |

### ①公開日時・公開終了日時の設定

希望の公開日時、公開終了日時がある場合設定ください。 特に指定がない場合は、オンライン展示会初日〜会期終了時まで掲載 されます。(※公開ボタンを押下してください)

### ②リアル展示会紹介文(和・英) ※必須

リアル展示会ブースの紹介文を入力ください。 和文:2,000文字 英文:4,000文字 にて入力ください。 ※Economyプランは、和文:500文字 英文:1,000文字

### ③メイン画像

リアル展示会紹介ページのメインに掲載される画像をアップロードく ださい。

画像容量:5MB以内 推奨画像サイズ 横幅:1000px 縦:563px ファイル形式:JPG / JPEG / PNG / WEBP ※Economyプランは画像登録機能はございません。

### ④サブ画像

リアル展示会紹介ページの紹介文下に掲載される画像をアップロード ください。 画像3枚と各画像に対するキャプションの登録が可能です。

画像容量:5MB以内 推奨画像サイズ 横幅:1000px 縦:563px ファイル形式:JPG / JPEG / PNG / WEBP ※Economyプランは画像登録機能はございません。
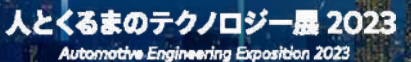

## 17. 訪問者リスト追加・会場MAP機能

## 17. 訪問者リスト追加・会場MAP機能

| <ul> <li>▲ 最新情報通知機能</li> <li>▲ 各種ダウンロード</li> </ul> | 会場MAP画像 👧 |                                                                              |  |
|----------------------------------------------------|-----------|------------------------------------------------------------------------------|--|
| Ⅲ お問合せ一覧                                           |           | ファイルを選択 選択されていません                                                            |  |
| 🏚 パスワード変更                                          | No img    | 画像容量: 256KB以内<br>画像サイズ 横幅: 300px 雄: 200px<br>ファイル形式: JPG / JPEG / PNG / WEBP |  |
|                                                    |           | ※ 日英共通                                                                       |  |
|                                                    |           | 122 W                                                                        |  |

<概要>

本年から、「来場者」が「訪問予定ブースを、1Clickでリスト化できる機能」 を用意いたしました。 リストに追加したブースは、デジタルMAP上に、バナー画像付きで表示されま

す。(右図参照)

人とくるまのテクノロジー展 2023 Automotive Engineering Exposition 2023

会場MAPに表示されるバナー画像をアップロードしてください。

※画像容量:256KB以内
 推奨画像サイズ 横幅:300px、縦:200px
 ファイル形式:JPG / JPEG / PNG / WEBP

※日英共通の画像が表示されます。

※PREMIUMプラン、STANDARDプラン、LIGHTプランを お申込みいただいた出展社のみの機能になります。 ※ONLINEのみご出展の場合は、本項目は非表示となります。

<詳細>

見学リストに登録された会社はデジタルMAP上には、ピンが立ちます。 ピンの箇所をクリックすると、

- ・会場MAP用画像
- ・出展社名
- ・小間番号
- ・出展社ページへのリンクが表示されます。

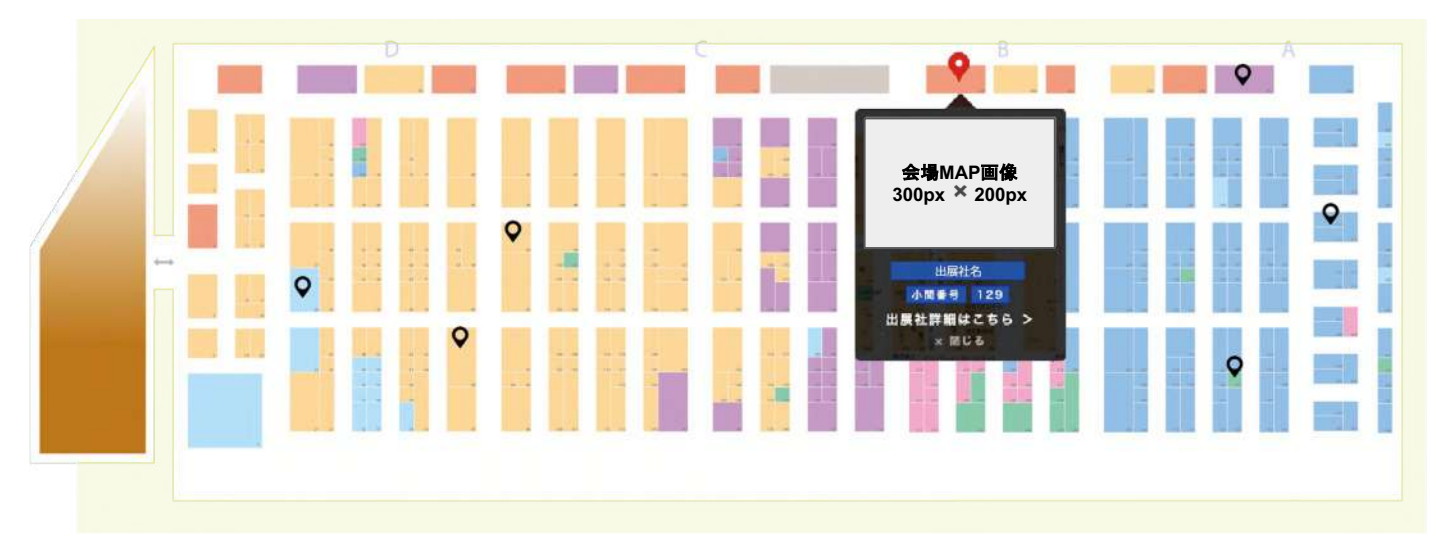

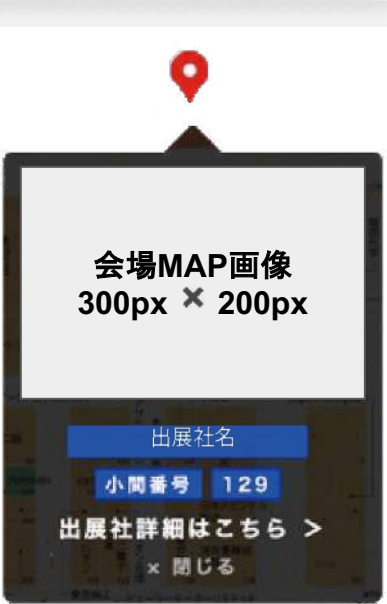

## 17. 訪問者リスト追加・会場MAP機能

## 「来場者」が、使用する流れは、下記の通りです。

①出展社ページに設置されている[見学リスト追加ボタン]を押下すると、来場者マイページ内の見学リストに lclickで追加することができます。

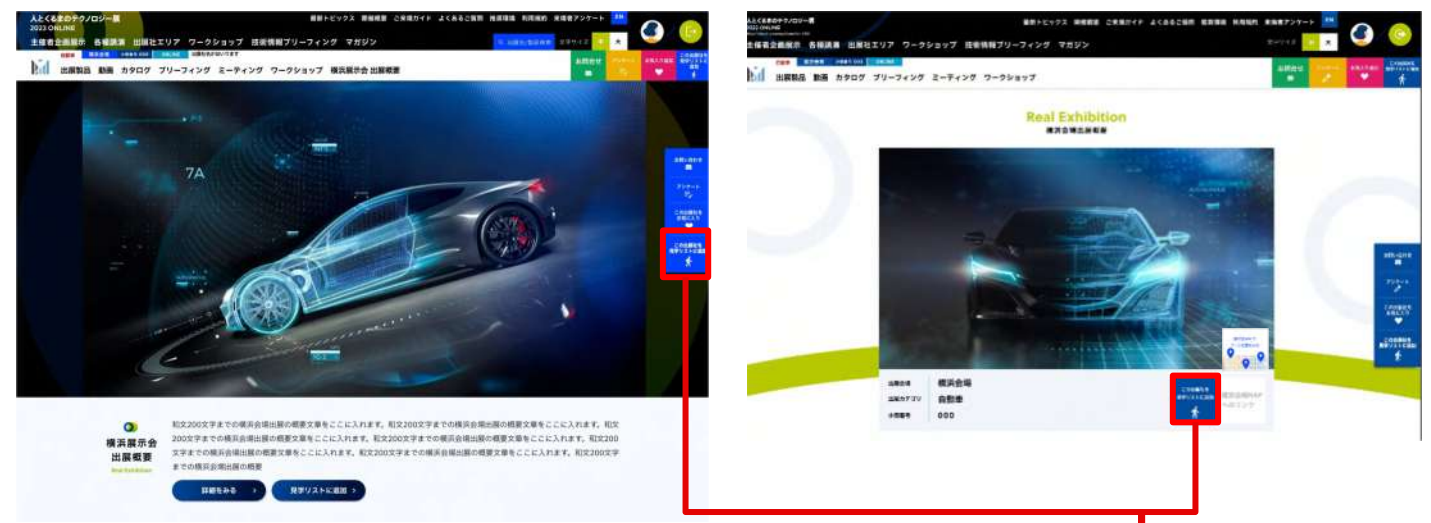

②来場者は見学リストに追加した出展社のリストをマイページ内で確認することが可能です。

| <b> </b> | 示会 見了    | ギリスト        |                                      |           |          |       |
|----------|----------|-------------|--------------------------------------|-----------|----------|-------|
| 見学<br>済み | 小問<br>番号 | 業種          | 社名                                   | 見学メモ      |          |       |
| •        | o 129    | 自動車         | 出展社名出展社名出展社名出展社名<br>出展社名出展社名出展社名出展社名 |           | 詳細 > 会場で | ップ >  |
| •        | o 129    | R&D・出版・団体   | 出展社名出展社名出展社名出展社名                     |           | 詳細 > 会場。 | 'ップ > |
| •        | o 224    | CAE ソリューション | 出展社名出展社名出展社名出展社名                     |           | 詳細 〉 会場。 | ップ >  |
| •        | o 129    | 部品          | 出展社名出展社名出展社名出展社名                     | 🧾 メモを追加する | 詳細 > 会場。 | ップ >  |

③見学リスト内の会場MAPボタンを押下するとデジタルMAP上でブース位置を確認することが出来ます。

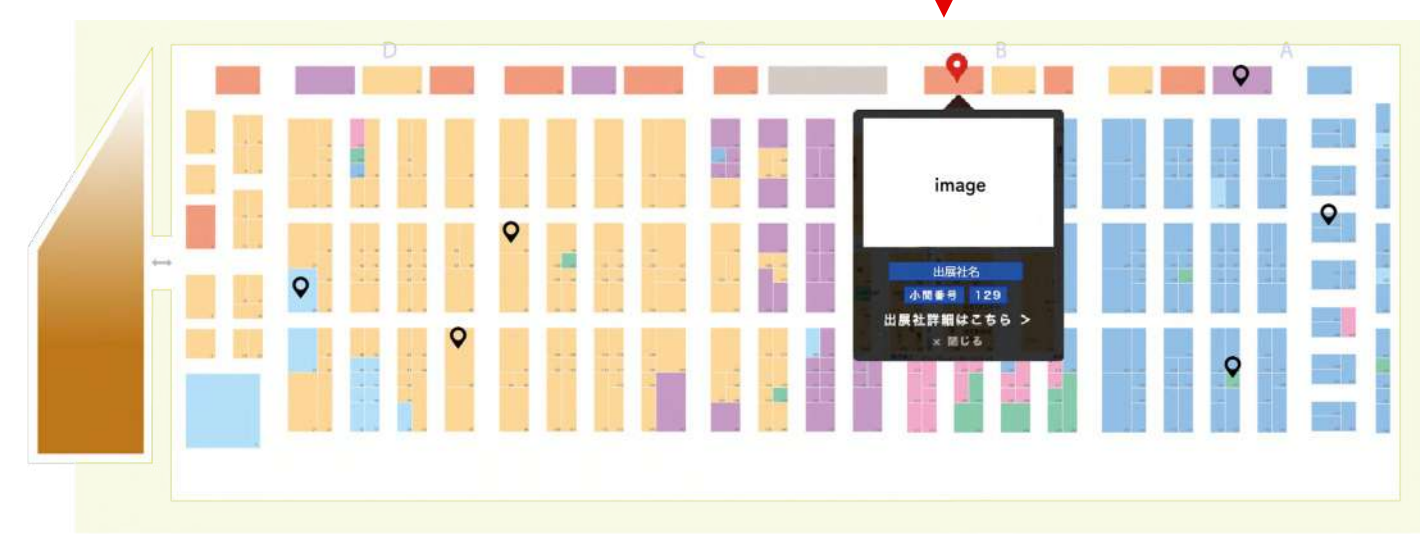